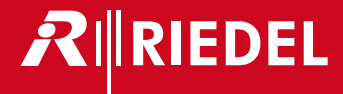

# STX-200

User Manual A10

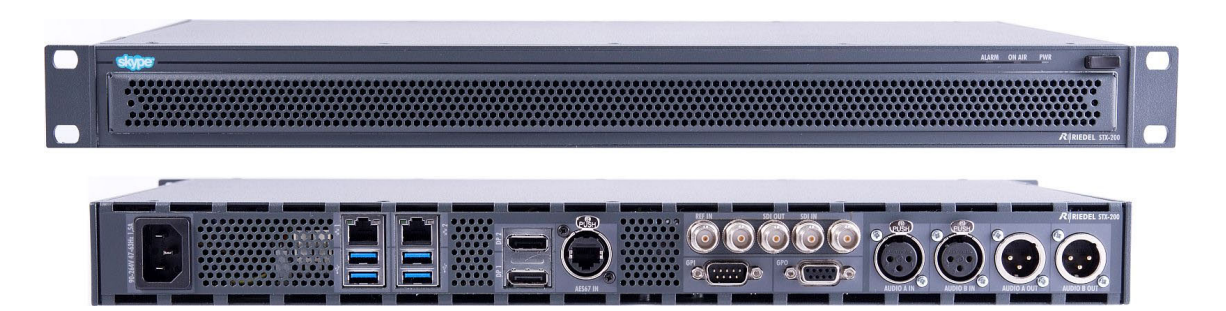

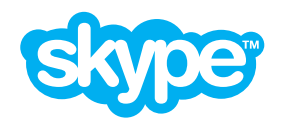

This device complies with Part 15 of the FCC Rules.

Operation is subject to the following two conditions: (1) this device may not cause harmful interference, and (2) this device must accept any interference received, including interference that may cause undesired operation.

This equipment has been tested and found to comply with the limits for a Class A digital device, pursuant to part 15 of the FCC Rules. These limits are designed to provide reasonable protection against harmful interference when the equipment is operated in a commercial environment. This equipment generates, uses, and can radiate radio frequency energy and, if not installed and used in accordance with the instruction manual, may cause harmful interference to radio communications. Operation of this equipment in a residential area is likely to cause harmful interference in which case the user will be required to correct the interference at his own expense.

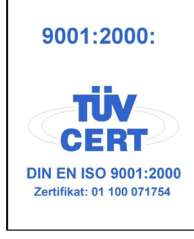

© 2016 MICROSOFT CORPORATION & RIEDEL COMMUNICATIONS GmbH & Co KG. ALL RIGHTS RESERVED. UNDER THE COPYRIGHT LAWS, THIS MANUAL MAY NOT BE COPIED, IN WHOLE OR IN PART, WITHOUT THE WRITTEN CONSENT OF MICROSOFT CORPORATION & RIEDEL COMMUNICATIONS GmbH & Co KG. EVERY EFFORT HAS BEEN MADE TO ENSURE THAT THE INFORMATION IN THIS MANUAL IS ACCURATE. MICROSOFT CORPORATION & RIEDEL COMMUNICATION GmbH & Co KG IS NOT RESPONSIBLE FOR PRINTING OR CLERICAL ERRORS. ALL TRADEMARKS ARE THE PROPERTY OF THEIR RESPECTIVE OWNERS.

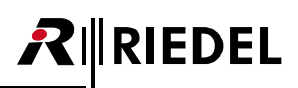

## CONTENT

| 1 | Prefa      | Preface                          |          |
|---|------------|----------------------------------|----------|
|   | 1.1        | General                          |          |
|   | 1.2        | Information                      | 7        |
|   | 1.3        | Skype Broadcast Terms of Service | 10       |
| 2 | STX-2      | 200 Hardware                     | 12       |
|   | 2.1        | Status LEDs                      |          |
|   | 2.2        | Ports / Pinouts                  |          |
| 3 | What       | it is Skype TX?                  | 19       |
|   | 3.1        | General overview                 | 20       |
| 4 | Getti      | ing started                      | 21       |
|   | 4.1        | Plugging in audio sources        |          |
|   | 4.2        | Plugging in video sources        |          |
|   | 4.3        | Connecting to the Internet       | 22       |
|   | 4.4        | Powering the unit                |          |
|   | 4.5        | Local display                    |          |
|   | 4.6        | Keyboard & Mouse                 | 22       |
|   | 4.7        | Turn it on!                      | 22       |
|   | 4.8        | Passwords                        | 22       |
| 5 | Settir     | ing up your channel              | 23       |
|   | 5.1        | Signing in                       |          |
|   | 5.2        | User interface                   | 25       |
|   | 5.3        | Video settings                   |          |
|   |            | 5.3.1 Input                      |          |
|   |            | 5.3.2 Output                     |          |
|   |            | 5.3.3 Video lost image           |          |
|   | 5.4        | Audio settings                   |          |
|   |            | 5.4.1 General                    |          |
|   |            | 5.4.2 Input                      |          |
|   | <b>- -</b> | 5.4.3 Output                     | 36<br>حد |
|   | 5.5        | E E 1 Account                    |          |
|   |            | 5.5.1 ALCOURT                    |          |
|   | 56         | Info                             | כם<br>כם |
| c | Maki       | ing a call                       | 40       |
| 0 | IVIAKI     | Adding a contact                 | 40       |
|   | 6.2        | Fetablishing a call              |          |
|   | 63         | Taking a snanshot                |          |
|   | 6.4        | Managing a call                  |          |
|   | 65         | Monitoring a call                |          |
|   | 6.6        | Ending a call                    |          |
| 7 | Shut       | tting down Skype TX              | 52       |
| 8 | Adva       | anced use of Skype TX            | 53       |
|   | 8.1        | Incoming calls in Client         |          |
|   | 8.2        | Audio Delay                      |          |
|   | 8.3        | STX Monitor                      |          |
|   |            | 8.3.1 System                     | 56       |
|   |            | 8.3.2 Control                    | 57       |
|   |            | 8.3.3 Network Management         | 58       |
|   |            | 8.3.4 Overlay                    | 61       |
|   |            | 8.3.5 Options                    | 64       |
|   |            | 8.3.6 Installer                  | 64       |

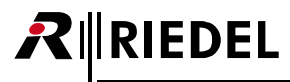

| 9  | Securi   | ty                          | 65   |
|----|----------|-----------------------------|------|
| 10 | Appendix |                             |      |
|    | 10.1     | Aspect Ratio Correction     | . 66 |
|    | 10.2     | Technical Specifications    | . 67 |
|    | 10.3     | FAQ                         | . 68 |
|    | 10.4     | Glossary                    | . 70 |
|    | 10.5     | Maintenance Recommendations | . 73 |
|    | 10.6     | Service                     | . 74 |
|    | 10.7     | 3rd Party Software          | . 75 |
|    | 10.8     | Notes                       | . 84 |
|    | Index    |                             | . 86 |

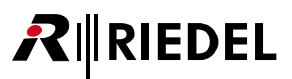

## 1 Preface

Thank you for choosing a Riedel product.

Riedel's STX-200 which runs the software Skype TX<sup>™</sup> is a unique Skype® based system that presents the video and audio of any Skype call seamlessly through the television broadcast chain to on air. This guide is intended for new Skype TX users and provides step-by-step instructions for setting up and using Skype TX for broadcast calls. Experienced Skype TX users can also use this guide to expand their knowledge of the product and learn about advanced features such as moving onto multi-channel systems.

#### Please read the safety information and Skype broadcast terms of service carefully.

For further information, please refer to the <u>Riedel Website</u> or contact your local distributor or the Riedel headquarters in Wuppertal.

#### NOTICE

This manual, as well as the software and any examples contained herein are provided "as is" and are subject to change without notice. The content of this manual is for informational purpose only and should not be construed as a commitment by Microsoft Corporation & Riedel Communications GmbH & Co. KG or its suppliers. Microsoft Corporation & Riedel Communications GmbH & Co. KG gives no warranty of any kind with regard to this manual or the software, including, but not limited to, the implied warranties of merchantability and fitness for a particular purpose. Microsoft Corporation & Riedel Communications GmbH & Co. KG shall not be liable for any errors, inaccuracies or for incidental or consequential damages in connection with the furnishing, performance or use of this manual, the software or the examples herein. Microsoft Corporation & Riedel Communications GmbH & Co. KG reserves all patent, proprietary design, title and intellectual property rights contained herein, including, but not limited to, any images, text, photographs incorporated into the manual or software.

All title and intellectual property rights in and to the content that is accessed through use of the products is the property of the respective owner and may be protected by applicable copyright or other intellectual property laws and treaties.

#### 06-647HB01EG-A10 STX-200 User Manual

© 2016 Copyright Microsoft Corporation & Riedel Communications GmbH & Co. KG. All rights reserved.

Reproduction, adaptation, or translation of this manual in whole or in part is prohibited without prior written permission of Microsoft Corporation & Riedel Communications GmbH & Co. KG, except as allowed under the copyright laws.

All other trademarks are the property of their respective owner.

## 1.1 General

#### Support & more information

Please register on our website for getting access to any product related downloads and information: <u>http://www.riedel.net/en-us/myriedel/login.aspx</u>

If you have any further questions, we offer comprehensive customer service options for this product via our Riedel Headquater in Wuppertal, Germany. Please refer chapter <u>Service</u> for closer information.

#### Remote Desktop Support

On the STX-200 Windows desktop you find an installed version of TeamViewer. If remote desktop support is needed please use this software.

#### 3rd Party Software Support

Because STX-200 is based on Microsoft Windows you have the availability to install other 3rd party software. Please be aware, that other software could harm the stability of the system and that Riedel cannot support other software. If there is a need for other software please make sure that sufficient RAM and CPU resources are available for Skype TX because otherwise it will lose quality and reliability. Full support cannot be guaranteed for modified system configuration.

#### Skype TX Information

For more information on Skype TX and Skype in Media, please visit the following website: <u>www.skypeinmedia.com</u>

#### Skype Manager

With Skype Manager you can create accounts, allocate credit, subscriptions, manage features and make sure that you get the most out of Skype. Using Skype Manager is a great way of organizing Skype accounts for your production. For more information, visit: go.skype.com/business

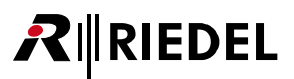

## 1.2 Information

#### Symbols

The following tables are used to indicate hazards and provide cautionary information in relation to the handling and use of the equipment.

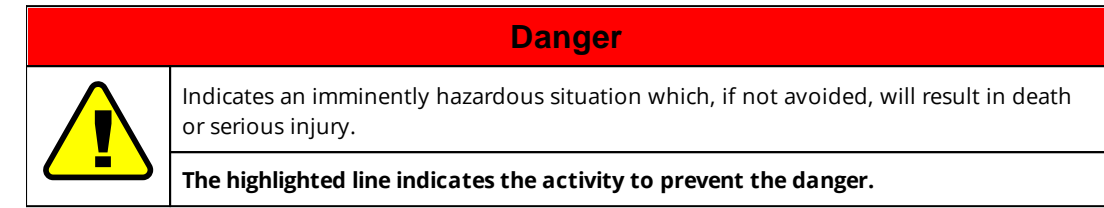

| Warning                                                                                                    |
|----------------------------------------------------------------------------------------------------|
| Indicates a potentially hazardous situation which, if not avoided, could result in death or serious injury. |
| The highlighted line indicates the activity to prevent the danger.                                          |

#### Caution

Indicates a potentially hazardous situation which, if not avoided, may result in minor or moderate injury. It may also be used to alert against unsafe practices.

The highlighted line indicates the activity to prevent the danger.

This text is for generally information. It indicates the activity for ease of work or for better understanding.

#### Service

- All service has to be undertaken ONLY by qualified service personnel.
- There are no user serviceable parts inside the unit.
- Do not plug in, turn on or attempt to operate an obviously damaged unit.
- Never attempt to modify the equipment components for any reason.

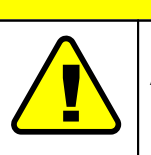

Caution

All adjustments have been done at the factory before the shipment of the devices. No maintenance is required and no user serviceable parts are inside the module.

RIEDEL

#### Voltage

- The power cable should only be connected to a correctly grounded source.
- Do not use any adapters.
- Never bypass a ground contact.

# Danger Image: To reduce the risk of electric shock do not remove cover or expose the products to rain or moisture.

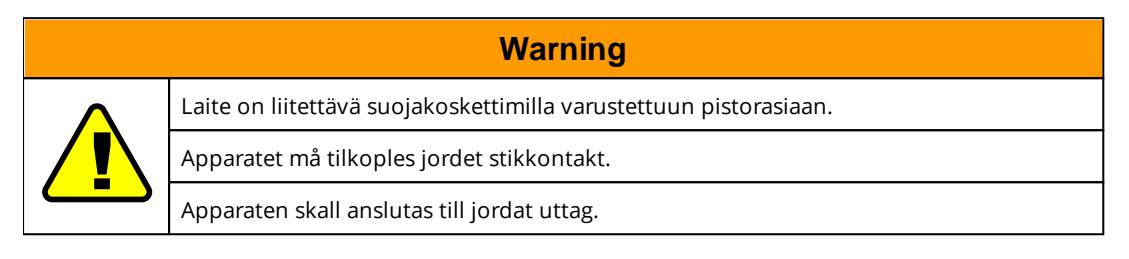

#### Environment

- Never place the device in an area of high dust particles or humidity.
- Never place containers with any liquids on top of the device.
- If the device has been exposed to a cold environment and transferred to a warm environment, condensation may form inside the housing. Wait at least 6 hours before applying any power to the device.
- Operating temperature of the system: -5°C ... +40°C.

#### Ventilation

- Do not place the device next to a hot source like a radiator.
- The ventilation openings on the front and rear side of the device must never be blocked.

#### **Battery Safety**

The device is fitted with the following battery type: Lithium Battery, type CR2032, 3 V, ~200 mAh.

| Warning |                                                                                                    |  |
|---------|----------------------------------------------------------------------------------------------------|--|
|         | Risk of explosion if battery is replaced by any other incorrect type.                                                      |  |
|         | Dispose of used batteries according to the instructions.<br>Do not expose to high storage temperatures above 60°C (140°F). |  |

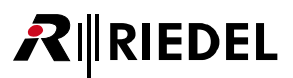

#### Disposal

Disposal of old Electrical & Electric Equipment (Applicable throughout the European Union and other European countries with separate collection programs)

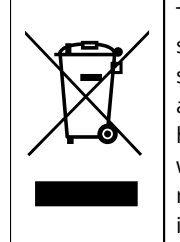

This symbol, found on your product or on its packaging, indicates that this product should not be treated as household waste when you wish to dispose of it. Instead, it should be handed over to an applicable collection point for the recycling of electrical and electronic equipment. By ensuring this product is disposed of correctly, you will help prevent potential negative consequences to the environment and human health, which could otherwise be caused by inappropriate disposal of this product. The recycling of materials will help to conserve natural resources. For more detailed information about the recycling of this product please contact your local city office.

#### **ETL Certification**

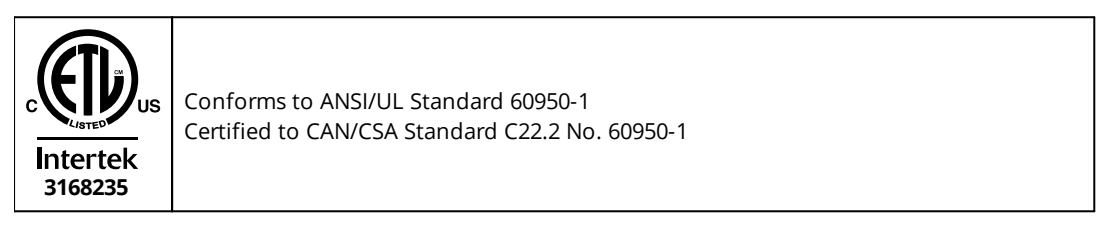

#### **CE** Declaration of Conformity

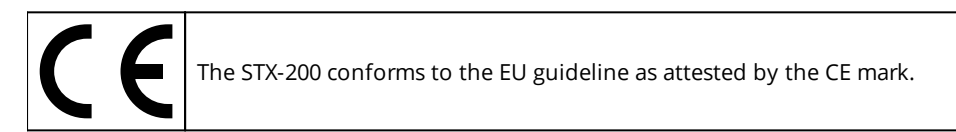

#### EN 55022 Class A

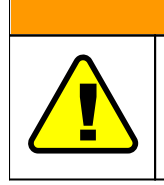

#### Warning

This is a class A device. Operation of this equipment in a residential area is likely to cause harmful interference in which case the user will be required to correct the interference at his own expense.

## RIEDEL

## 1.3 Skype Broadcast Terms of Service

#### 1. Broadcast TOS Applicability

Unless agreed otherwise in writing by Skype, any use of the Skype Software in a Program (as defined below) for Broadcast (as defined below) shall be subject to these Broadcast TOS.

If You want to use the Skype Software in a Program for Broadcast, You must agree to these Broadcast TOS.

Unless agreed otherwise in writing by Skype, if You do not agree to these Broadcast TOS You may not use the Skype Software in a Program for Broadcast.

#### 2. Skype Identification in Programs for Broadcast

When using the Skype Software in any Program for Broadcast You agree to comply with any applicable terms of the <u>Skype Broadcast</u> <u>Guidelines</u> (as may be updated from time to time) and t?? following additional requirements, except where prohibited by law:

2.1 Audio Programs. With respect to any Program where there is no visual image being Broadcast, the following requirements apply:

(a) For any Program where use of the Skype Software will be fifteen (15) minutes or less in duration, You shall transmit an identification announcement at the beginning and end of such use, as described in the <u>Skype Broadcast Guidelines</u>;

(b) For any Program where the use of the Skype Software will be for more than fifteen (15) minutes in duration, You shall transmit an identification announcement at the beginning and end of such use and over the course of the Program in no less than fifteen (15) minute intervals, as described in the <u>Skype Broadcast Guidelines</u>; and

(c) If You wish to include in any Program a sound to represent a particular Skype-calling feature or action (for example, but without limitation, a "call answer" sound for when a call is accepted or a "hang-up" sound for when a call is terminated) You shall use only the Skype specific sounds provided by Skype and You shall further comply with the requirements relating to the use of Skype sounds set out in the <u>Skype Broadcast Guidelines</u>. To request a Skype sound, contact: <u>media@skype.net</u>

**2.2** Audiovisual Programs. With respect to any audiovisual Program (i.e. where a visual image is Broadcast with an accompanying audio signal) in which You use the Skype Software or include a video depiction of the Skype Software, the following requirements apply:

(a) You shall retrieve the Skype logo in scalable vector file format from here;

(b) In any Program that uses or includes a visual depiction of the Skype Software, You shall place the Skype logo so that during such use it shall appear, scaled proportionately and to a reasonable size so that it is clearly legible and Your use of the Skype logo must comply with all requirements set out in the <u>Skype Broadcast Guidelines</u>;

(c) If You want to mimic a specific device in your Program, You shall only use the Skype User Interface appropriate to the device as shown in the <u>Skype Broadcast Guidelines</u>. If you require Skype User Interface templates and assets please request them from: <u>media@skype.net</u> and

(d) If You wish to include in any Program a sound to represent a particular Skype-calling feature or action (for example, but without limitation, a "call answer" sound for when a call is accepted or a "call hang-up" sound for when a call is terminated) You shall use only the Skype specific sounds provided to You by Skype and You shall further comply with the requirements relating to the use of Skype sounds set it in the <u>Skype Broadcast Guidelines</u>. To request a Skype sound, contact: <u>media@skype.net</u>

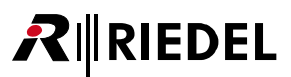

#### 3. General Provisions

#### 3.1 Definitions

3.1.1 "**Broadcast**" means to transmit simultaneously to the general public through any now known and unknown media and formats, including, without limitation, a data communications network, the Internet, electronic mail system, television, radio or satellite system, point to multipoint transmission over a wired, wireless or fiber network; and for purposes of these Broadcast TOS shall also include narrowcasting and multicasting.

3.1.2 " Program" means a live or pre-recorded audio or visual performance.

**3.2** You represent and warrant that You are authorized to agree to and comply with the terms and conditions of these Broadcast TOS. You are responsible for clearing all rights and paying all licensing fees and other costs and expenses arising from the Program and the Broadcast. In no event shall Skype be responsible for any costs or expenses incurred in connection with the Program or the Broadcast.

**3.3** You shall be responsible, at Your expense, for compliance with all applicable laws pertaining to the Program and the Broadcast. You agree to indemnify, defend and hold Skype, its Affiliates and the Skype staff harmless from and against any and all losses, costs, liabilities, damages, and expenses (including reasonable legal fees and other expenses incidental thereto) of every kind, nature and description, arising from: (i) the Broadcasts and the Programs; (ii) any misrepresentation or breach of any warranty of Yours contained in these Broadcast TOS; or (iii) any breach of any covenant, agreement, or obligation of Yours contained in these Broadcast TOS.

**3.4** You will take care to observe and exercise reasonable diligence to ensure that the Programs, Broadcast and/or the Skype Software will not: (i) be used as a medium for attack on any individual, organization, faith, denomination or sect; (ii) contain any announcements or promotions prohibited by law; (iii) be used to make false or unwarranted claims for any product or service; (iv) contain any content or announcements that are slanderous, obscene, profane, indecent, vulgar, repulsive or offensive, either in theme or in treatment; (v) contain any testimonials which cannot be authenticated; (vi) contain any descriptions or references to matters which are not considered acceptable topics of discussion in social groups (e.g., profanity, obscenity); or (vii) be used in connection with any advertising matter or announcement which may, in the opinion of Skype, be injurious or prejudicial to the interests of the public, Skype, or honest advertising and reputable business in general.

**3.5** The rights granted to You hereunder are non-exclusive and revocable. You shall not acquire any right, title or interest in or to any Skype logos, trademarks or other indicia of origin (collectively, the "Skype Brand") and You hereby acknowledge that as between You and Skype, that Skype is the exclusive owner of all right, title and interest in and to the Skype Brand. Your use of the Skype Brand hereunder shall inure to the benefit of Skype. Skype reserves the right to instruct You on the use of the Skype Brand and how the Skype Brand is presented during the course of the Programs. Skype may also instruct You to cease use of the Skype Brand in the event such usage is, in Skype's sole and absolute discretion, unacceptable to Skype. In the event You are so instructed to cease use of the Skype Brand, You shall immediately do so (and if such instruction relates to a particular Program, You shall no longer be permitted to Broadcast or license the Broadcast of such Program).

**3.6** Skype reserves the right to modify these Broadcast TOS at any time. Your continued usage of the Skype Software as authorised herein shall constitute Your acceptance to be bound by the terms and conditions of the revised Broadcast TOS. Skype will not be liable in relation to any damage caused by the modification of these Broadcast TOS and/or the termination thereof.

**3.7** YOU EXPRESSLY ACKNOWLEDGE THAT YOU HAVE READ THESE BROADCAST TOS AND UNDERSTAND THE RIGHTS, OBLIGATIONS, TERMS AND CONDITIONS SET FORTH HEREIN. BY USING THE SKYPE SOFTWARE IN THE MANNER AUTHORISED HEREIN, YOU EXPRESSLY CONSENT TO BE BOUND BY THESE TERMS AND CONDITIONS AND GRANT TO SKYPE THE RIGHTS SET FORTH HEREIN.

© Skype – Last revised: 13 August 2014

## 2 STX-200 Hardware

The STX-200 unit consists of following hardware:

|                                                                                                    |                                                                                                    | Ĭ                                                                                                    |
|----------------------------------------------------------------------------------------------------|----------------------------------------------------------------------------------------------------|----------------------------------------------------------------------------------------------------|
|                                                                                                    | auto taia                                                                                                    |                                                                                                    |
|                                                                                                    |                                                                                                    |                                                                                                    |
| Figure 1: S                                                                                                    | TX-200 (front view)                                                                                                    |                                                                                                    |
| 4                                                                                                    | Air Filter                                                                                                    | 1.                                                                                                    |
| 0                                                                                                    | All Filler                                                                                                    | 1X                                                                                                    |
| 8                                                                                                    | Sidius LEDS                                                                                                    | 5X<br>1 <sub>V</sub>                                                                                                    |
| •                                                                                                    | Power Button                                                                                                    | IX                                                                                                    |
| Not the second second s |                                                                                                    |                                                                                                    |
| Figure 2: S                                                                                                    | G B D O O O                                                                                                    | 0                                                                                                    |
| Figure 2: S                                                                                                    | G C O O O                                                                                                    | <b>2</b> x                                                                                                    |
| Figure 2: S                                                                                                    | G B D O K D M N<br>TX-200 (rear view)<br>Network Connectors<br>Sync Reference Input                                                                                                    | 2x<br>1x                                                                                                    |
| Figure 2: S                                                                                                    | G C O O O O O O O O O O O O O O O O O O                                                                                                    | 2x<br>1x<br>2x                                                                                                    |
| Figure 2: S<br>A<br>B<br>C<br>D                                                                                                    | G  H  O  K  H  N    TX-200 (rear view)   Network Connectors    Sync Reference Input    Reserved    (HD-) SDI Output Connector                                                                                                    | 2x<br>1x<br>2x<br>1x<br>1x                                                                                                    |
| Figure 2: S         3         6         0         1         1         1         1         1         1         1         1         2         1         1         1         2         3         4         5         5         5         5         5         5         5         5         5         5         5         5         5         5         5         5         5         5         5         5         5         5         5         5         5         5         5         5         5         5         5         5         5         5         5         5         5                                                                                                    | C    TX-200 (rear view)      Network Connectors      Sync Reference Input      Reserved      (HD-) SDI Output Connector      (HD-) SDI Input Connector                                                                                                    | 2x<br>1x<br>2x<br>1x<br>1x<br>1x                                                                                                    |
| Figure 2: S         A         B         C         D         E         F                                                                                                    | G B D O K D O N<br>TX-200 (rear view)<br>Network Connectors<br>Sync Reference Input<br>Reserved<br>(HD-) SDI Output Connector<br>(HD-) SDI Input Connector<br>IEC Power Connector                                                                                                    | 2x<br>1x<br>2x<br>1x<br>1x<br>1x<br>1x<br>1x                                                                                          |
| <b>F</b> igure 2: S         ▲ <b>B C D E F G</b>                                                                                                    | G       H       H | 2x<br>1x<br>2x<br>1x<br>1x<br>1x<br>1x<br>1x<br>1x<br>4x                                                                              |
| <b>F</b> igure 2: S <b>A B C D E F G B G B G B G B G B</b>                                                                                                    | Connectors         Sync Reference Input         Reserved         (HD-) SDI Output Connector         (HD-) SDI Input Connector         IEC Power Connector         USB 2.0 / USB 3.0 Connectors         Display Port Connectors                                                                                                    | 2x<br>1x<br>2x<br>1x<br>1x<br>1x<br>1x<br>1x<br>4x<br>2x                                                                              |
| <b>F</b> igure 2: S <b>A B C D E F G B C D E F G D D D D D</b>                                                                                                    | G       H       I       I | 2x<br>1x<br>2x<br>1x<br>1x<br>1x<br>1x<br>4x<br>2x<br>1x<br>1x                                                                        |
| Figure 2: S         A         B         O         D         E         G         1         0                                                                                                    | G       H       H | 2x<br>1x<br>2x<br>1x<br>1x<br>1x<br>1x<br>1x<br>4x<br>2x<br>1x<br>2x<br>1x<br>3x                                                      |
| Figure 2: S         A         B         C         D         E         G         O         E         G         O         I         J         K                                                                                                    | G       D       C       D       C       D       D       C       D       D | 2x<br>1x<br>2x<br>1x<br>1x<br>1x<br>1x<br>1x<br>2x<br>1x<br>2x<br>1x<br>2x<br>1x<br>3x<br>3x                                          |
| <b>F</b> igure 2: S <b>A B C D E F G I I I I I I I I I I I I I I I I I I</b>                                                                                                    | G       H       H       K       H       K       K | 2x<br>1x<br>2x<br>1x<br>1x<br>1x<br>1x<br>4x<br>2x<br>1x<br>3x<br>3x<br>1x                                                            |
| Figure 2: S         A         B         O         D         E         O         I         O         I         O         I         I         I         I         I         I         I         I         I         I         I         I         I         I         I         II         III         IIII         IIIIIIIIIIIIIIIIIIIIIIIIIIIIIIIIIIII                                                                                                    | G       D       C       D       N         TX-200 (rear view)         Network Connectors         Sync Reference Input         Reserved         (HD-) SDI Output Connector         (HD-) SDI Input Connector         IEC Power Connector         USB 2.0 / USB 3.0 Connectors         Display Port Connectors         AES67 Connector (future use)         GPI Out Connector (Outputs)         GPI In Connector (Inputs)         Balanced Audio A Input Connector (Right)                                                                                                    | 2x<br>1x<br>2x<br>1x<br>1x<br>1x<br>1x<br>1x<br>4x<br>2x<br>1x<br>1x<br>3x<br>3x<br>3x<br>1x<br>1x<br>1x                              |
| Figure 2: S         A         B         C         D         E         G         O         E         G         O         C         O         C         O         C         O         C         O         C         O         C         O         C         O         O         O         N                                                                                                    | G       G       G | 2x<br>1x<br>2x<br>1x<br>1x<br>1x<br>1x<br>4x<br>2x<br>1x<br>1x<br>3x<br>3x<br>1x<br>1x<br>1x<br>1x<br>1x<br>1x<br>1x<br>1x<br>1x<br>1 |

All Ports and Pinouts can be found in chapter Ports / Pinouts.

An overview about all Status indicators can be found in chapter Status LEDs.

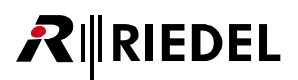

#### Ventilation

The STX-200 device is equipped with 6 fans located behind the front plate. The air flows from the front through an air filter to the rear.

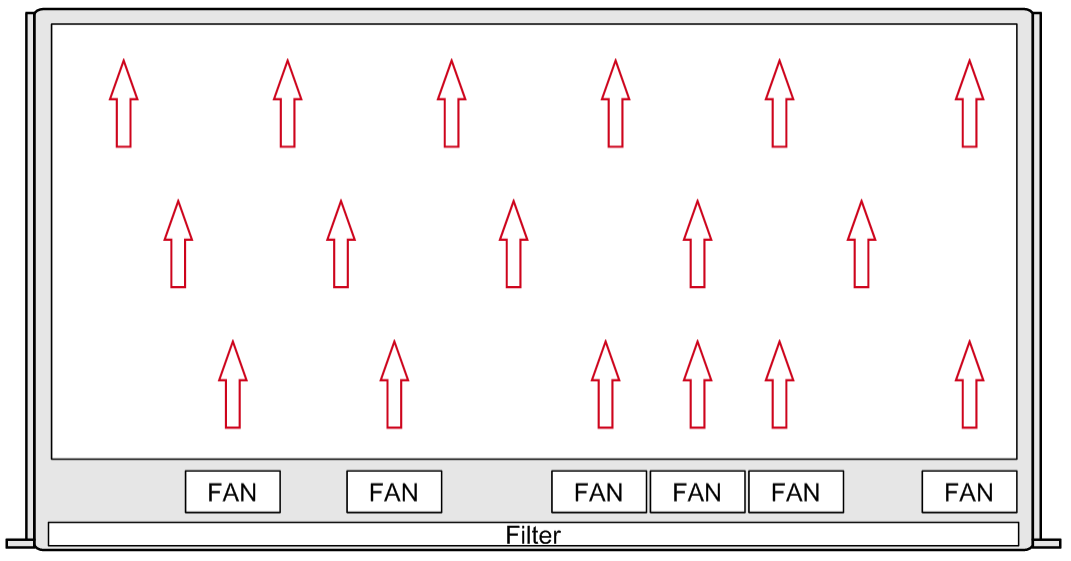

Figure 3: STX-200 airflow (top view)

## 2.1 Status LEDs

RIEDEL

The meaning of the Status LEDs in normal operation is listed in following tables:

|                 | <b>1 2 3</b>                     |
|-----------------|----------------------------------|
|                 |                                  |
|                 |                                  |
| Figure 4: STX-2 | 200 (front status LED positions) |
| Alarm           |                                  |
| 1               | ALARM                            |
| yellow          | at least one malfunctioning fan  |
| off             | all fans are rotating            |
| On Air          |                                  |
| <b>2</b>        | ON AIR                           |
| red             | GPI Input 1 is closed            |
| off             | GPI Input 1 is opened            |
|                 |                                  |
| Power           |                                  |
| 3               | PWR                              |
| green           | power ok                         |
| off             | no power                         |
| Y UNYOUNT       |                                  |
| Figure 5: STX-2 | (rear status LED positions)      |
|                 |                                  |
| green           | activity (blinking)              |
|                 |                                  |

| B      | <sup>금</sup> 1 & 2 |
|--------|--------------------|
| yellow | link present       |

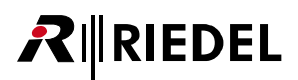

## 2.2 Ports / Pinouts

In this chapter, all Ports / Pinouts of the STX-200 are shown.

#### Network ports

The network ports are used to connect the STX-200 to the internet. The network ports are 1000Base-T compatible.

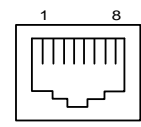

| Pin | Signal | Standard color |
|-----|--------|----------------|
| 1   | BI_DA+ | orange/white   |
| 2   | BI_DA- | orange         |
| 3   | BI_DB+ | green/white    |
| 4   | BI_DC+ | blue           |
| 5   | BI_DC- | blue/white     |
| 6   | BI_DB- | green          |
| 7   | BI_DD+ | brown/white    |
| 8   | BI_DD- | brown          |

Figure 6: network port RJ-45 pinout (8P8C)

#### AES67 port

The AES67 port is used to connect external audio to the STX-200 device. The AES67 port is 1000Base-T compatible only.

Please note that this feature is not activated at the time (effective November 2015).

| 8 | Pin | Signal | Standard color |
|---|-----|--------|----------------|
| Π | 1   | BI_DA+ | orange/white   |
|   | 2   | BI_DA- | orange         |
| ] | 3   | BI_DB+ | green/white    |
|   | 4   | BI_DC+ | blue           |
|   | 5   | BI_DC- | blue/white     |
|   | 6   | BI_DB- | green          |
|   | 7   | BI DD+ | brown/white    |

BI DD-

Figure 7: AES67/AVB port RJ-45 pinout (8P8C)

8

#### **REF IN port**

The reference input port is used to synchronize the STX-200 system to an external Sync Source.

brown

|   | Pin | Signal | Z = 75 Ω |
|---|-----|--------|----------|
| 2 | 1   | Signal | TTL      |
|   | 2   | GND    | 48 kHz   |

Figure 8: Ref In port BNC pinout

#### SDI ports

The SDI ports are used to transmit/receive an external video signal to/from the STX-200.

| $\bigcirc$ | _1 |
|------------|----|
| Q          | _2 |

| Signal |
|--------|
| Signal |
| GND    |

Figure 9: SDI port BNC pinout

#### GPI Out port

The GPI Out connector contains 3 single ports.

**Pin** 1 2

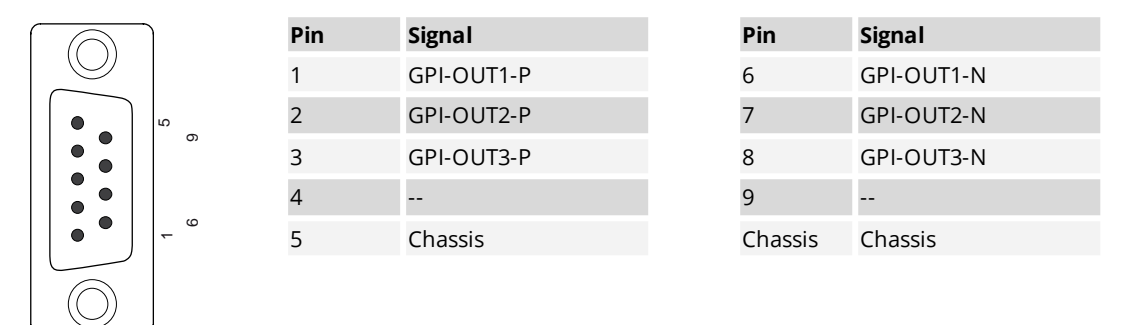

Figure 10: GPI Out connector Sub-D-9 male pinout

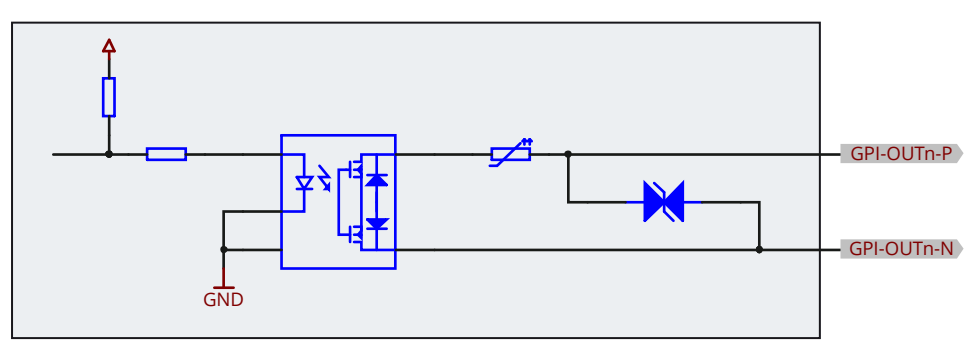

Figure 11: GPI Out connector schematic

- The GPI Out contact rating is 300 mA, 60 VDC maximum (protected by self-healing fuse).
- The polarity of the output has no preference.
- The outputs are galvanically isolated.

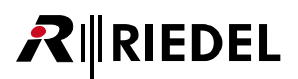

#### GPI In port

The GPI In connector contains 3 single ports.

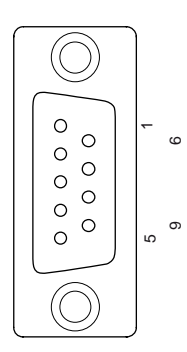

| Pin | Signal    | Pin     | Signal    |
|-----|-----------|---------|-----------|
| 1   | GPI-IN1-P | 6       | GPI-IN1-N |
| 2   | GPI-IN2-P | 7       | GPI-IN2-N |
| 3   | GPI-IN3-P | 8       | GPI-IN3-N |
| 4   | GPIO +5V  | 9       | GND       |
| 5   | Chassis   | Chassis | Chassis   |
|     |           |         |           |

Figure 12: GPI In connector Sub-D-9 female pinout

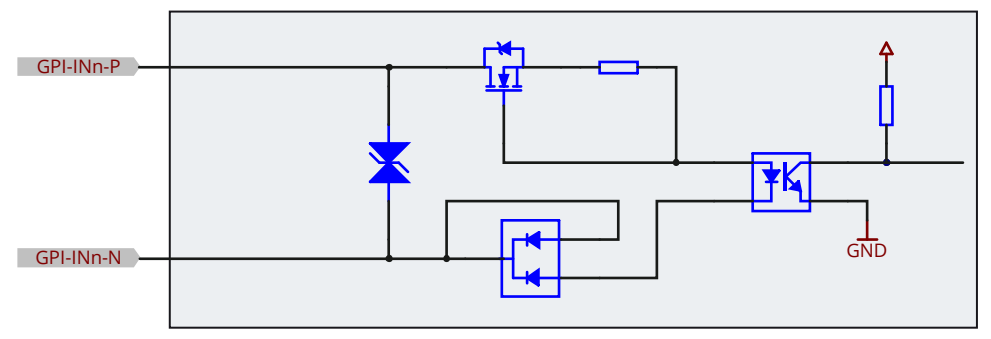

*Figure 13: GPI In connector schematic* 

- The "GPIO +5V" output voltage supplies 50 mA maximum.
- The input voltage range of the GPI In ports is +5 to +48 VDC (~5 mA current draw, internal optocouplers).
- The polarity of the inputs is important. The higher potential must be connected to "P" of each channel.
- The inputs are galvanically isolated.

## RIEDEL

#### Audio In ports

The STX-200 provides 2 XLR connectors for connecting left/right audio signals.

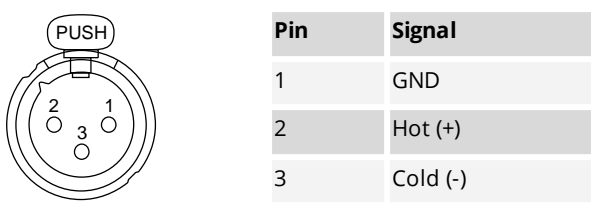

female

Figure 14: Audio Input port XLR3 pinout

#### Audio Out ports

The STX-200 provides 2 XLR connectors for connecting left/right audio signals.

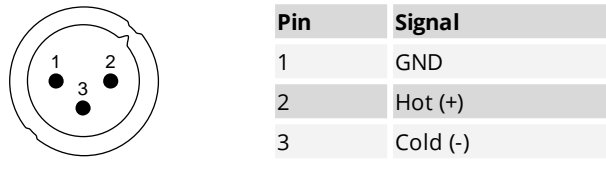

male

Figure 15: Audio Output port XLR3 pinout

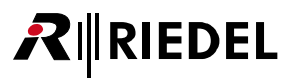

## 3 What is Skype TX?

Skype TX enables you to broadcast Skype calls as SD/HD-SDI video with embedded or balanced analogue audio, providing the best call quality available in an HD video format.

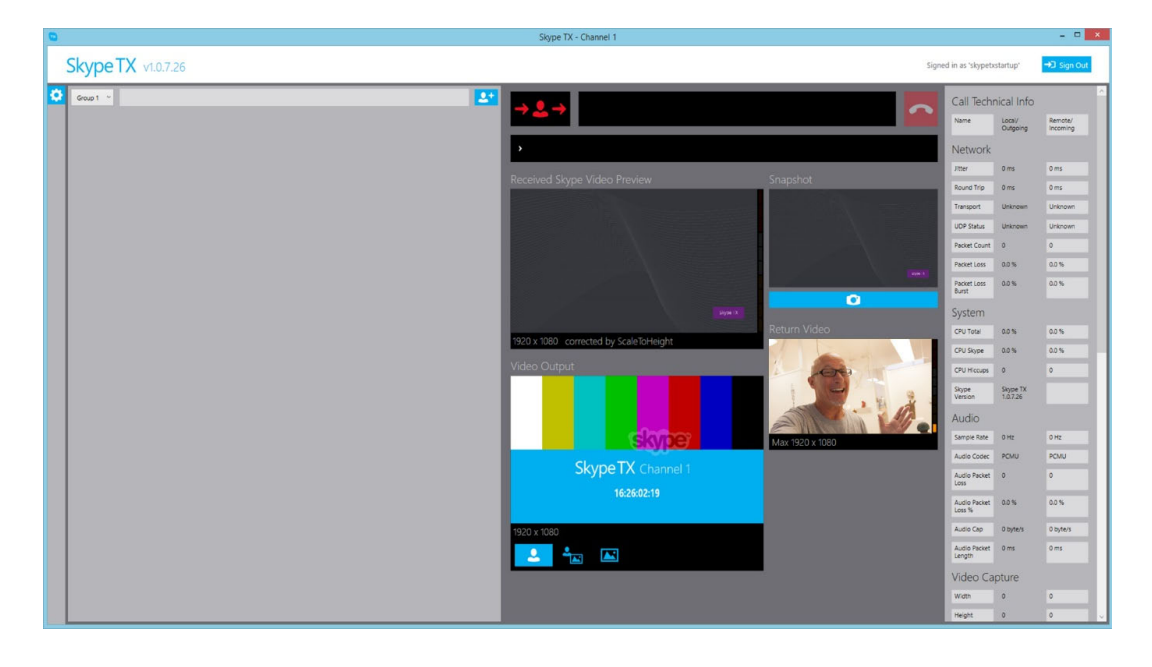

Skype TX optimizes the call quality and resizes and adjusts the video content to conform to standard television video resolutions. It even monitors the call and automatically drops the video feed of the call (but not the audio) and switches to a still image of the video feed if the call drops below a quality level that you define.

You can use Skype TX to prevent the video from reframing when Skype changes the aspect ratio. You can also embed the Skype watermark in the video output without using a separate graphics system. Skype TX features include:

- Make outgoing calls Make HD-quality, broadcast-ready calls.
- Receive incoming calls

Receive calls using the 'Receive Incoming Calls' feature.

Monitor call quality

See technical information about the call to help troubleshoot local or remote network issues.

• Manage calls

Switch between a live video feed and a still image.

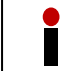

Note that Skype TX is limited by the available connection speed and infrastructure, which can affect the quality of your calls.

## 3.1 General overview

**₽**∥RIEDEL

This overview shall explain the overall functionality of a Skype TX call.

STX-200 can connect to any Skype client. This could be a Desktop client, a Mobile client or even another STX-200 back-to-back. As it usually connects to a desktop client, the overview uses this scenario for explanation.

For further details of specific functions please refer to the related chapters.

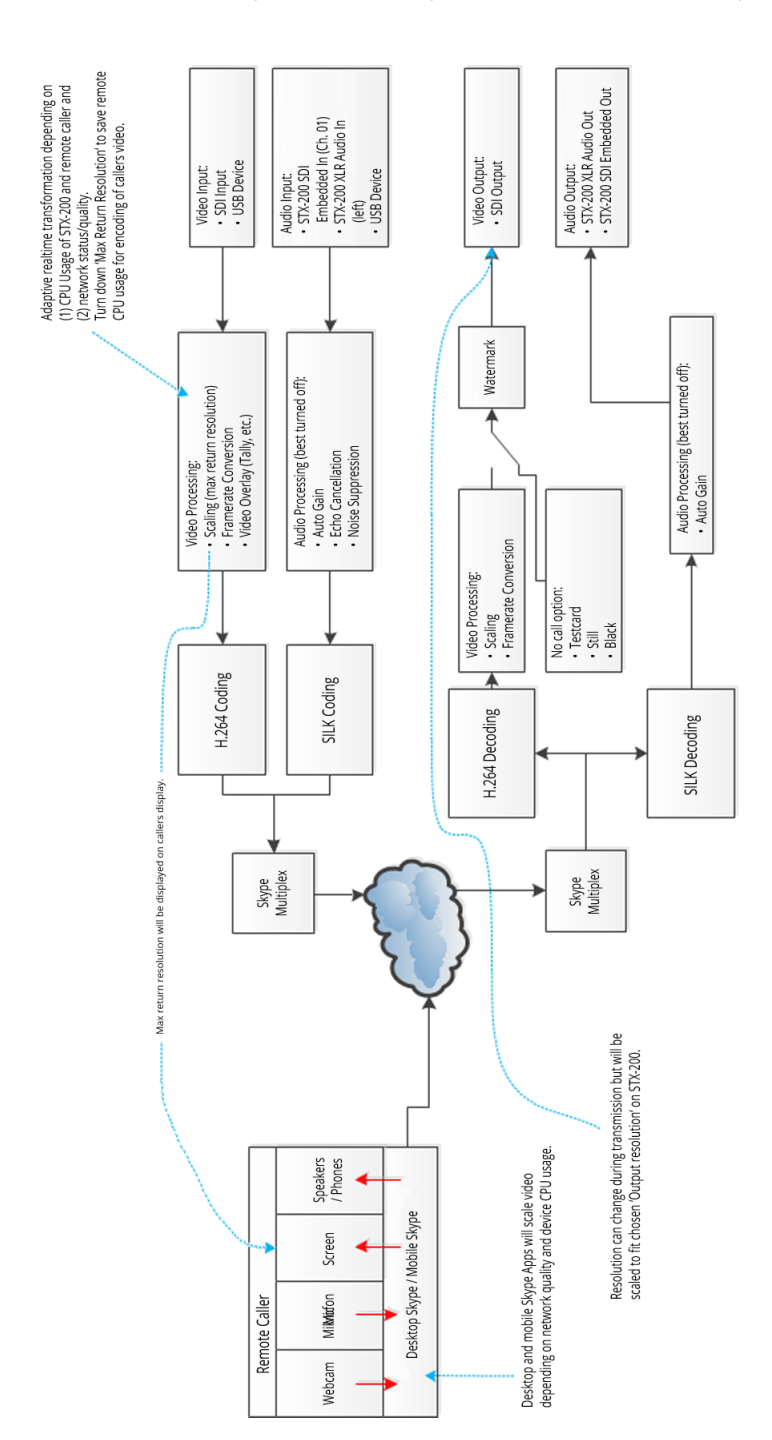

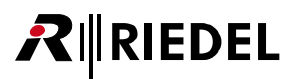

## 4 Getting started

Follow the steps in the next chapters to enable Skype TX to send and receive Skype audio and video for broadcast.

## 4.1 Plugging in audio sources

Please connect the STX-200 audio connections to your studio facility if you do not want to use the SDI embedded audio signals. On the output you could use the audio connections in addition to the SDI audio embedded output.

#### • AES67

Please note that this feature is not activated at the time (effective November 2015).

#### Analog Audio

Please read the following specification carefully, so that you get the best analog audio signal out of the unit.

Please note that the Audio hardware is designed to give best performance when used with balanced signals on input and output side. If you want to connect unbalanced consumers, please note that there will appear 6dBu less on your consumer compared to a balanced consumer, when STX-200 is running on full scale.

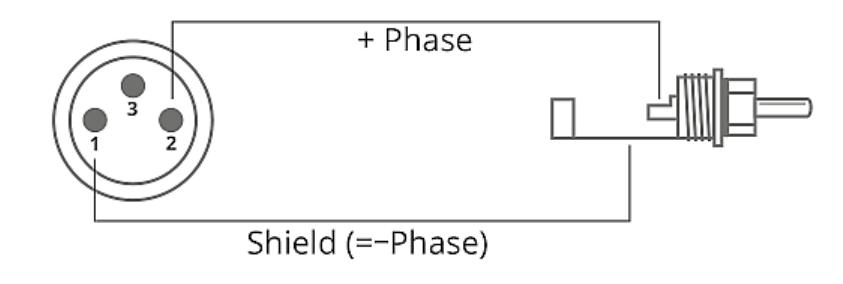

Please also ensure that you only use the XLR-Cinch adapter cable available in the STX-200 Accessory Kit or any other cable that has Pin 3 not connected if using the analog Audio output.

## 4.2 Plugging in video sources

The STX-200 unit has one (HD-) SDI video input, one (HD-) SDI video output, one reference input and two BNC connectors, which are not used. You will need the studio facility to provide you with the following video cables (BNC connector) to connect to the STX-200:

#### • Video In

Note that a Video In feed is optional. No video in feed will mean that no video will be sent to the remote caller.

- Video Out
- Reference In

Only if required, prefers tri-level sync SDI input feed, or black burst SDI input feed if TLS is unavailable.

Connect the video cables to the STX-200 properly:

Ensure that each cable has been twisted and fully locked into place – you will feel a 'click' when this happens.

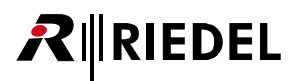

## 4.3 Connecting to the Internet

For STX-200 to send a Skype call, an Internet connection is required. It is recommended that you have a connection of at least 5 megabit download speed and 5 megabit upload speed, for a reliable, single high definition call.

The STX-200 has a standard network interface card. Consult your network administrator, IT manager, or Internet provider for questions about your network.

To get the STX-200 unit online, simply plug an Ethernet Internet cable into one of the network interfaces on the back of the unit. Both connections are equal.

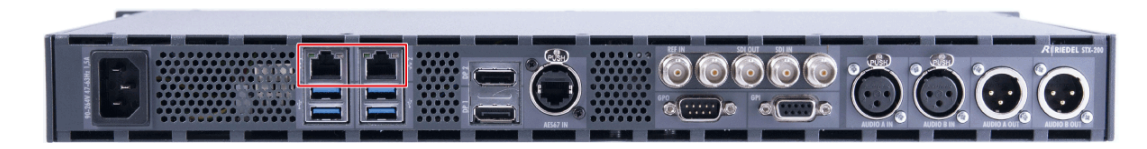

## 4.4 Powering the unit

STX-200 units take a standard IEC connector power cable. The cable provided plugs into the back of the unit. Before connecting the IEC connector power cable, make sure the unit is turned off.

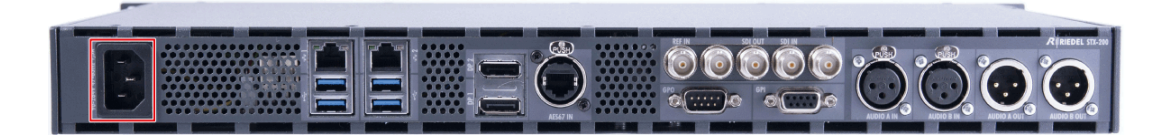

Please do not turn on any power saving settings. The STX-200 Client could become affected if the unit goes into any power saving modes, such as sleep mode, and Skype TX Control won't be able to connect to the client. Please notice that the units are already configured and please do not change these settings.

## 4.5 Local display

STX-200 units have standard DisplayPort PC monitor out connectors for local display. Please use an adaptor if you need connectors such as VGA, DVI-D and HDMI. These adapters are part of the optional STX-200 accessory kit.

The minimum desktop resolution to run Skype TX without cropping is 1440 × 900.

## 4.6 Keyboard & Mouse

Please connect Keyboard and Mouse via USB or a KVM cable to control the unit.

## 4.7 Turn it on!

That's it! The STX-200 unit is now ready to turn on.

## 4.8 Passwords

The password of the SkypeTX standard account is "**skypetx**". In case you need the Windows Administrator password, please use "**STX!pwd**".

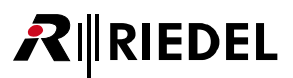

## 5 Setting up your channel

Skype TX enables you to control all aspects of a broadcast Skype call. It is unique in its ability to define and change most video and audio settings dynamically, while the Skype call is live.

"Skype TX Client" refers to the software on the STX-200. This is what is used to generate the Skype video as an SD/HD-SDI video signal for on air.

"Skype TX Control" refers to the control software used in conjunction with Skype TX. This can be used with multiple channels. For more information, see the Microsoft Skype TX Control User Guide. This document is integrated in the Skype TX Control application and can be found on the following Microsoft Website: <u>https://www.microsoft.com/en-us/download/details.aspx?id=45887</u>.

## 5.1 Signing in

Before you can start using Skype TX, first you need to sign in. When you first startup Skype TX you will see the following:

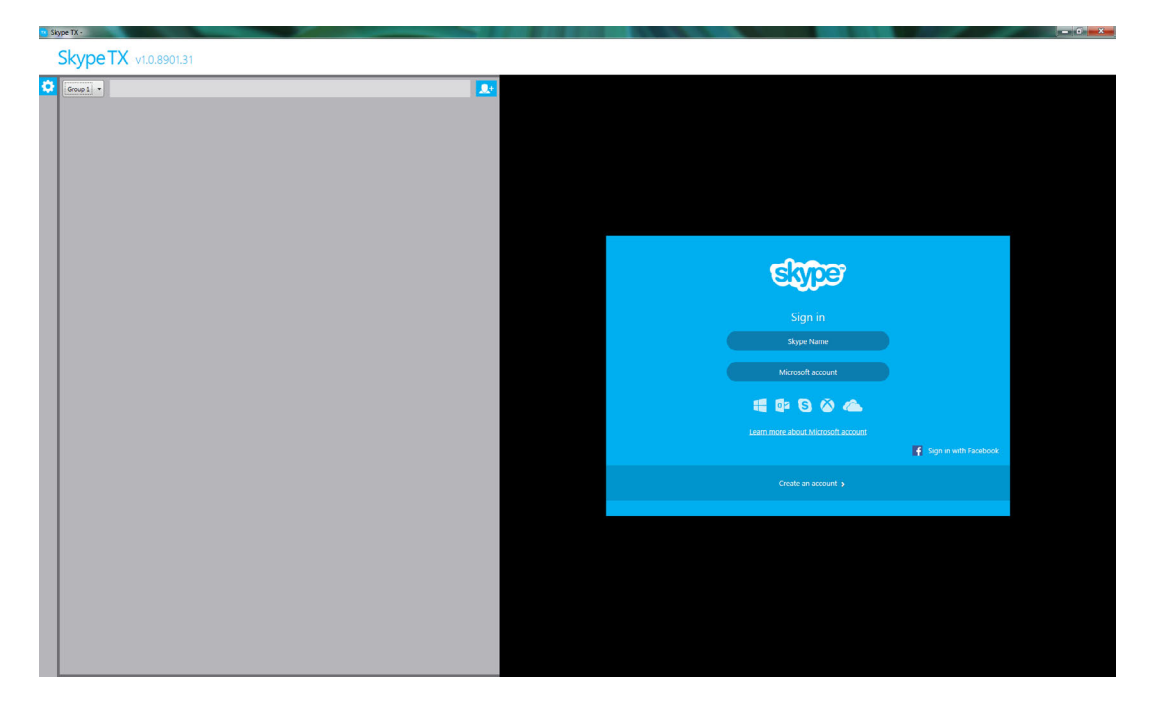

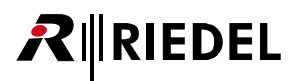

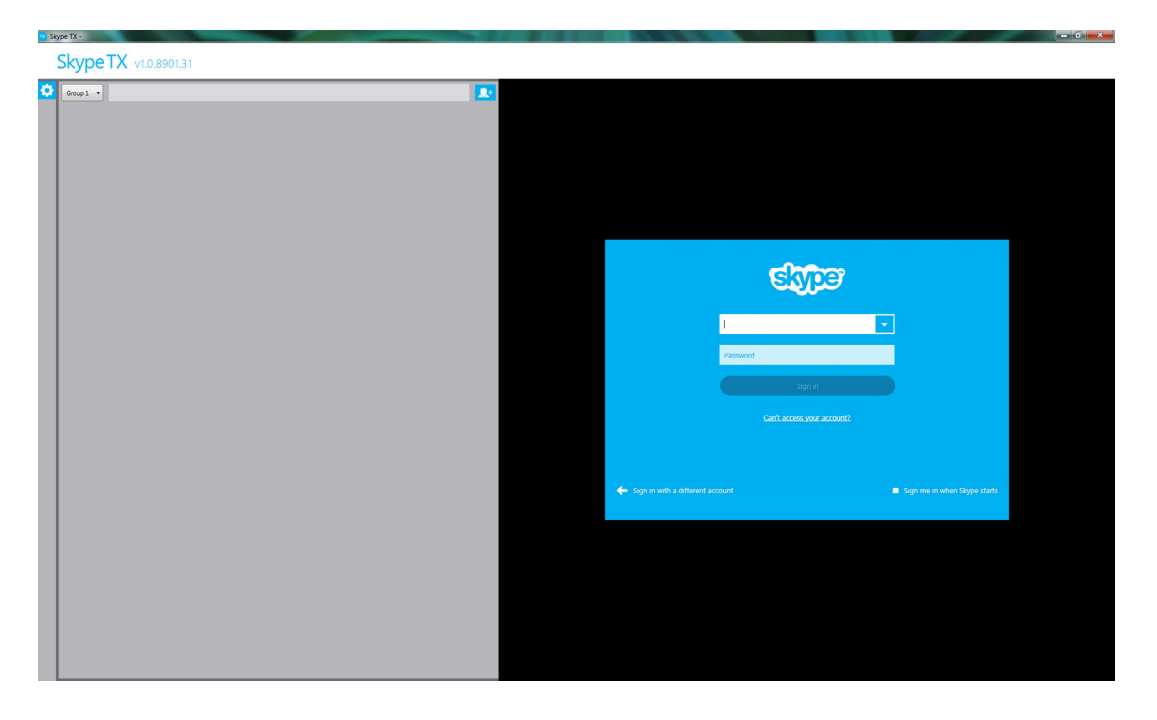

If you want to use a Skype Name to sign into Skype TX, then select Skype Name.

If you want to use a Microsoft account to sign into Skype TX, then select **Microsoft account**. At the bottom right of the window, there is a check box with the option to automatically sign into Skype TX on launch. Check this for Skype TX to automatically sign in on startup.

| <u>s</u> 2 | ype TX -             |                                                                                                    | - 6 × |
|------------|----------------------|----------------------------------------------------------------------------------------------------|-------|
|            | SkypeTX v1.0.8901.31 |                                                                                                    |       |
| •          |                      | Sign in<br>Merced access Wile's Sint<br>Merced Wile's Sint<br>Parsent<br>Data access Wile's Sint<br>Parsent<br>Cell access para Accessed<br>Don't have a Microsoft Accessed<br>Don't have a Microsoft Accessed<br>Parsent<br>Don't have a dia<br>Cold Microsoft |       |
|            |                      | Sign me in when Skype TX starts                                                                                                    |       |
|            |                      |                                                                                                    |       |

Once you have entered in the sign-in details of the desired account, Skype TX signs you in so you can see the client home. The sign in details appear in the top right of the client.

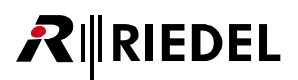

## 5.2 User interface

The user interface of Skype TX client is divided into sections for ease of use.

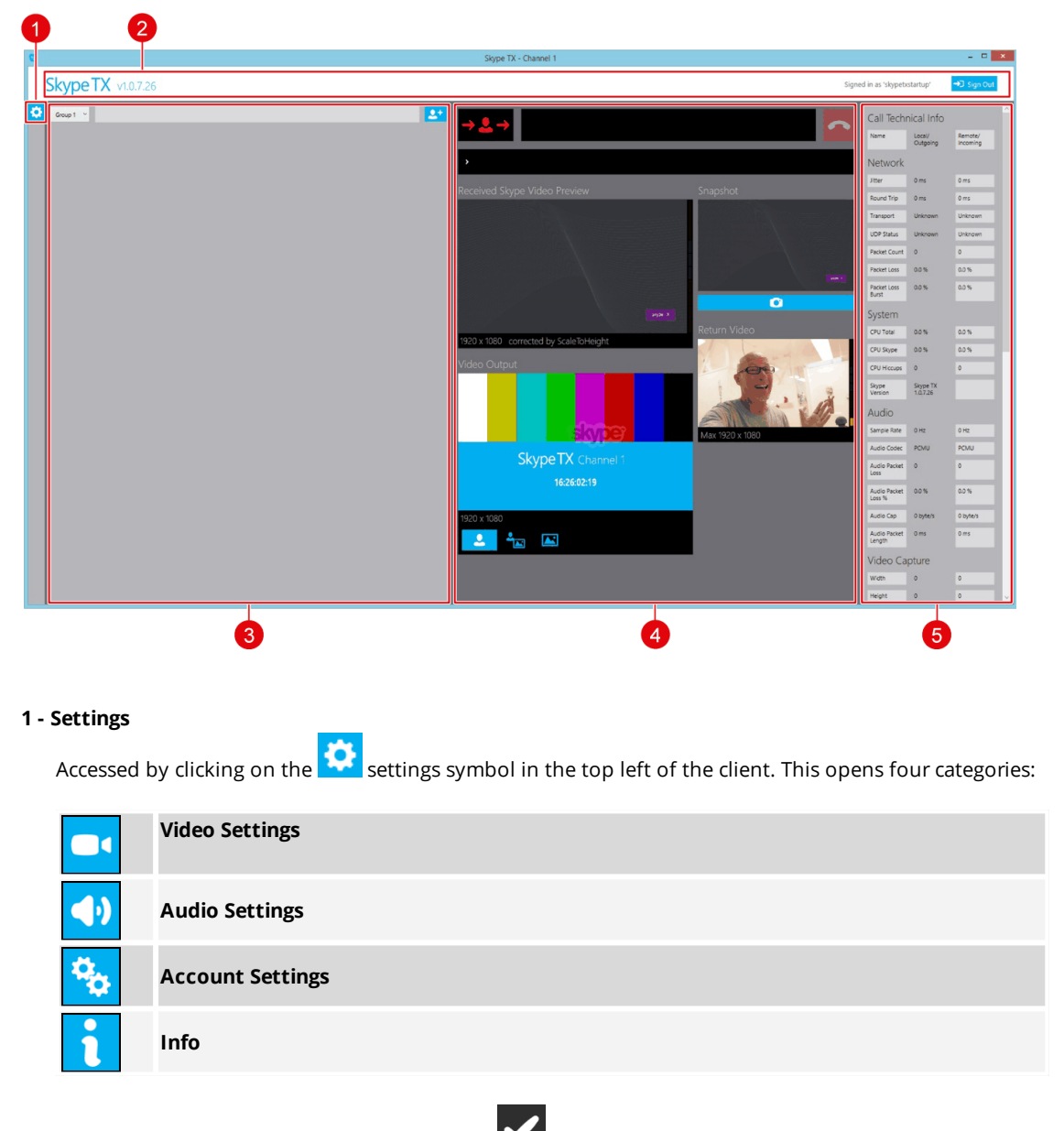

Settings changes are confirmed by clicking the Apply button at the end of the settings categories. This enables you to apply several changes at once. For more information on changing settings, see chapters <u>Video settings</u>, <u>Audio settings</u>, <u>Account settings</u> and <u>Info</u>.

#### 2 - Account info

Contains the Sign Out button, signed in account information, and the software version number.

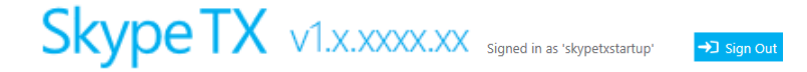

#### 3 - Contacts Space

RIEDEL

Contains the local contacts. Each contact can be assigned into a group to easily organize contacts. Note that when the system is first launched this section is empty. For more information on adding a contact, see chapter <u>Adding a contact</u>.

| Group 1 ~                      |                                | 2* |
|--------------------------------|--------------------------------|----|
| Skype TX Test<br>skypetxtest01 | <ul> <li></li> <li></li> </ul> |    |

#### 4 - Call Control and Previews

Contains controls for placing and managing Skype broadcast calls and previews of the incoming Skype video, Skype TX video output, snapshot, and outgoing video. It also features simple technical info on video resolution and audio levels. This panel is the user's primary focus when making a call.

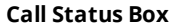

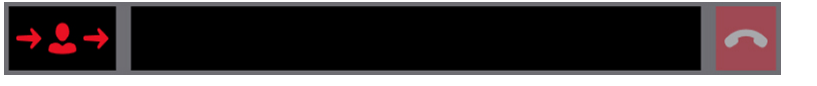

**Incoming Skype Video Preview** 

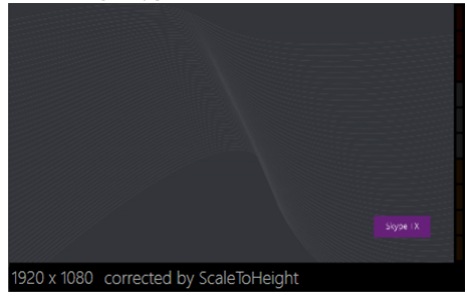

A preview of the raw video being received from the remote caller, before Skype TX has applied any aspect ratio correction or overlays.

Shows the call status.

Currently showing user-defined 'NoCall' image.

For more information, see chapter <u>Video settings</u>.

Skype TX Preview (Video Out)

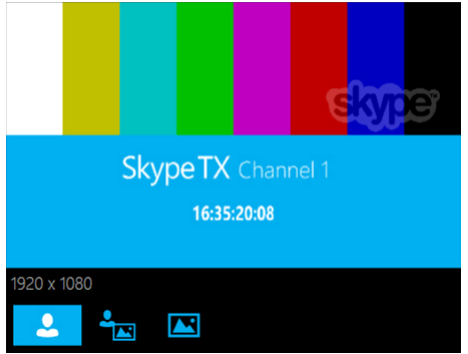

A preview of the processed video that Skype TX is sending to the SDI output. Defaults to 'testcard' as shown.

For more information, see chapter Video settings.

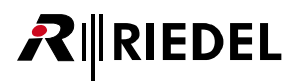

#### **Snapshot Preview and Control**

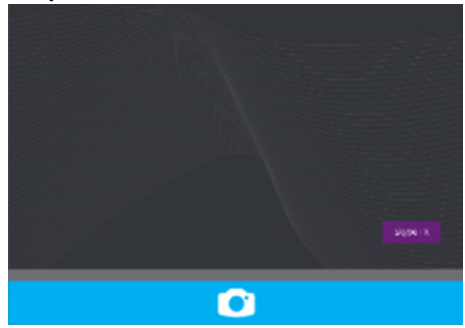

A preview of the previously taken snapshot with snapshot button. This is taken by you during the call.

Outgoing Video Preview (Video In)

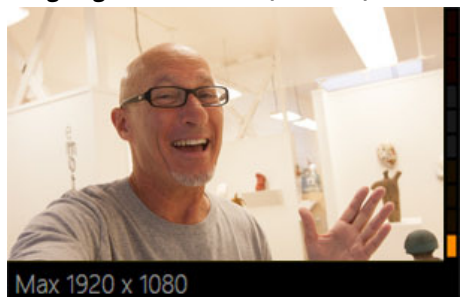

A preview of the video that is being sent to the remote caller, after any aspect ratio correction or watermark overlay.

#### 5 - Call Technical Info

Extended information regarding the video and audio is found in this panel. A description of what each item means can be found in chapter <u>Monitoring a call</u>.

| Call Technical Info    |                         |                     |   |  |  |
|------------------------|-------------------------|---------------------|---|--|--|
| Name                   | Local/<br>Outgoing      | Remote/<br>Incoming |   |  |  |
| Network                |                         |                     |   |  |  |
| Jitter                 | 0 ms                    | 0 ms                |   |  |  |
| Round Trip             | 0 ms                    | 0 ms                |   |  |  |
| Transport              | Unknown                 | Unknown             |   |  |  |
| UDP Status             | Unknown                 | Unknown             |   |  |  |
| Packet Count           | 0                       | 0                   |   |  |  |
| Packet Loss            | 0.0 %                   | 0.0 %               |   |  |  |
| Packet Loss<br>Burst   | 0.0 %                   | 0.0 %               |   |  |  |
| System                 |                         |                     |   |  |  |
| CPU Total              | 0.0 %                   | 0.0 %               |   |  |  |
| CPU Skype              | 0.0 %                   | 0.0 %               |   |  |  |
| CPU Hiccups            | 0                       | 0                   |   |  |  |
| Skype<br>Version       | Skype TX<br>1.0.8901.11 |                     |   |  |  |
| Audio                  |                         |                     |   |  |  |
| Sample Rate            | 0 Hz                    | 0 Hz                | ŀ |  |  |
| Audio Codec            | PCMU                    | PCMU                | l |  |  |
| Audio Packet<br>Loss   | 0                       | 0                   | l |  |  |
| Audio Packet<br>Loss % | 0.0 %                   | 0.0 %               | l |  |  |
| Audio Cap              | 0 byte/s                | 0 byte/s            | l |  |  |
| Audio Packet<br>Length | 0 ms                    | 0 ms                | l |  |  |
| Video Ca               | pture                   |                     | l |  |  |
| Width                  | 640                     | 1280                | l |  |  |
| Height                 | 360                     | 720                 | 1 |  |  |
| Rotation               | 0                       | 0                   | I |  |  |
| Colourspace            | BI32                    | B124                | I |  |  |
| Camera<br>Frame Rate   | 92 FPS                  | 0 FPS               |   |  |  |
|                        |                         |                     |   |  |  |

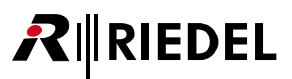

## 5.3 Video settings

This is where the user can control and change the visual aspects of each Skype broadcast call. Each setting relates to a specific part of the call, some of which can be changed dynamically, while others require a software restart to take effect. Access to video settings can be achieved by following these steps:

- 1. Click the **settings** button, on the left hand side of Skype TX.
- 2. Click the **Video** Settings button.

On the Video Settings page, you see two sections: Input and Output.

| 0                                         |                                        |           | Skype TX - Channel 1                   |                                                |                                 |                  | - • ×            |
|-------------------------------------------|----------------------------------------|-----------|----------------------------------------|------------------------------------------------|---------------------------------|------------------|------------------|
| SkypeTX                                   | v1.0.7.26                              |           |                                        | Sig                                            | ned in as 'skypetx              | estartup'        | →J Sign Out      |
| Video                                     |                                        | 📑 🕘 🗞 🚺 🗸 | →≜→                                    |                                                | Call Techn<br>Name              | nical Info       | Remote/          |
| Input<br>Device                           | SDI Input v                            |           | ,                                      |                                                | Network<br>Jitter               | 0 ms             | Oms              |
| Aspect ratio correction method            | 1920 x 1080 (16.9) *<br>ScaleToWidth * |           | Received Skype Video Preview           | Snapshot                                       | Round Trip<br>Transport         | 0 ms<br>Unknown  | 0 ms<br>Unknown  |
| Treat SD as anamorphic<br>Output          | 2                                      |           |                                        |                                                | UDP Status<br>Packet Count      | Unknown          | Unknown          |
| Watermark Enabled<br>Watermark Position   | x                                      |           | $\sim$                                 |                                                | Packet Loss                     | 0.0 %            | 0.0 %            |
| SDI resolution                            | Y                                      |           |                                        | ()<br>() () () () () () () () () () () () () ( | System                          |                  |                  |
| SDI frame rate<br>Aspect ratio correction | 25 *                                   |           | 1920 x 1080 corrected by ScaleToHeight | Return Video                                   | CPU Total<br>CPU Skype          | 0.0 %<br>0.0 %   | 0.0 %            |
| method<br>Minimum resolution              | ScaleToHeight *                        |           | Video Output                           |                                                | CPU Hiccups<br>Skype<br>Version | 0<br>Skype TX    | 0                |
| No call option                            | Testcard 👻 V Logo 🖌 Clock              |           |                                        |                                                | Audio                           | 0.87             | 0.87             |
|                                           |                                        |           | Skype TX charter or                    | Max 1920 x 1080                                | Audio Codec                     | PCMU             | PCMU             |
|                                           |                                        |           | 16:37:27:13                            |                                                | Loss<br>Audio Packet<br>Loss %  | 0.0%             | 0.0 %            |
|                                           |                                        |           | 1920 x 1080                            |                                                | Audio Cap<br>Audio Packet       | 0 byte/s<br>0 ms | 0 byte/s<br>0 ms |
|                                           |                                        |           |                                        |                                                | Video Ca                        | pture            |                  |
|                                           |                                        |           |                                        |                                                | Width<br>Height                 | 0                | 0                |
|                                           |                                        |           |                                        |                                                | -                               |                  | -                |

RIEDEL

#### 5.3.1 Input 'Input' refers to the SDI video signal that is coming into the

'Input' refers to the SDI video signal that is coming into the Skype TX unit. This is often connected to an output of the studio facility's house router, but can be any SDI signal.

See chapter <u>Plugging in video sources</u> for more information on where to connect the video feed.

There are four settings that can be changed in the 'Input' section:

| Input                             |                  |   |
|-----------------------------------|------------------|---|
| Device                            | SDI Input        | v |
| Max return resolution             | 640 x 360 (16:9) | ¥ |
| Aspect ratio correction<br>method | ScaleToWidth     | × |
| Treat SD as anamorphic            |                  |   |

• **Device** – Shows the device receiving the signal to be sent to the remote caller. The drop-down box shows options you can select from, the default being 'SDI Input'. If you prefer to use a USB webcam to send video to the remote caller, you can select that option here.

|  | Note that choices are not presented until the user has successfully signed in. |
|--|--------------------------------------------------------------------------------|
|--|--------------------------------------------------------------------------------|

• **Max return resolution** – The maximum resolution that is exposed to Skype, independent of the input SDI resolution. You can use this as a method to limit the amount of bandwidth when sending video to the remote caller and to prioritize the video coming from the remote caller. You should choose a resolution that matches the aspect ratio of your input SDI resolution. Changes to the **max return resolution** require a software restart.

Available resolutions:

- o 1920 × 1080 (16:9)
- o 1280 × 720 (16:9)
- o 640 × 480 (4:3)
- o 640 × 360 (16:9)
- o 320 × 240 (4:3)
- o 320 × 180 (16:9)
- o 160 × 120 (4:3)

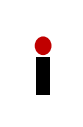

If an overlay element is enabled in a connection between two STX-200 devices, video content may be cropped if an aspect ratio of 4:3 is selected and if the remote device scales the aspect ratio to 16:9 with the option 'Scale to Width' or 'Centre Cut'. Please refer also chapter <u>STX Monitor/Overlay</u> and <u>Aspect Ratio Correction</u>.

- Aspect ratio correction method Changes how the SDI input picture is scaled to fit the maximum return resolution selected above. The picture can either be scaled to the width or the height of the requested resolution.
- **Treat SD as anamorphic** If this box is checked, all SD video is treated as anamorphic. This is the only way Skype TX knows whether your SD source is 4:3 or 16:9. Note that incoming HD video is never treated as anamorphic.

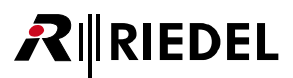

#### 5.3.2 Output

'Output' refers to the SDI video signal that is leaving Skype TX for connection to the studio facility. When a Skype call is in progress, this is where the video is displayed. These settings determine how the user's Skype call looks on screen.

See chapter <u>Plugging in video sources</u> for more information on where to connect the video feed.

The following settings affect the outgoing video source:

| Output                            |                         |    |
|-----------------------------------|-------------------------|----|
| Watermark Enabled                 | <b>V</b>                |    |
| Watermark Position                | x<br>y                  |    |
| SDI resolution                    | 1080i                   | v  |
| SDI frame rate                    | 25                      | ×  |
| Aspect ratio correction<br>method | ScaleToHeight           | v  |
| Minimum resolution                | 160 x 90 (16:9)         | ×  |
| No call option                    | Testcard V V Logo V Clo | ck |

- Watermark Enabled Show the Skype logo on the SDI output (see Broadcast Terms of Service agreement before disabling).
- Watermark Position The position on the SDI output picture where the Skype watermark will appear.

| Watermark Enabled  | ✓ |  |  |  |   |  |
|--------------------|---|--|--|--|---|--|
| Watermark Position | x |  |  |  | Ţ |  |
|                    | Y |  |  |  |   |  |

- SDI Resolution Controls the resolution of the outgoing SDI video. Supported resolutions are:
  - o 1080i
  - 1080i (4:3 anamorphic a method of outputting a picture that is formatted for 4:3 without having to resort to lower resolutions or cropping again downstream. For example, this may be useful when assembling a DVE layout. Two 4:3 images are easier to arrange on a 16:9 canvas than two 16:9 images. )
  - o 1080p
  - 720p (Best for Skype TX to Skype TX calls as 720p provides a better true vertical resolution than a deinterlaced 1080i picture, due to Skype not inherently supporting interlacing).
  - 720p (4:3 anamorphic See above)
  - o PAL 16:9
  - o PAL 4:3
  - o NTSC 16:9
  - o NTSC 4:3

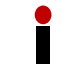

Changes to the **SDI resolution** require a software restart. **Note**, Skype doesn't inherently support interlacing.

- RIEDEL
  - **SDI frame rate** Sets the frame rate of the SDI output. Frame rate relies on the SDI resolution being sent. The following frame rates are supported, depending on the selected resolution:
    - o 23.98 fps
    - o 24 fps
    - o 25 fps
    - o 29.97 fps
    - o 30 fps

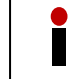

Changes to the SDI frame rate require a software restart.

- Aspect ratio correction method Alters how the video from Skype is scaled to fit the SDI output resolution. Supported scaling includes:
  - CenterCut
  - $\circ$  ScaleToWidth
  - ScaleToHeight
- **Minimum resolution** Determines the minimum quality that is needed to output the Skype broadcast call. If the video from the remote caller falls below this resolution and automatic fallback is selected on the UI (see chapter <u>Managing a call</u>) the SDI output reverts to the 'no video' image, which is either the default image, a pre-configured graphic, or a snapshot that has previously been taken. The following is a list of all supported resolutions with their aspect ratio:
  - o 1920 × 1080 (16:9)
  - o 1280 × 720 (16:9)
  - o 640 × 480 (4:3)
  - o 640 × 360 (16:9)
  - o 320 × 240 (4:3)
  - o 320 × 180 (16:9)
  - o 160 × 120 (4:3)
- No call option Changes what is seen when a call is not active. 'Testcard' is set as the default with 'logo' and 'clock' both checked. The user can change between:
  - **Testcard** Shows broadcast color bars with the channel identification and the current time of day. Note the clock shows the time of the local computer. This is not a synchronized external time code.
  - Still Any image can be used to act as a channel identifier or holding page for the user's channel. The system uses the PNG image named 'NoCall' located in:

'%USERPROFILE%\Pictures\ Skype TX\Client'. This can be overwritten with a different image if required. • **Black** 

The user can also change what is output on the Skype TX video out preview by changing the two check boxes next to the 'No Call option' box.

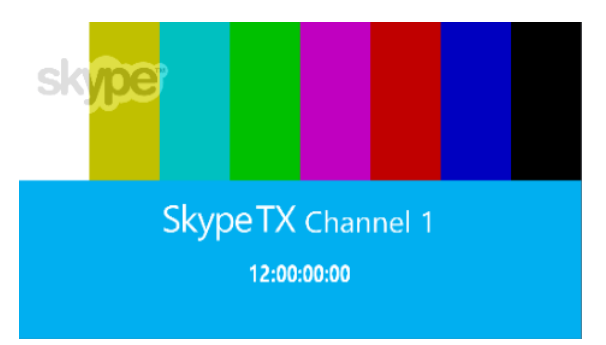

By default, the video output looks like this:

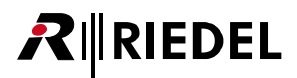

Unchecking 'Logo' and 'Clock' removes the Skype logo and clock, resulting in the following preview:

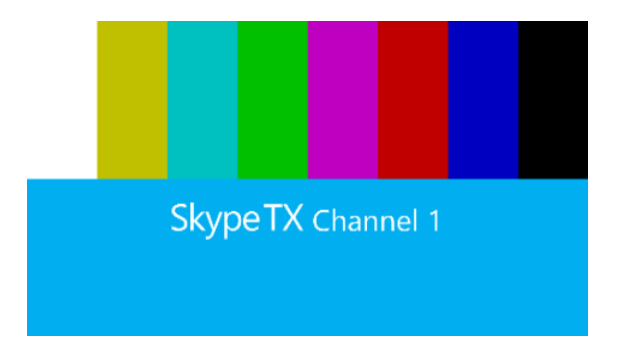

#### 5.3.3 Video lost image

Skype TX enables you to control what happens in the event of the loss or unacceptable resolution of video from the remote caller. This defaults to a PNG graphic named 'VideoLost', which is placed in: '%USERPROFILE %\Pictures\ Skype TX\Client'. This can be replaced with a snapshot from the current call, which will be reset at the end of the call.

As a default, the following image is used if the remote caller's video feed is lost or falls below the userdefined minimum video resolution. This image also appears when initiating a call.

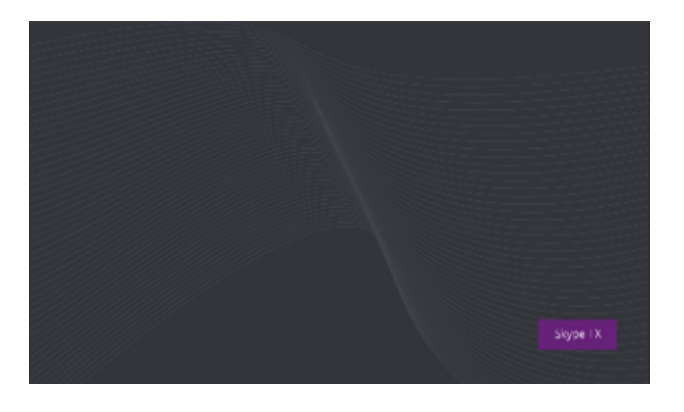

For more information on taking a snapshot, see chapter <u>Taking a snapshot</u>.

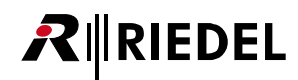

## 5.4 Audio settings

This is where you can control and change the audio aspects of each Skype broadcast call. Each setting relates to a specific part of the call, all of which can be changed dynamically. Access to audio settings can be achieved by following these steps:

- 1. Click on the Settings button, on the left hand side of Skype TX.
- 2. Click on the Audio Settings button.

Once in the audio settings, the user sees three sections; General, Input and Output.

| 0 |                                                                                                    | Skype TX - Channel 1                                                                                                    |                                                                                                    |                                                                                                    | - 🗆 🗙                                                                           |
|---|----------------------------------------------------------------------------------------------------|----------------------------------------------------------------------------------------------------|----------------------------------------------------------------------------------------------------|----------------------------------------------------------------------------------------------------|---------------------------------------------------------------------------------|
|   | SkypeTX v1.0.7.26                                                                                                    | Sign                                                                                                    | d in as 'skypeb                                                                                                    | istartup'                                                                                                    | →J Sign Out                                                                     |
| 0 | Audio                                                                                                    |                                                                                                    | Call Tech                                                                                                    | nical Info                                                                                                    | Remote/                                                                         |
|   | General<br>beek-acc<br>beek-acc<br>beek-acc<br>beek-acc<br>beek-acc<br>beek-acc<br>beek-acc<br>beek-acc<br>Cutput<br>hreek-acc<br>Seekeral Beekerac<br>beekerac<br>bee | <ul> <li>Received Skype Video Preview</li> <li>Received Skype Video Preview</li> <li>Received Skype Video Preview</li> <li>Shapehot</li> <li>Received Skype Video Preview</li> <li>Received Skype Video Preview</li></ul> | Network<br>Network<br>Net | 0 ms<br>0 ms<br>0 ms | Percentry<br>Des<br>Des<br>Des<br>Des<br>Des<br>Des<br>Des<br>Des<br>Des<br>Des |
|   |                                                                                                    |                                                                                                    | Height                                                                                                    | 1080                                                                                                    | 360 0                                                                           |

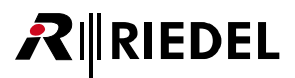

#### 5.4.1 General

The settings in the **General** section refer to global audio settings that aren't restricted to the input and output. The following setting can be changed:

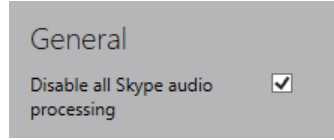

• **Disable all Skype audio processing** – Disables all processing for input **and** output signals. This is the preferred setting, as the audio feed usually goes through audio engineering before and after connecting to STX-200.

When you untick "Disable all Skype audio processing", you will have another option for input and output processing:

| General                               |  |
|---------------------------------------|--|
| Disable all Skype audio<br>processing |  |
| Disable Analog AGC                    |  |

• Disable Analog AGC – Disables Automatic gain control for input and output channels.

#### 5.4.2 Input

The input audio is the audio coming in to Skype TX from a local source, which is sent over Skype to the remote caller. Input audio connects to the back of Skype TX units, as per the manufacturer's documentation or labeling.

The following settings relate to the audio input:

| Input          |                                              |
|----------------|----------------------------------------------|
| Input device   | SDI Embedded In 1 & 2 (Blackmagic Audio) 🛛 👻 |
| Output         | STX-200 XLR-Audio Line 01/02 (uNet2500 WDM)  |
| Preview device | SDI Embedded In 1 & 2 (Blackmagic Audio)     |

- Input Device A drop-down list of all the available input devices from which audio will be sent to the remote caller. Please choose "SDI Embedded In 1 & 2 (Blackmagic Audio)" for using SDI Embedded Audio for Return channel (default). Alternatively choose "STX-200 XLR Audio Line 01/02" for XLR the return channel.
- **Disable AGC** Disables Automatic Gain Control (AGC) on audio being sent to the remote caller. You might want to disable AGC if the audio being supplied to the Skype TX unit is of a consistent level already. Doing so may help manage feedback issues.
- **Disable noise suppressor** Disables the Skype feature that lowers the audio level being sent to the remote caller when it detects only background noise.
- **Disable AEC** Disables Automatic Echo Cancellation, or AEC. AEC helps prevent audio from the remote caller being sent back by way of the local microphone.

#### 5.4.3 Output

Output audio refers to the audio that is being output locally from the Skype TX unit by way of balanced analogue or embedded SDI. This is the audio that is received from the remote caller. The following settings determine the audio output:

| Output         |                                                |
|----------------|------------------------------------------------|
| Preview device | SDI Embedded Out 1 & 2 (2- Blackmagic Audio) 💙 |
| Delayed device | SDI Embedded Out 1 & 2 (2- Blackmagic Audio)   |
|                | STX-200 XLR-Audio Line 01/02 (uNet2500 WDM)    |

• Preview device - Here is where you can send audio from the remote caller with the shortest delay.

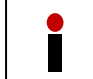

Note that this will be out of sync with the video. The default setting for Preview device is: XLR "STX-200 XLR -Audio Line 01/02 (uNet2500WDM)".

• **Delayed device** – Here you can select the device to which delayed audio from the remote caller should be sent. This delay allows the audio to be synchronized with the video being sent from the SDI output.

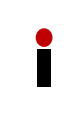

Note that the duration of the delay can be adjusted in the settings file. See chapter <u>Audio Delay</u> for more information. **The default setting for Delayed device is: Embedded SDI "SDI Embedded Out 1 & 2 (2-Blackmagic Audio)".** 

• **Disable AGC** – Disables Automatic Gain Control on audio being received from the remote caller. Disable AGC if you want to manage audio levels manually to reduce feedback issues.
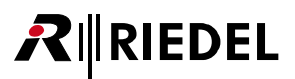

## 5.5 Account settings

The Skype TX channel you are setting up can be defined to behave in certain ways. In Account Settings you can define if the channel accepts incoming calls and whether the channel has an identifier. To access account settings:

- 1. Click the **Settings** button, on the left hand side of Skype TX.
- 2. Click the Account Settings button.

There are two sections in the Account Settings screen: Account and Options.

| 0                                                                                                    |                                                                                                    |                                                   |                                                                                       | Skype TX - Channel 1                                                                                                    |                                                                                                    |                                                                                                    |                                                                                                    | - 🗆 🗙                                                     |
|----------------------------------------------------------------------------------------------------|----------------------------------------------------------------------------------------------------|---------------------------------------------------|---------------------------------------------------------------------------------------|----------------------------------------------------------------------------------------------------|----------------------------------------------------------------------------------------------------|----------------------------------------------------------------------------------------------------|----------------------------------------------------------------------------------------------------|-----------------------------------------------------------|
|                                                                                                    | SkypeTX vi                                                                                                    | 0.7.26                                            |                                                                                       |                                                                                                    | Signe                                                                                                    | d in as 'skypetxs                                                                                                    | startup"                                                                                                    | →D Sign Out                                               |
| 0                                                                                                    | Account<br>Account<br>Alow incoming calls                                                                                               | a                                                 | 🕶 🔹 😵 🚺 🗸                                                                             | → <b>≜</b> →                                                                                                    | ^                                                                                                    | Call Techn<br>Name<br>Network                                                                                                    | nical Info<br>Local/<br>Outgoing                                                                                                    | Remote/<br>Incoming                                       |
| Alle aner<br>Alle aner<br>Alle can the syste<br>Options<br>term<br>Date strentile port<br>Parts and to Syste<br>Reput anter sorty | And server<br>Allow calls from anyone<br>Options<br>termity<br>Daske elemente poro<br>Toris to use for Spie<br>Repuire control security | <ul> <li>Change 1</li> <li>Change CBSS</li> </ul> | Received Skype Video Preview<br>920 x 1080 corrected by ScaleToHeight<br>Video Output | Snapshot.                                                                                                    | Jitter<br>Rourd Trip<br>Transport<br>UD9 Status<br>Packet Court<br>Packet Court<br>Packet Court<br>System<br>CPU Total<br>CPU Total<br>CPU Hocops<br>Stype | 0 ms<br>0 ms<br>Unknown<br>0<br>0.0 %<br>0.0 %<br>0.0 %<br>0.0 %<br>0<br>5kype TX                                                | 0 ms<br>0 ms<br>Unincen<br>Unincen<br>0<br>0.0 %<br>0.0 %<br>0.0 %<br>0.0 %                                                                                                    |                                                           |
|                                                                                                    |                                                                                                    |                                                   |                                                                                       | Skype TX Channel 1<br>Skype TX Channel 1<br>Style=<br>Style= | Mer 1920 x 1080                                                                                                    | Audio<br>Semple Rate<br>Audio Cocec<br>Audio Pacet<br>Loss<br>Audio Cap<br>Audio Cap<br>Audio Cap<br>Video Caj<br>Wath<br>Height | 0 Hz<br>PCMU<br>0<br>0 ao tu<br>0 ao tu<br>1<br>ao tu<br>1<br>ao tu<br>1 | 0 Hz<br>PCMU<br>0<br>0.0%<br>0.0%<br>0.0%<br>0.0%<br>0.0% |

#### 5.5.1 Account

This is where you define whether the channel is accepting incoming calls.

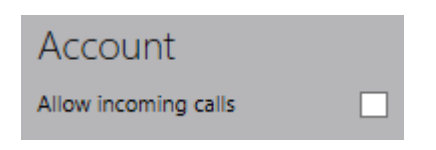

• Allow incoming calls - Allows incoming calls into Skype TX. By default, incoming calls are not allowed.

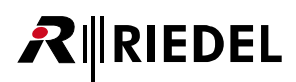

#### 5.5.2 Options

Skype TX provides account options to help you manage your channel.

Options settings are:

| Options                   |               |
|---------------------------|---------------|
| Identity                  | Channel 1     |
| Disable alternative ports |               |
| Port to use for Skype     | 0 Using 62658 |
| Require control security  |               |

- **Identity** If set, this is shown in the client window and test card. This helps distinguish your channel from others that might be running.
- **Disable alternative ports** If enabled, Skype will not use local ports 443 and 80. Used if these ports are required for use other than Skype TX.
- **Port to use for Skype** Values higher than zero will cause Skype TX to try this port number first each time you sign in. If this fails, or the value is zero a valid number will be chosen automatically.
- **Require control security** If true, transport security will be applied, meaning that only computers with matching Windows credentials will be able to connect to this instance of Skype TX Client. This refers to the connection between Skype TX Client and Skype TX Control.

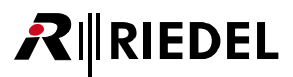

## 5.6 Info

The Information settings tab contains information regarding licensing, contact details, and legalities concerning Skype TX and Skype. To access the info settings:

- 1. Click the Settings button, on the left hand side of Skype TX.
- 2. Click the **Info** Settings button.

The registered user information appears in the Info Settings screen. This is the name of the person or organization who is licensed to use the application. As default, each Skype TX unit is shipped already registered.

Contact us if you are experiencing any problems with your license.

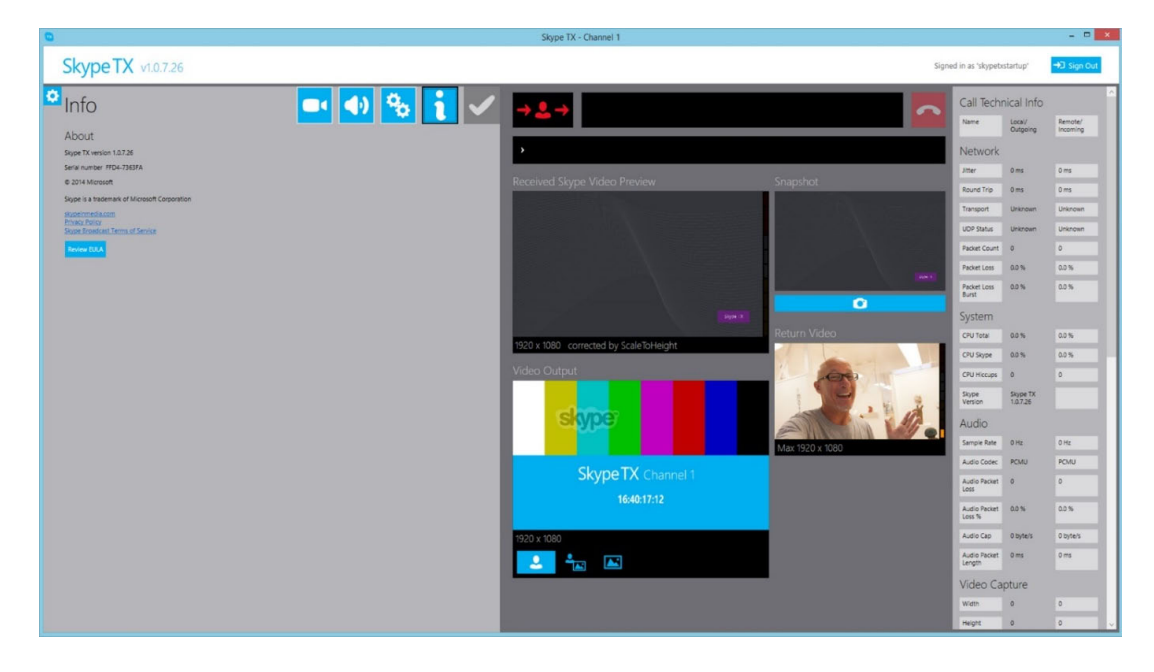

# 6 Making a call

The primary function of Skype TX is to make Skype calls for broadcast. Each call features high-quality audio and video that you can define, change, and adjust during the call. Skype TX is set up for you to plug in and start making broadcast Skype calls right out of the box. This section describes how to start making Skype calls for broadcast.

## 6.1 Adding a contact

Skype TX features an easy-to-use interface for you to add and manage multiple contacts. Skype TX supports an almost unlimited number of contacts with the option of organizing contacts into groups. It is important to note that Skype TX does not pull in contacts from the signed in account. When you create a contact, that contact is local to the unit. This means that if you sign in with one account and create a contact, this contact will also be accessible if logging in with a different account. It is the responsibility of the user to ensure that this doesn't cause any security risks. No requests are sent to the contact for them to be added as an account contact.

| Group 1 ~                      | <u>_</u> + |
|--------------------------------|------------|
| Skype TX Test<br>skypetxtest01 |            |

To add a new contact:

1. First make sure Skype TX is on the home screen, showing the contacts area.

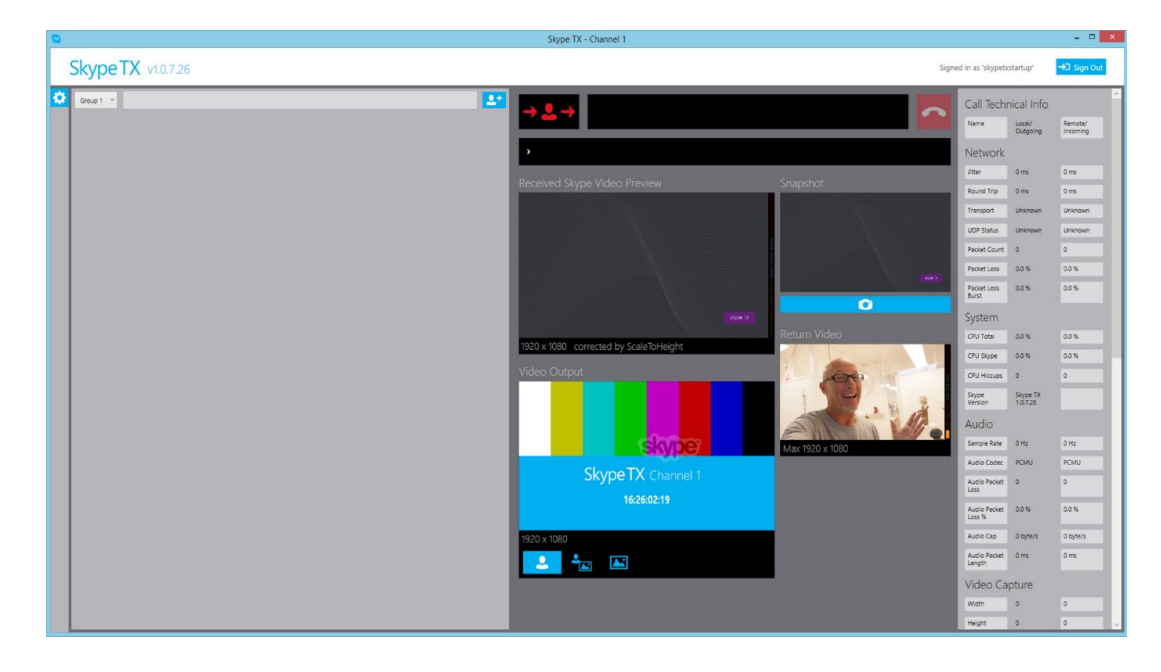

2. Click the **Add Contact** button in the top right of the contacts area.

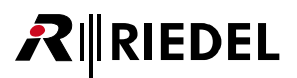

3. A dialogue box appears in the middle of the contacts area.

| 0                 | Skype TX - Channel 1 |                                                            |                                                                                                    |                                                                                                    | - • ×                                                                                                    |
|-------------------|----------------------|------------------------------------------------------------|----------------------------------------------------------------------------------------------------|----------------------------------------------------------------------------------------------------|----------------------------------------------------------------------------------------------------|
| SkypeTX v1.0.7.26 |                      | Signed i                                                   | in as 'skypetxs                                                                                                    | itartup'                                                                                                    | →3 Sign Out                                                                                                    |
| Skype TX v10726   | Stype TX - Channel 1 | Shephot<br>Carlot Video<br>Return Video<br>Mar 1930 x 1680 | n is shystes<br>Call Techn<br>Name<br>Network<br>Jare<br>Network<br>Jare<br>Network<br>Seaton<br>Seaton<br>Coll Seaton<br>Coll Seaton<br>C | tartup'<br>ical Info<br>0 ms<br>0 ms | Constraints     Constraints     Constrain |
|                   | 1220 x 1080          |                                                            | Audio Packet<br>Audio Packet<br>Length<br>Video Cap<br>Writh                                                                                                    | obyters<br>oms<br>oture                                                                                                    | 0 byte/s<br>0 ms                                                                                                    |
|                   |                      |                                                            | Height                                                                                                    | 0                                                                                                    | 0                                                                                                    |

| Display Name  |         |
|---------------|---------|
| Skype TX Test |         |
| Location      |         |
| London        |         |
| User name     |         |
| skypetxtest01 |         |
|               | Group 1 |
|               | Group 2 |
|               | Group 3 |
|               | Group 4 |
|               | × ✓     |

Fill in the boxes (pictured above) with the remote caller's details.

- **Display name** The name of the remote caller. In the example, the remote caller's name is 'Skype TX Test'. *This information is not displayed on the Skype call; it is just for the user's reference.*
- **Location** The location of the remote caller. In the example, the remote caller is in 'London'. *This information is not displayed on the Skype call; it is just for the user's reference.*
- User name The user name of the remote caller. This information must be from an active account. If calling a Microsoft account, then the user name must be entered in as **live:'username'**. For a Skype contact, enter in the Skype Name of the contact.

- - **Group** Changes the group of the contact. There are four groups to choose from:

| Group 1 |  |
|---------|--|
| Group 2 |  |
| Group 3 |  |
| Group 4 |  |

Contacts are then accessed by clicking on the corresponding group in the **Contacts space**.

4. Click the **Apply** button to complete adding the contact.

When you return to the Contacts space, the newly created contact will be present and available to call.

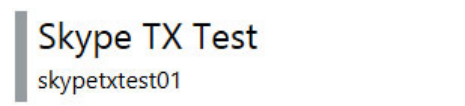

| 5 |  |
|---|--|
| Ô |  |

There are two options once a contact has been created:

| <b>N</b> | Make new call |
|----------|---------------|
|          | Edit Contact  |

In the event the local contact is added as a Skype contact, then the contact status in Skype is shown in Skype TX. In the above example, grey indicates that the contact is **unknown**, this means that the local contact hasn't been added as a Skype contact or the contact request has been rejected. This bar can also turn white to indicate the contact is offline or invisible.

If the local contact is added as a Skype contact, you will be able to see when they come online and what their status is.

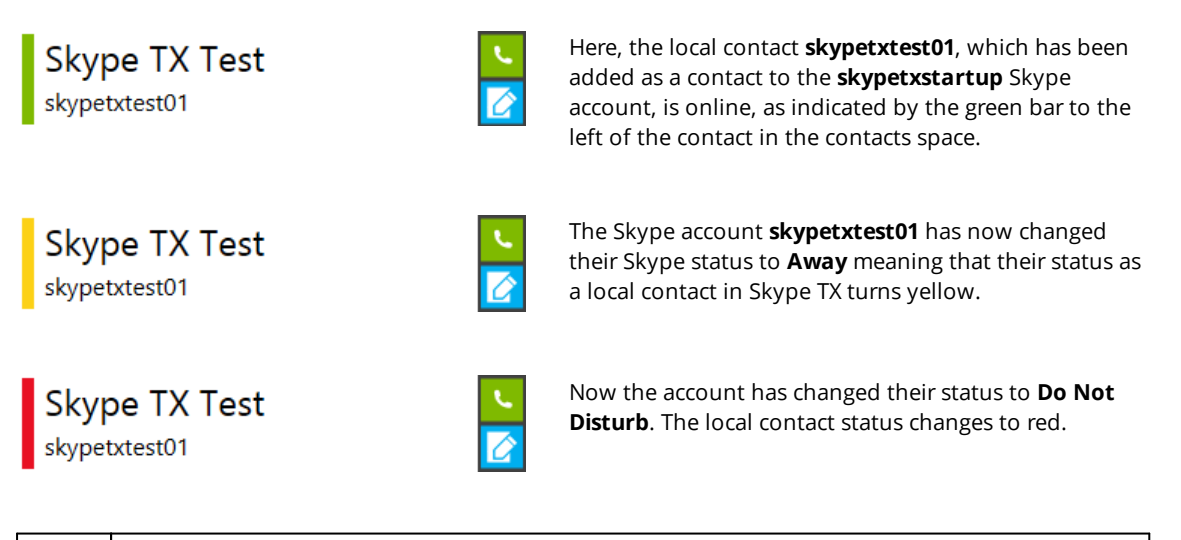

It is important to remember that this behavior is only seen when a local contact is added to Skype TX and confirmed as a contact by that Skype account. When a contact is created in Skype TX, that contact isn't added to the Skype account or Microsoft account used to sign in to Skype TX. The contact has to be added into the Skype contact list using a different Skype client for this behavior to be seen for all contacts.

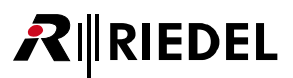

# 6.2 Establishing a call

To make a call, Skype TX must go through several stages to establish a stable connection. Making a call relies on the remote caller being signed in and having Skype settings configured to allow calls from users who are not on their contacts list.

To do this in Windows:

- 1. Open Skype on the remote caller's computer.
- 2. Sign in to Skype.
- 3. Go to the Tools tab and left-click on Options.
- 4. Go to the Privacy section and set Allow calls from... to Anyone.
- Left-click on Save and return to Skype. The remote caller is now set up to be called from Skype TX.

To do this in Apple OS X:

- 1. Open Skype on the remote caller's computer.
- 2. Sign in to Skype.
- 3. From the menu bar, left click Skype then navigate to Preferences.
- 4. Now go to Privacy and select Anyone from the Allow calls from: drop-down box.
- 5. Close the **Privacy** window.

In the event the remote caller doesn't want to set their privacy settings to allow calls from anyone, you can add them as a contact in Skype by using a Skype client and signing in with the username used in Skype TX Client.

Once this is done, you are now ready to use Skype TX to call the remote caller. To make a call:

1. Navigate to the chosen contact and click the Make New Call button. Skype TX will then attempt to initialize the call.

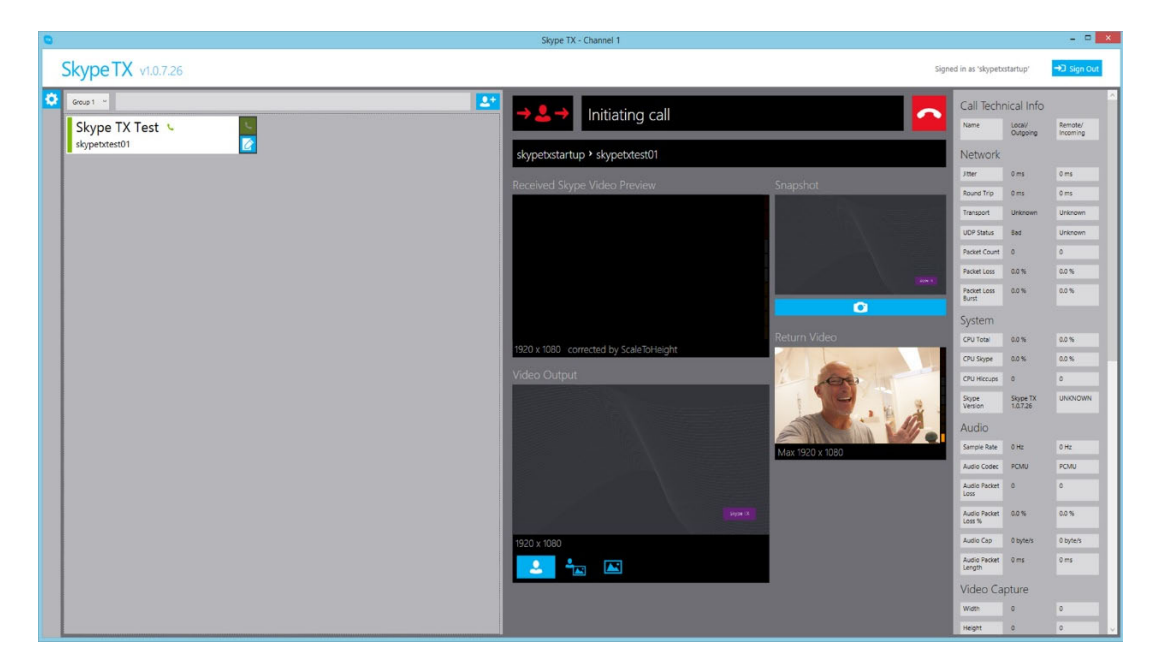

You can monitor what is happening by looking at the Call Status Box and the Connection Status.

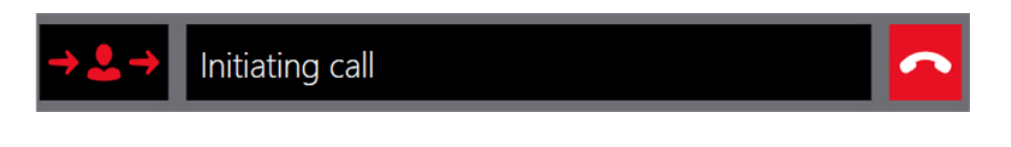

1. In the preceding example, the **Call Status Box** shows that Skype TX is attempting to initiate the call. This is the first stage of the call.

| Skype TX Test | C. |  |
|---------------|----|--|
| skypetxtest01 |    |  |

RIEDEL

| $\mathcal{O}$ |  |
|---------------|--|

The **Connection Status** on the contact has also now changed to indicate that the contact is being called.

2. When the call has been accepted, the Skype call is connected.

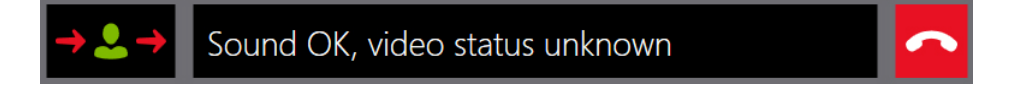

Skype TX connects the audio before the video, so the **Call Status Box** changes to: *Sound OK, video status unknown*. This means you are able to hear the remote caller before seeing them.

Note that the red arrows on the Call Status Box remain, but the contact icon has turned green. This indicates that a connection has been established with the remote caller, but that video has not yet been connected.

3. Skype TX now attempts to connect the remote caller's video.

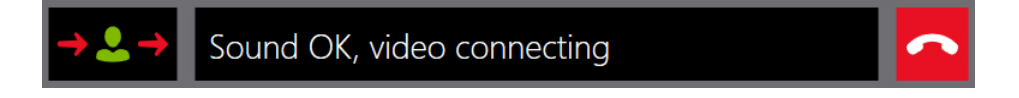

4. Once the video has been connected, the Call Status Box will change to Connected.

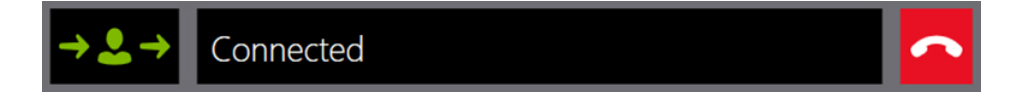

The arrows progress to all green.

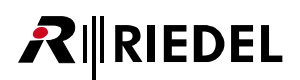

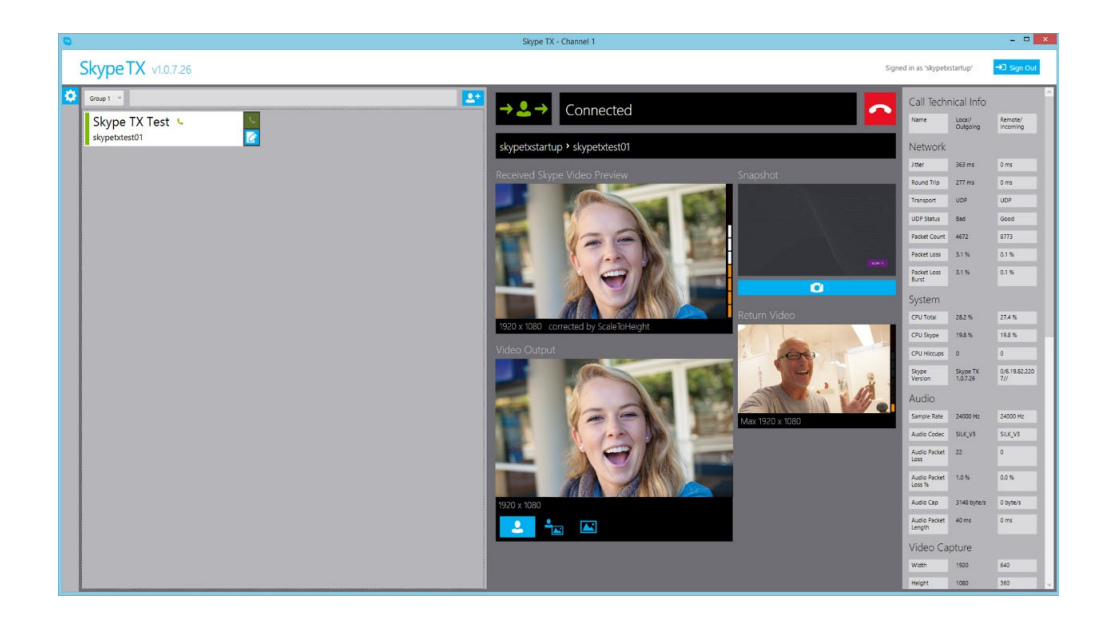

The initialization of the Skype call is now complete and ready for broadcast.

## 6.3 Taking a snapshot

Skype TX can take a snapshot of the remote caller. You can use this snapshot as a backup image if the call quality drops below the minimum video resolution that you have defined. You can also use the snapshot if the video feed from the remote caller drops entirely, leaving a snapshot and the remote caller's audio feed.

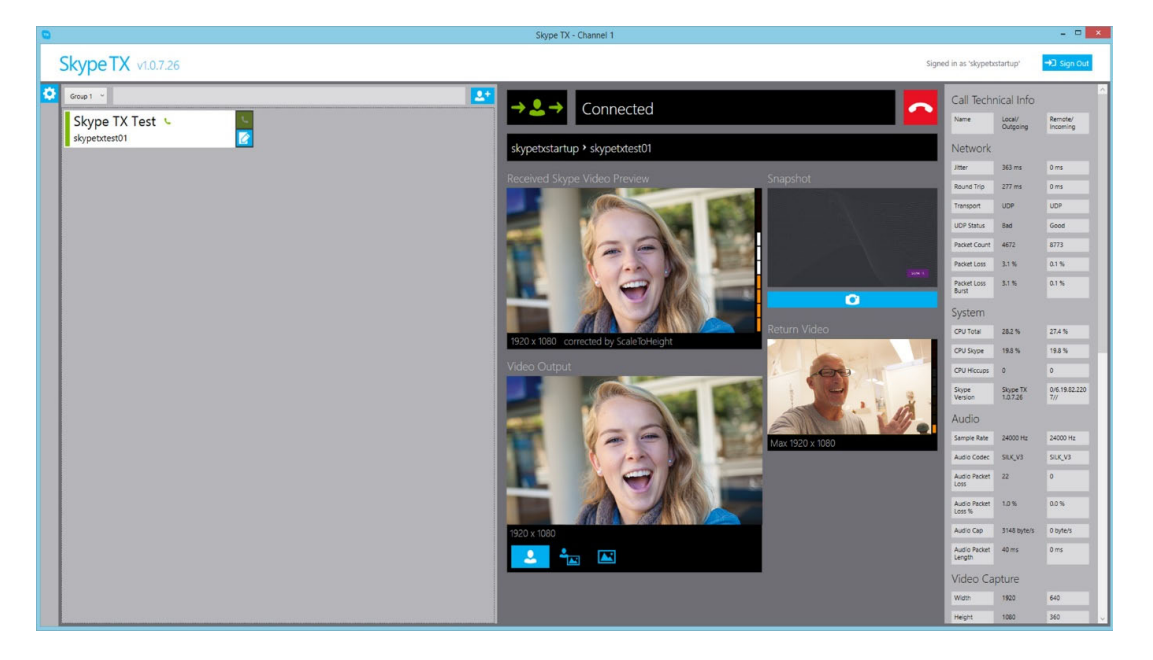

Taking a snapshot takes a still of the remote caller in whatever state they are currently in. In the preceding example, the snapshot has been taken as the remote caller is looking at the camera and laughing.

To take a snapshot:

 Navigate to the Call Control and Previews panel and find the Snapshot button. 0

2. Left-click this button.

Now that you have taken a snapshot, you can change from the live video feed to the snapshot by managing the call as described in the next chapter <u>Managing a call</u>.

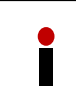

Note that the setting the snapshot overrides the default image specified in chapter <u>Video lost</u> <u>image</u>. The snapshot is only saved for the duration of the call. If the same caller is called again then you must take a new snapshot of that caller.

## 6.4 Managing a call

If video is lost or has unacceptable video resolution, Skype TX reverts to a previously configured state, whether to a pre-grabbed still, or a pre-defined image in your home folder: 'Pictures\Skype TX\Client'. You can change these settings as described in chapter <u>Taking a snapshot</u> and <u>Video lost image</u>.

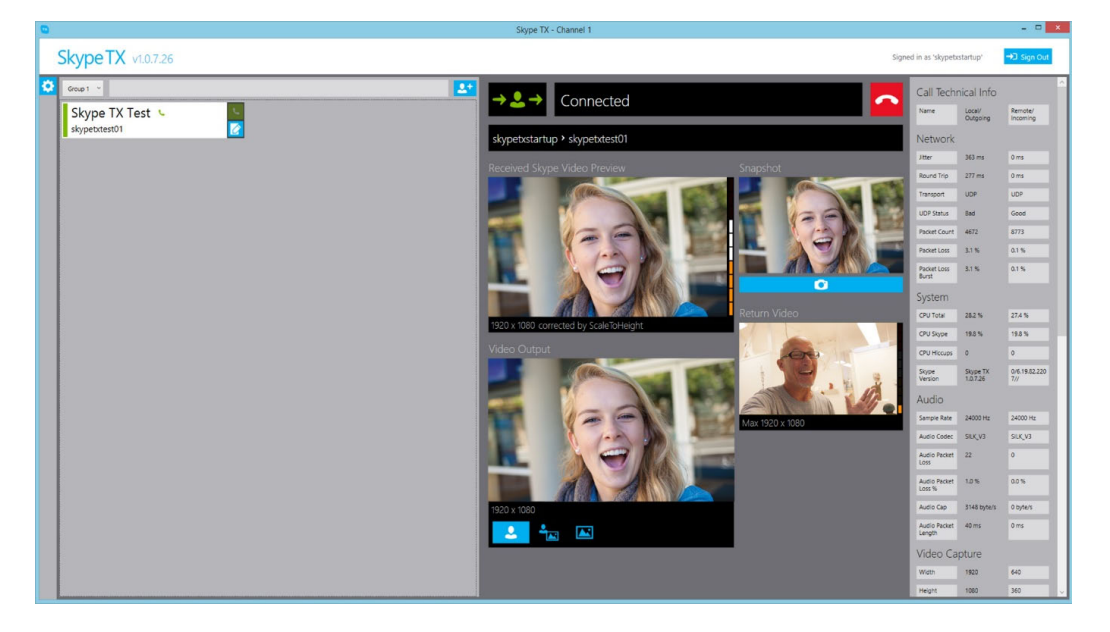

In addition to adjusting the minimum video resolution setting as described in chapter <u>Output</u>, you can manage the Skype call by using the buttons below the video output preview window:

| 2      |  |
|--------|--|
| •<br>• |  |
|        |  |

#### Always send caller video to air

When selected, the caller's video will be broadcast, regardless of the video resolution.

| Send caller video to air, if video quality is ok                                                                                                    |  |
|----------------------------------------------------------------------------------------------------|--|
| When a set a stand of the second state of the set of the second state of the second state of the second st |  |

When selected, if the caller's video falls below the minimum video resolution that you defined, the video will switch to a snapshot or the VideoLost.png.

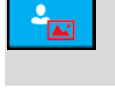

#### Send caller video to air, if video quality is ok

When selected, if the caller's video falls below the minimum video resolution that you defined, the icon turns partially red.

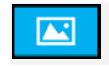

#### Send snapshot to air

When selected, the snapshot that you have taken appears, replacing the caller's video.

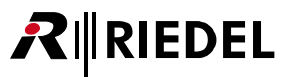

## 6.5 Monitoring a call

Skype TX is able to monitor a call as it is on air. You can use the quick previews built into the **Call Control and Previews** panel to check the incoming and outgoing video resolutions, as well as the level of audio coming from the remote caller and the local source. Skype TX can also save technical information about the call to a file, so you can analyze the technical details of the call.

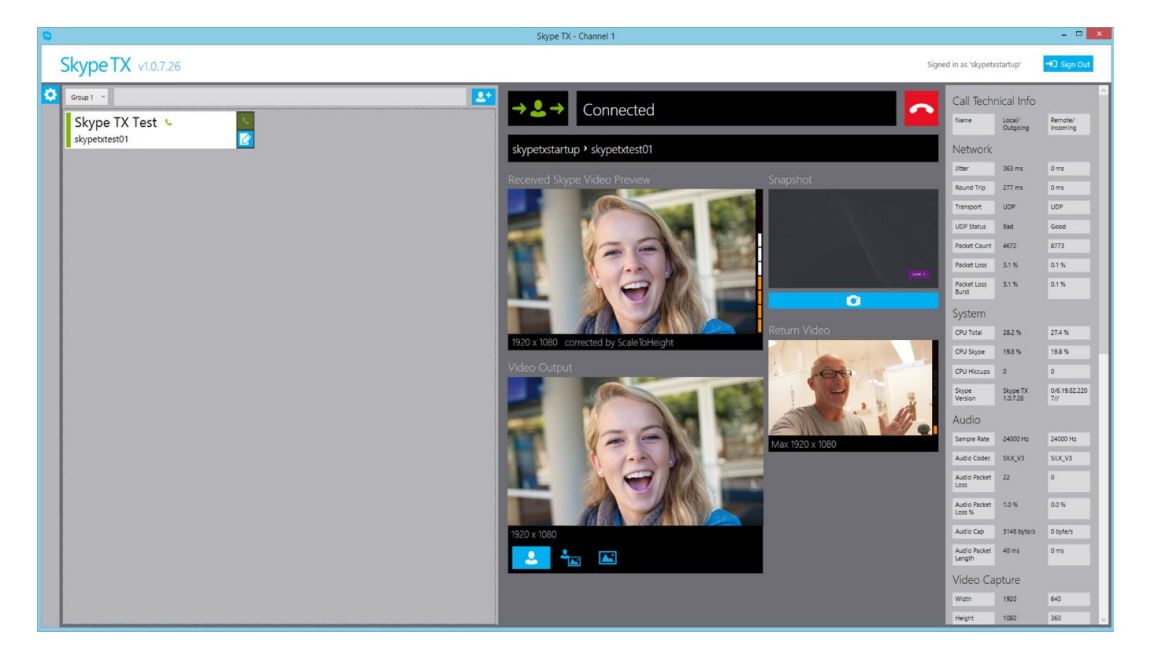

Quick Previews include the following:

#### **Call Status Box**

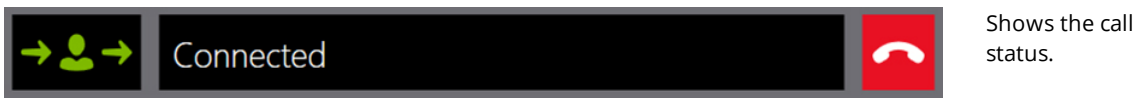

#### Incoming Video preview - Remote caller

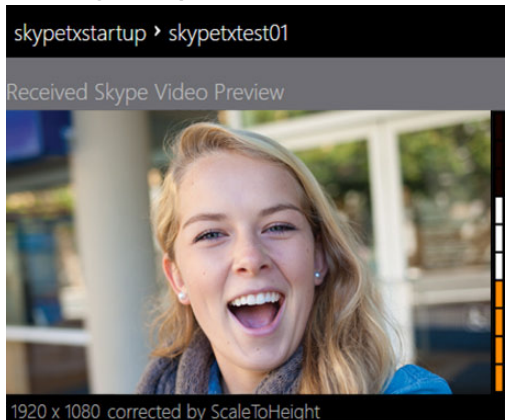

The black bar above the remote caller preview box shows who is calling whom. In this case, the remote caller 'skypetxtest01' is being called by "skypetxstartup', the local account used to sign into Skype TX.

The colored bars on the side of the remote caller preview box indicate the level of audio coming into Skype TX.

The bar along the bottom shows the video resolution that's being received from Skype and how it is being scaled.

#### Skype TX Preview (Video Out)

**R**∥RIEDEL

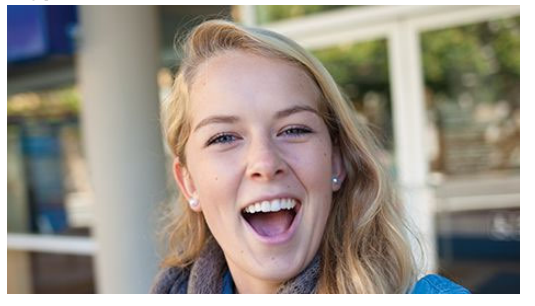

**Snapshot preview** 

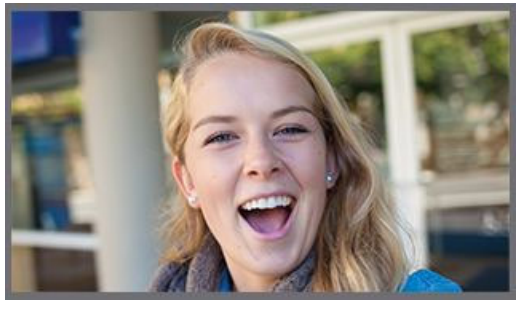

Shows the snapshot as defined by the user. If a snapshot has not been taken, this preview box shows the incoming video from the remote caller.

A preview of the processed video that Skype TX is

sending to the SDI output.

**Return video preview** 

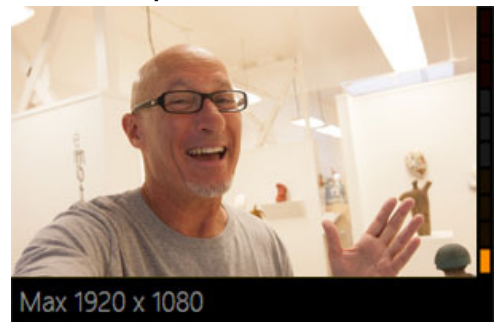

The colored bars on the side of the return video preview box indicate the level of audio coming into Skype TX and being sent to the remote caller.

The bar along the bottom shows the maximum video resolution to be sent to the remote caller.

You can also use the **Tech Info** panel for more in-depth information on the call. Descriptions of each item can be found in the tooltips by hovering over each one.

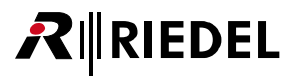

#### Network

Describes the network connection to Skype TX.

| Jitter               | The difference between the minimum and maximum ping times, expressed in milliseconds. Lower is better.                                                                                                    |
|----------------------|----------------------------------------------------------------------------------------------------|
| Round Trip           | The time it takes, in milliseconds, for a signal to be sent from Skype TX to the remote caller and back. The lower the round trip time, the better.                                                                                                    |
| Transport            | Possible values are (from best to worst):<br>UDP, UDP with Relay, TCP, TCP with Relay.<br>UDP and TCP are IP protocols, with UDP providing the best performance. Relaying is<br>required where a direct connection cannot be made, but this limits performance. In this<br>case, lower performance might mean a lower resolution and a less reliable connection. |
| UDP Status           | A value of 'good' indicates the UDP connectivity is possible in the relevant direction. A value of 'bad' indicates that there is a problem, such as a router configuration issue.<br>Good is best.                                                                                                    |
| Packet Count         | The number of media packets which have been transported.                                                                                                    |
| Packet Loss          | The percentage of pure packet loss. Lower is better.                                                                                                    |
| Packet Loss<br>Burst | The percentage of the consecutive squared packet loss of sent packets.                                                                                                    |

#### System

| Technical infor                                                                                                    | Technical information related to the local and remote caller's computer.     |  |  |  |  |
|----------------------------------------------------------------------------------------------------|------------------------------------------------------------------------------|--|--|--|--|
| CPU Total                                                                                                    | The total CPU load being used across all cores of the CPU. Lower is better.  |  |  |  |  |
| CPU Skype                                                                                                    | The percentage of current CPU load being consumed by Skype. Lower is better. |  |  |  |  |
| <b>CPU Hiccups</b> The number of instances where Skype takes more time than expected to perform a operation. For example, updating the Skype database on a hard drive. Lower is be |                                                                              |  |  |  |  |
| <b>Skype Version</b>                                                                                                    | Shows the Skype client version, if available.                                |  |  |  |  |

#### Audio

| Shows the tech         | Shows the technical information of the audio to and from the remote caller.                                                           |  |  |  |  |
|------------------------|----------------------------------------------------------------------------------------------------|--|--|--|--|
| Sample Rate            | ample Rate The sampling rates for the audio streams. Higher is better.                                                                |  |  |  |  |
| Audio Codec            | Shows what audio codec is being used. The host negotiates codec selection with the other participants as part of setting up the call. |  |  |  |  |
| Audio Packet<br>Loss   | The number of voice data packets lost. Lower is better.                                                                               |  |  |  |  |
| Audio Packet<br>Loss % | The percentage of voice data packets being lost. Lower is better.                                                                     |  |  |  |  |
| Audio Cap              | The maximum audio bandwidth achievable, according to the network bandwidth monitor. Higher is better.                                 |  |  |  |  |
| Audio Packet<br>Length | Indicates the length of each audio data packet sent.                                                                                  |  |  |  |  |

# RIEDEL

#### Video Capture

Shows the technical information about the video being supplied to Skype from Skype TX after its initial resizing and cropping of the SDI input.

| Width                   | The width of the video being supplied to Skype. Higher is better.                             |
|-------------------------|-----------------------------------------------------------------------------------------------|
| Height                  | The height of the video being supplied to Skype. Higher is better.                            |
| Rotation                | Indicates the rotation angel of the captured video which must be corrected by the receiver.   |
| Colourspace             | A string representing the colourspace of the received video.                                  |
| Camera<br>Frame Rate    | The actual frame rate of the camera being used as the capture device. Higher is better.       |
| Requested<br>Frame Rate | The user-defined frame rate of the camera being used as the capture device. Higher is better. |

#### Video Stream

The technical information about the video being streamed to the remote caller, after resizing and cropping by Skype TX and Skype. Data about the received video is listed in the separate 'Video Receive' section.

| Width                | The width of the video being streamed. Higher is better.                                                        |
|----------------------|----------------------------------------------------------------------------------------------------|
| Height               | The height of the video being streamed. Higher is better.                                                       |
| Upswitch<br>Allowed  | Does the receiver give the sender permission to upswitch or would it be overloaded?                             |
| Codec                | Indicates which video codec is being used to stream the video.                                                  |
| Profile              | Indicates which H264 profile is in use.                                                                         |
| Encoder Type         | Indicates which H264 encoder type is in use.                                                                    |
| Target Frame<br>Rate | User-defined frame rate being negotiated by the client and the remote caller. Higher is better.                 |
| Bitrate              | A measure of the bandwidth being used by the video stream. Higher is better.                                    |
| Bitrate Cap          | The maximum bitrate achievable, according to the network bandwidth monitor. Higher is better.                   |
| Video Cap            | The maximum bandwidth achievable, according to the network bandwidth monitor.<br>Higher is better.              |
| MTU                  | Maximum Transmission Unit. The largest size video frame that can be sent. Higher is better.                     |
| Complexity           | The measure, in levels, of the processing power needed to reconstruct the compressed data from the video steam. |
| Low Light<br>Enabled | SLIQ encoder only: Indicates whether Low Light Enhancement feature is enabled.                                  |
| Face<br>Detection    | SLIQ encoder only: Indicates whether face detection feature is enabled.                                         |
| Face Count           | SLIQ encoder only: Indicates how many faces are detected in current stream.                                     |
| Thread Count         | SLIQ encoder: Indicates how many threads are doing the encoding work.                                           |
| Max Threads          | SLIQ encoder only: Indicates the maximum number of threads allowed to do the encoding work                      |

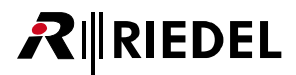

At any point during a call, you can save the technical information to a file by following these steps:

- Scroll to the bottom of the 'tech info' until you see the Export technical diagnostics file button.
   Export technical diagnostics file
- 2. Click this button at the point where you want to save the information.
- 3. Access the file by navigating to: '%APPDATA%/Skype TX/Client/TechInfo' or by clicking the **Show** diagnostics file button.

Show diagnostic files

The file is saved with the date and time of capture in its name.

### 6.6 Ending a call

When you are ready to end the call, both you and the remote caller can disconnect and the Skype call will end.

To end a call in Skype TX:

1. Navigate to the top of the call control and previews panel. While the call is active, the call status displays as 'Connected'.

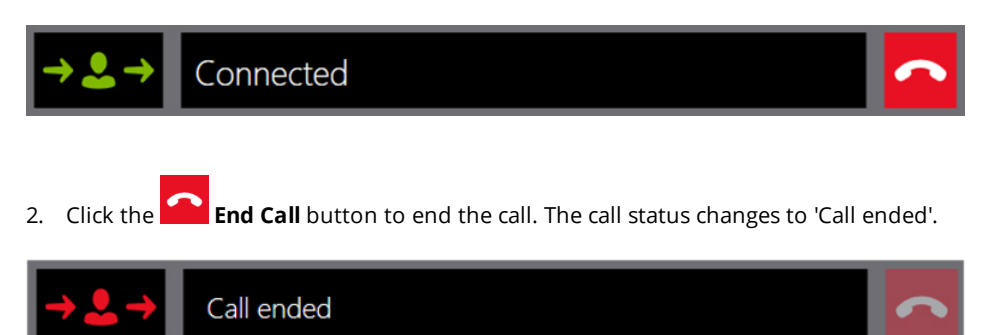

This status also appears if the call is discontinued or lost on the remote caller's end.

# 

# 7 Shutting down Skype TX

Skype TX is able to make calls spanning over several days if required. You can safely shut down by following this procedure:

- 1. Start by making sure that Skype TX is no longer connected to the remote caller and that use of Skype TX is no longer required.
- 2. Close Skype TX by clicking the red cross in the top right corner.

If the unit requires shutdown:

- 1. Make sure Skype TX is closed.
- 2. Click on the **Start** icon in the bottom left of the screen.
- 3. Click Shut down.

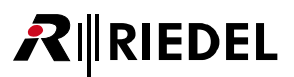

# 8 Advanced use of Skype TX

Skype TX is a tool that can unlock Skype in a broadcast context. Use it to broadcast a single HD quality call or in conjunction with control software for a multi-channel system. There are many ways you can use Skype TX in a more advanced setup, giving you more options and more content to broadcast. This section provides an overview of some of Skype TX's more advanced features.

## 8.1 Incoming calls in Client

In addition to making calls, Skype TX Client can be configured to receive calls. This means that remote callers can call directly into Skype TX.

| 0                                                                                                    |                     | Skype TX - Channel 1                                                                                                    |                                                                                                    |                                                                                                    |                                                                                                    | X                                                                                                    |
|----------------------------------------------------------------------------------------------------|---------------------|----------------------------------------------------------------------------------------------------|----------------------------------------------------------------------------------------------------|----------------------------------------------------------------------------------------------------|----------------------------------------------------------------------------------------------------|----------------------------------------------------------------------------------------------------|
| Skype T                                                                                                    | ✓ v1.0.7.26         |                                                                                                    | S Answer 🗠 Decline Sig                                                                                                    | ned in as 'skypeti                                                                                                    | startup'                                                                                                    | →J Sign Out                                                                                                    |
| Skype T:     Skype T:     Account     Account | V1.0.7.26<br>ts<br> | Skype IX - Channel 1                                                                                                    | Image: Second second second | Call Techn<br>Name<br>Network<br>Jam<br>Boot Transoct<br>UOP Statu<br>Rocat Loss<br>Reset Loss<br>Rocat Loss<br>Rocat Loss<br>Cru Teal<br>Cru Teal<br>Cru House<br>Cru House<br>Cr | vertical Info<br>bigging<br>day<br>ons<br>ons<br>uksouw<br>dusceum<br>dusceum<br>dusce | C      C     C    C |
|                                                                                                    |                     | skype                                                                                                    |                                                                                                    | Audio Packet                                                                                                    | 0.0%                                                                                                    | 0.0%                                                                                                    |
|                                                                                                    |                     | 1920 x 1080                                                                                                    |                                                                                                    | Audio Cap<br>Audio Packet<br>Length                                                                                                    | 0 byte/s<br>0 ms                                                                                                    | 0 byte/s<br>0 ms                                                                                                    |
|                                                                                                    |                     |                                                                                                    |                                                                                                    | Video Ca                                                                                                    | pture                                                                                                    |                                                                                                    |
|                                                                                                    |                     |                                                                                                    |                                                                                                    | Width                                                                                                    | 0                                                                                                    | 0                                                                                                    |
|                                                                                                    |                     | No. of the local distance of the local distance of the local dista |                                                                                                    | Height                                                                                                    | 0                                                                                                    | 0                                                                                                    |

To receive calls, follow these steps:

- 1. Click the Settings button, on the left-hand side of Skype TX.
- 2. Click the Account Settings button.
- 3. In the **Account** section, check the **Allow incoming calls** check box. When you check the box, two other settings appear.

| Account                 |   |
|-------------------------|---|
| Allow incoming calls    | ✓ |
| Auto answer             |   |
| Allow calls from anyone |   |

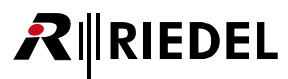

4. Click the Apply button at the top of the settings panel to apply the settings. This enables the **Answer** and **Decline** boxes that appear next to the **Sign Out** box.

| 💪 Answer | 🔷 Decline |
|----------|-----------|
|----------|-----------|

Skype TX is now configured to allow incoming calls.

ote that only calls from contacts in the account's contacts list are able to call in.

To allow calls from anyone:

- 1. Select the check box for Allow calls from anyone.
- 2. Click the **Apply** button at the top of the settings panel to apply the settings.

Now anyone who knows the local Skype TX account can call in. When receiving a call, the remote caller's Skype username appears above the **Answer** and **Decline** buttons, as follows.

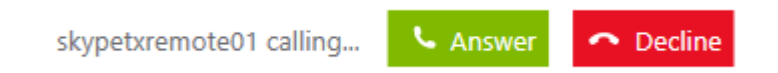

Checking Auto answer automatically answers any incoming call.

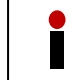

Note that Skype TX Control cannot override this setting. You may prefer to leave this unchecked and allow Skype TX Control to manage auto answering.

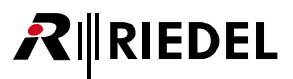

## 8.2 Audio Delay

Skype TX Client has built-in audio delay that accounts for the delay between audio and video that occurs when Skype goes through the broadcast hardware in the Skype TX unit. In the event the delay is too small, additional delay can be added by accessing the **settings.xml** file on the Skype TX unit running Skype TX Client. To access this file go to:

'C:\User\SkypeTX\APPDATA\Local\SkypeTX\Client'.

|                                                                                         | settings - Notepad –                                                     |   | ×      |
|-----------------------------------------------------------------------------------------|--------------------------------------------------------------------------|---|--------|
| File                                                                                    | t Format View Help                                                       |   |        |
| x</td <td>version="1.0" encoding="utf-8"?&gt;</td> <td></td> <td><math>\sim</math></td> | version="1.0" encoding="utf-8"?>                                         |   | $\sim$ |
| <set< td=""><td>ngs&gt;</td><td></td><td></td></set<>                                   | ngs>                                                                     |   |        |
| </td <td>owIncomingCalls&gt;0</td> <td></td> <td></td>                                  | owIncomingCalls>0                                                        |   |        |
| </td <td>ioInDeviceName≻luli@ Ch12 (Juli@ Audio)</td> <td></td> <td></td>               | ioInDeviceName≻luli@ Ch12 (Juli@ Audio)                                  |   |        |
| </td <td>ioOutDelay00:00:003/AudioOutDelay&gt;</td> <td></td> <td></td>                 | ioOutDelay00:00:003/AudioOutDelay>                                       |   |        |
| </td <td>ioOutDelayDeviceName&gt;Speakers (Blackmagic Audio)<td>&gt;</td><td></td></td> | ioOutDelayDeviceName>Speakers (Blackmagic Audio) <td>&gt;</td> <td></td> | > |        |
| </td <td>10UutDeviceName&gt;Speakers (Juli@ Audio)</td> <td></td> <td></td>             | 10UutDeviceName>Speakers (Juli@ Audio)                                   |   |        |
|                                                                                         | oAnswer>0                                                                |   |        |
|                                                                                         | ahlaAass14/DisahlaAass                                                   |   |        |
|                                                                                         | ableAcc/lc/DisableAcc/                                                   |   |        |
|                                                                                         | ableAgtrivePorts\0//DisableAlternativePorts\                             |   |        |
| <                                                                                       | ableFarEndAgc>1                                                          |   |        |
| <                                                                                       | ableNearEndAgc>1                                                         |   |        |
| <                                                                                       | ableNoiseSuppressor>1                                                    |   |        |
| <                                                                                       | ryoneCanCall>0                                                           |   |        |
| <                                                                                       | nt>Channel 1                                                             |   |        |
| <                                                                                       | utArcMethod>ScaleToWidth                                                 |   |        |
| <                                                                                       | utHeight>360                                                             |   |        |
| <                                                                                       | utWidth>640                                                              |   |        |
| <                                                                                       | inOnStartup>0                                                            |   |        |
| <                                                                                       | imumReceiveHeight>90                                                     |   |        |
| <                                                                                       | imumReceiveWidth>160                                                     |   |        |
| <                                                                                       | allIncludesClock>1                                                       |   |        |
| <                                                                                       | allincludesLogo>1                                                        |   |        |
| <                                                                                       | allvideoMode>Testcard                                                    |   |        |
| <                                                                                       | putArchetnod>centrecut                                                   |   |        |
|                                                                                         | <pre>putAudioReceiverSampieRate&gt;40000 istopodUsop&gt;</pre>           |   |        |
|                                                                                         | uineTransportSecurity\1//RequineTransportSecurity\                       |   |        |
| 2                                                                                       | nIsAnamornhic>1                                                          |   |        |
| <                                                                                       | OutputErameRate>25                                                       |   |        |
| <                                                                                       | OutputResolution>1080i                                                   |   |        |
| <1                                                                                      | eoFallbackBehaviour>ForceVideo                                           |   |        |
| <                                                                                       | eoInDeviceName>SDI Input                                                 |   |        |
| <                                                                                       | eoOutDeviceName />                                                       |   |        |
| <                                                                                       | ermarkPosition>TopRight                                                  |   |        |
| <td>ings&gt;</td> <td></td> <td>~</td>                                                  | ings>                                                                    |   | ~      |
| <                                                                                       |                                                                          |   | >      |

An additional delay is added by changing the **AudioOutDelay** value. '00:00:00' represents 'hh:mm:ss'. Subsecond values, such as '00:00:00.3' are also valid. You can also remove delay by applying a negative value. Before opening and changing this file, Skype TX Client must be closed.

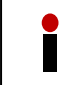

The delay is applied on the Audio device that is selected in the "Output Delayed Device". See chapter Audio <u>Output</u> for more information.

### 8.3 STX Monitor

RIEDEL

Riedel's STX Monitor is an application for monitoring the system status of the STX-200 and for controlling its functionality. It initializes automatically with the system start and is available as a tray icon.

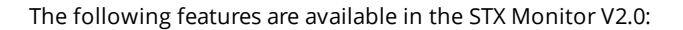

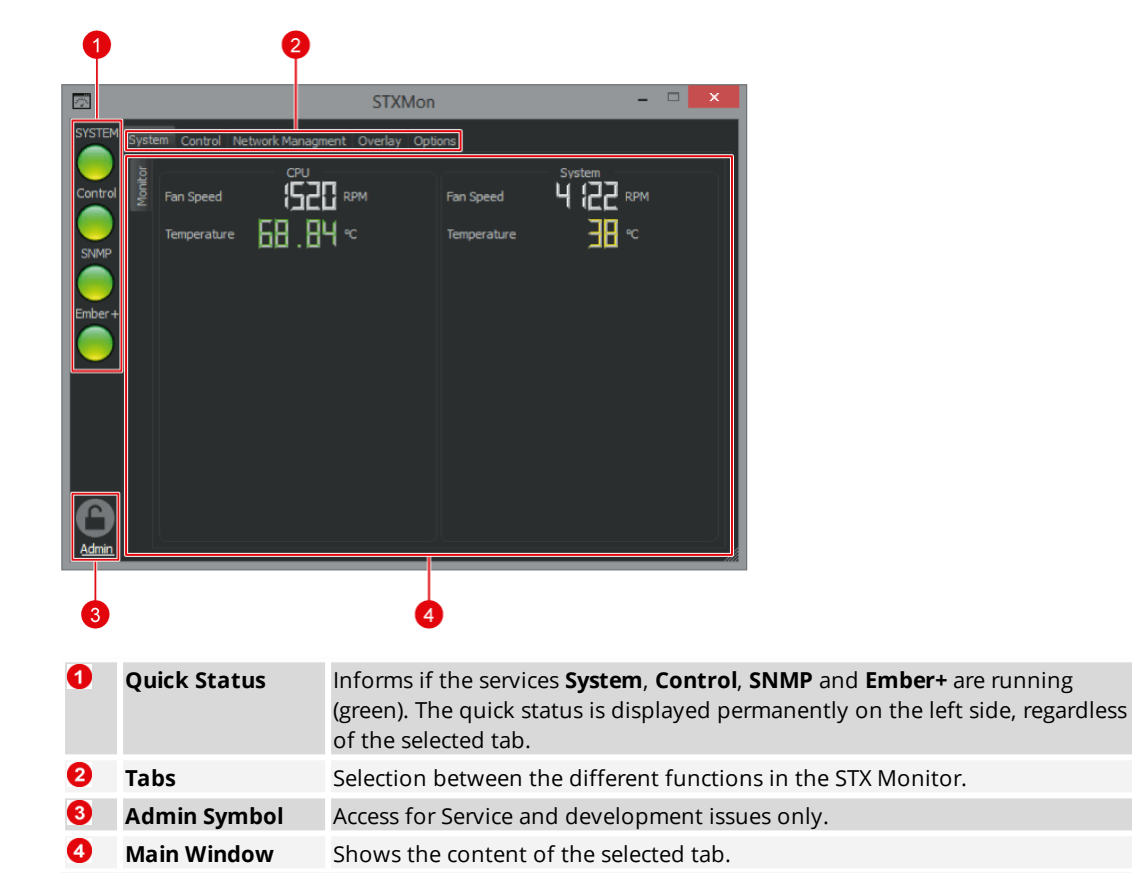

#### 8.3.1 System

The tab 'System' shows the current fan speed and temperature of the CPU and the System.

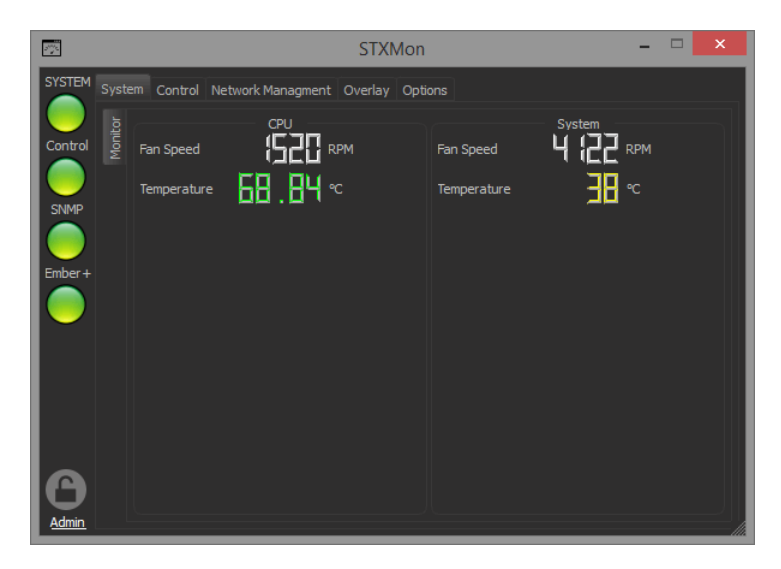

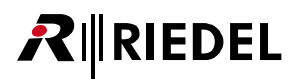

#### 8.3.2 Control

The tab 'Control' shows the status of the General Purpose Interface Input and Output connectors as well as the 'Identify Device' feature.

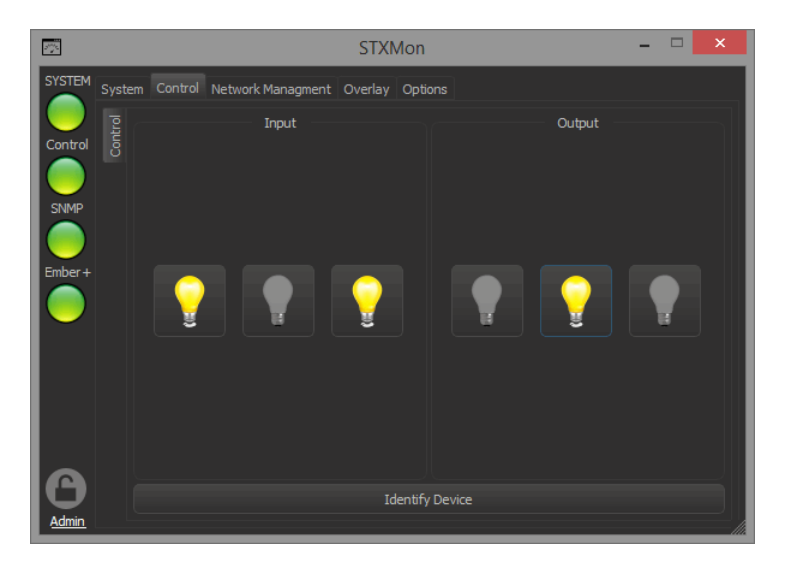

#### GPI (Input)

There are 3 ports available in the GPI In connector (9pin DSUB). If an GPI In is connected and you close GPI In port 1, the first yellow lamp will light. You can also trigger the input by clicking the respective GPI In lamp (button) via Software.

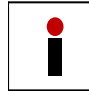

Software and Hardware are equally permitted.

#### GPI (Output)

There are 3 ports available in the GPI Out connector (9pin DSUB). An GPI Out is triggered by clicking the lamp (button) in the right section. The corresponding GPI Out will be closed.

#### Identify Device

With the new STX Monitor Version 2.0 a new firmware will be installed on the Audioboard. Via the 'Identify Device' button you can trigger the status LEDs 1 and 2 (yellow/red) on the device to blink.

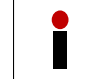

This function is not available for devices manufactured before June 2015.

#### 8.3.3 Network Management

The STX Monitor can serve as an "SNMP Agent" or "Ember+ provider". Please have a look at the Ember+ or SNMP Application notes for detailed information.

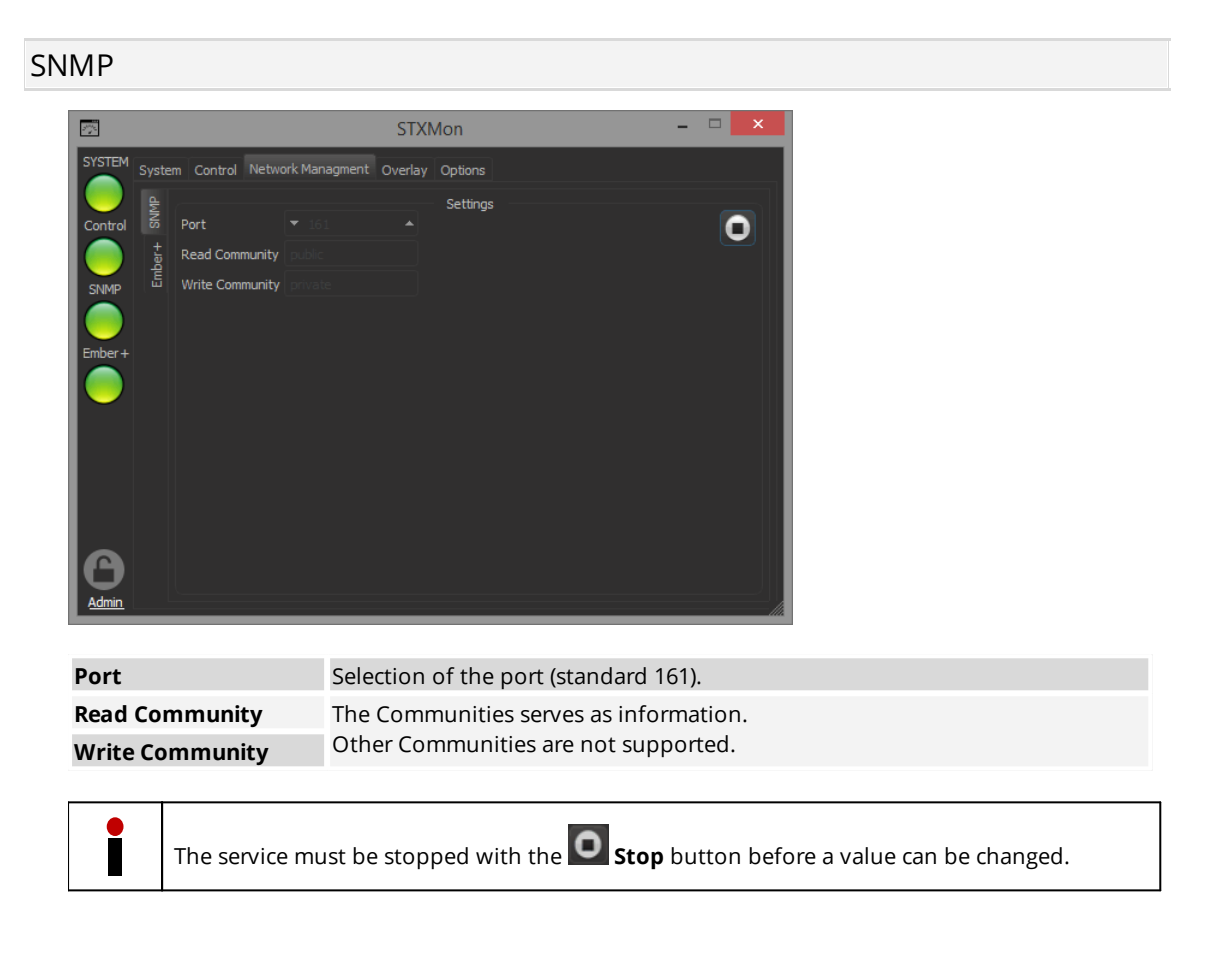

Use the file "RIEDEL-SKYPETX-MIB.txt" to display the OIDs in your SNMP manager. The file is located here: "C:\Programme (x86)\Riedel\STXMon\mib\".

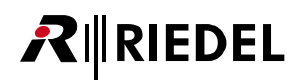

#### Ember+

Ĭ

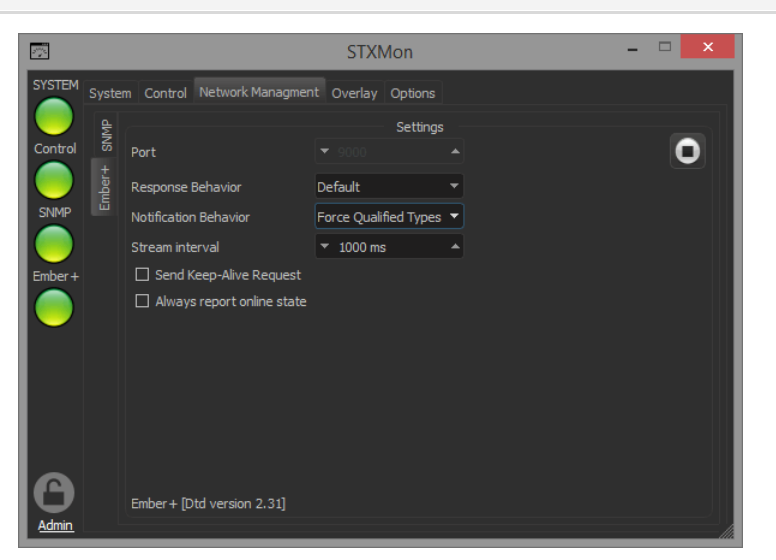

| Respone Behavior       Describes the structure of data packets.<br>The respective Behavior must be selected depending on the Ember+<br>Client.         Notification Behavior       Defines the pause time to the next refresh. This determines the<br>actuality of the Ember+ Client data. A shorter interval produces more<br>traffic.         Send Keep-Alive Request       Compatibility settings of Clients. | Port                       | Selection of the port (standard 9000).                                                                                                    |  |
|----------------------------------------------------------------------------------------------------|----------------------------|----------------------------------------------------------------------------------------------------|--|
| Notification Behavior       Interespective Behavior Hidst be selected depending on the Ember's Client.         Stream Interval       Defines the pause time to the next refresh. This determines the actuality of the Ember+ Client data. A shorter interval produces more traffic.         Send Keep-Alive Request       Compatibility settings of Clients.                                                     | Respone Behavior           | Describes the structure of data packets.                                                                                                    |  |
| Stream Interval       Defines the pause time to the next refresh. This determines the actuality of the Ember+ Client data. A shorter interval produces more traffic.         Send Keep-Alive Request       Compatibility settings of Clients.                                                                                                    | Notification Behavior      | Client.                                                                                                    |  |
| Send Keep-Alive Request       Compatibility settings of Clients.         Always report online state       Compatibility settings of Clients.                                                                                                    | Stream Interval            | Defines the pause time to the next refresh. This determines the actuality of the Ember+ Client data. A shorter interval produces more traffic. |  |
| Always report online state                                                                                                    | Send Keep-Alive Request    | Compatibility settings of Clients.                                                                                                    |  |
| Aways report online state                                                                                                    | Always report online state |                                                                                                    |  |

The service must be stopped with the **O Stop** button before a value can be changed.

Technical details can be found in the Ember+ Documentation: Wiki: <u>https://github.com/Lawo/ember-plus/wiki</u> Documents: <u>https://github.com/Lawo/ember-plus/tree/master/documentation</u>

# 

### Settings

You can read all information as shown in the below picture. Blue settings can be set via Ember+ protocol. This tree is identical to the SNMP tree.

| 4 | ۲ | 19 | 92.1 | .68.6.123:9000                 |                   |
|---|---|----|------|--------------------------------|-------------------|
|   | 4 |    | 00   | 1 STX-200                      |                   |
|   |   | 4  | 0    | 001 system                     |                   |
|   |   |    |      | 💋 001 serial number            | 6647052140120     |
|   |   |    |      | Ø 002 SkypeTx client version — | 1.15.701.3        |
|   |   |    |      | Ø03 SkypeTx control version –  | 1.15.702.2        |
|   |   |    |      | 004 identify active            | False             |
|   |   | 4  | 0    | 002 status                     |                   |
|   |   |    |      | 💋 008 ram avail.               | 6480642048        |
|   |   |    |      | 💋 001 fan alarm                | False             |
|   |   |    |      | Ø 002 cpu load                 | 15                |
|   |   |    |      | 🟉 003 cpu fan speed            | 1576              |
|   |   |    |      | 💋 004 cpu temperature —        | 63                |
|   |   |    |      | 005 system fan speed           | 4076              |
|   |   |    |      | 💋 006 system temperature —     | 32                |
|   |   |    |      | 💋 007 ram total                | 8476426240        |
|   |   |    |      | Ø 009 ram load                 | 23                |
|   |   |    |      | 🟉 010 disk total               | 102005469184      |
|   |   |    |      | 🟉 011 disk avail.              | 80719175680       |
|   |   |    |      | Ø 012 disk load                | 21                |
|   |   |    | 4    | 013 gpi                        | _                 |
|   |   |    |      | 🛛 💋 001 gpi 1 active           | True              |
|   |   |    |      | 002 gpi 2 active               | Irue              |
|   |   |    |      | D DO3 gpi 3 active             | Irue              |
|   |   |    | 4    | 🔮 014 gpo                      |                   |
|   |   |    |      | 001 gpo 1 active               | False             |
|   |   |    |      | 002 gpo 2 active               | False             |
|   |   |    | _    | D DO3 gpo 3 active             | False             |
|   |   | 1  |      | 003 skype                      | <b>T</b>          |
|   |   |    |      | 001 user active                | i i i i i i i i i |
|   |   |    |      | 002 user name                  | riedel-schulung-2 |
|   |   |    |      | 003 call active                | False             |
|   |   |    |      | 004 caller name                | 5-1-1             |
|   |   |    |      | 005 video in active            | Faise             |
|   |   |    |      | 004 video out active           | Faise             |
|   |   | 1  | 2    |                                | T                 |
|   |   |    |      | OUL OVERIAN Enabled            | Irue              |
|   |   |    |      | 002 border width               | #=6051=           |
|   |   |    |      | w 005 border color             | #COUSTS           |

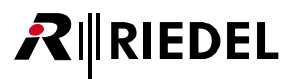

### 8.3.4 Overlay

This feature embeds an overlay element on the return video. It is possible to configure 3 different types of overlays. Each overlay can be enabled/disabled separately by checking the checkbox 'Overlay enabled' (checked by default).

| <ul> <li>Each Overlay can be triggered separately by following methods:</li> <li>Closing corresponding GPI Input (1,2 or 3)</li> <li>Clicking respective GPI button (lamp)</li> <li>Via the SNMP/Ember+ protocol</li> </ul>                                                |
|----------------------------------------------------------------------------------------------------|
| The calculation of an overlay element depends on the selected 'max return resolution'.<br>Video content may be cropped if an aspect ratio of 4:3 is selected and if the remote device scales<br>the aspect ratio to 16:9 with the option 'Scale to Width' or 'Centre Cut'. |

Please refer also chapter Video settings/Input and Aspect Ratio Correction.

### Overlay 1

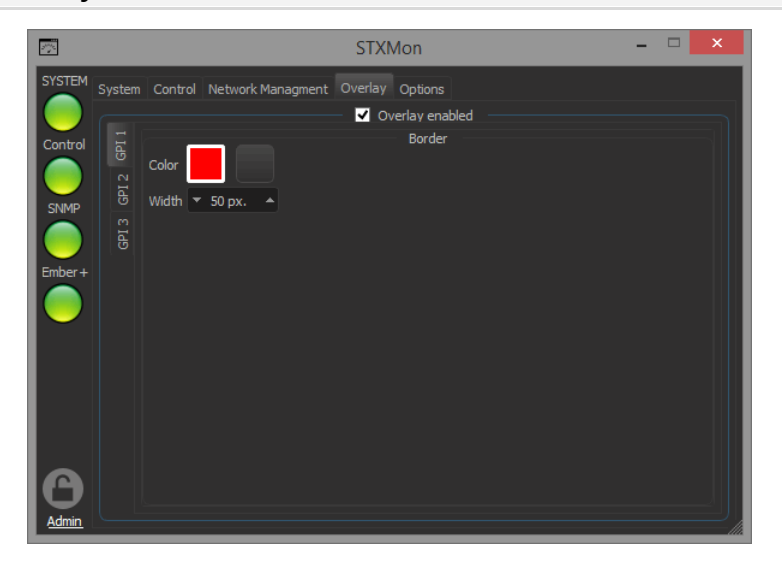

Overlay 1 is a border to indicate that the caller is 'on air'. You can vary the color and the width of the border in realtime.

| • Overlay 1 is triggered by GPI Input 1, the corresponding button or via the SNMP/Ember+ protocol. |
|----------------------------------------------------------------------------------------------------|
|----------------------------------------------------------------------------------------------------|

# RIEDEL

#### Overlay 2

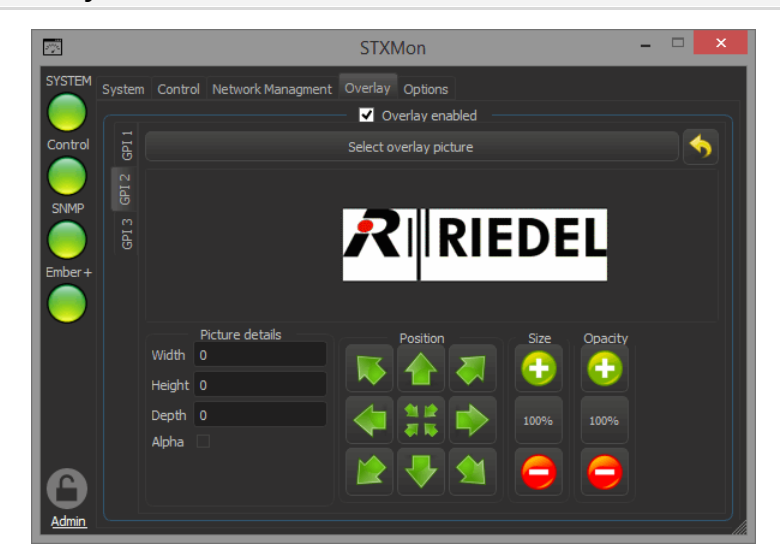

Overlay 2 is a picture that is embedded on the return video. Supported formats are: png, tif and tiff with alpha channel.

The picture is resized dynamically to correspond with a changing return video resolution. You can position the picture with the arrows (buttons) or with the Num-Pad on your keyboard. Size and opacity can also be altered. By clicking on the '100%' button, the picture will be reset to default values.

Overlay 2 is triggered by GPI Input 2, the corresponding button or via the SNMP/Ember+ protocol.

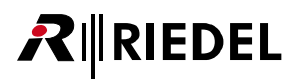

#### Overlay 3

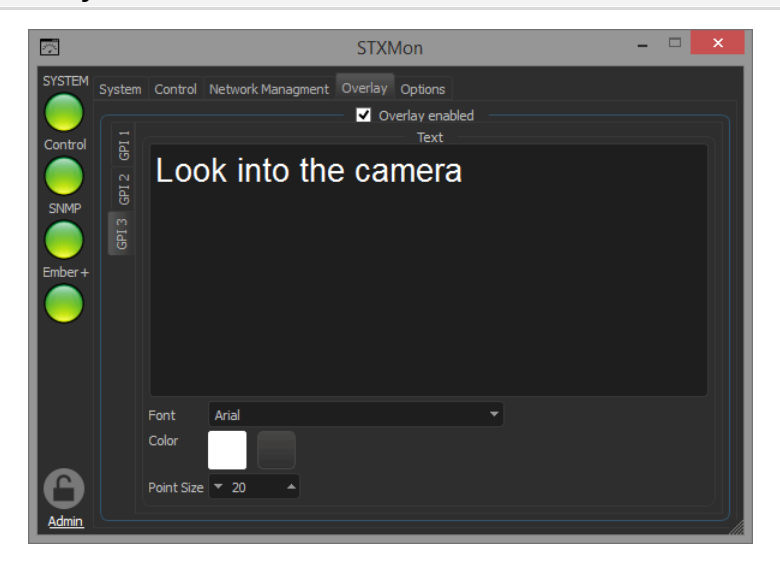

Overlay 3 is a dynamic Text input that can be used to send the caller messages. You can use the return/ enter key to change the line of the text. There are different fonts and sizes selectable.

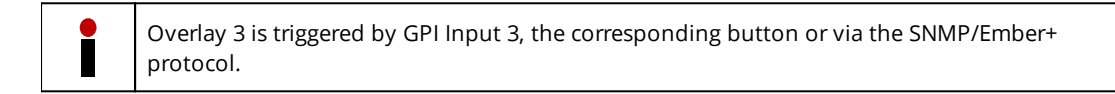

#### 8.3.5 Options

RIEDEL

The tab 'Options' offers the ability to change the Monitor interval, change the language and set the message options.

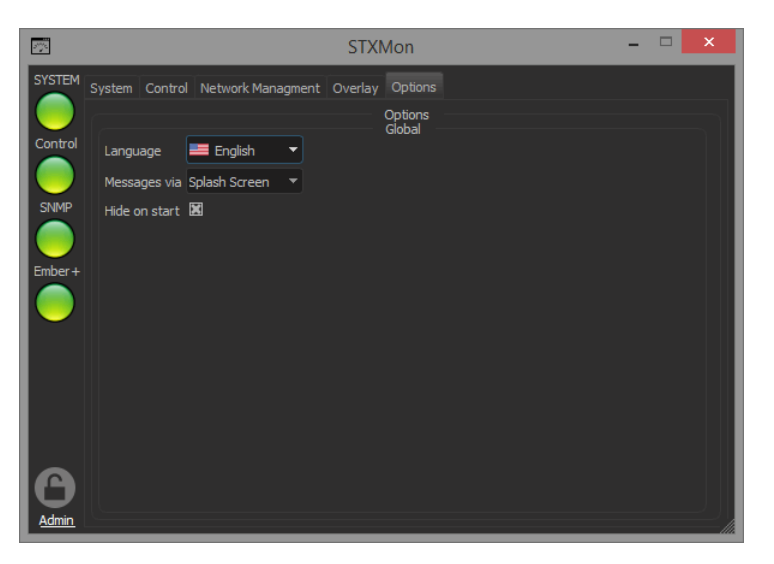

| Language      | Selection of the language.                                              | Englisch                                                                                   |
|---------------|-------------------------------------------------------------------------|--------------------------------------------------------------------------------------------|
|               |                                                                         | Deutsch                                                                                    |
|               |                                                                         | Russisch                                                                                   |
| Messages via  | Selection where messages of the STX Monitor are displayed.              | Splash-Screen (messages are displayed in a big splash screen on the Desktop)               |
|               |                                                                         | Trayballon (messages are displayed in the<br>bottom right in a Tooltip in the System Tray) |
| Hide on start | Minimized the application in the system tray after starting the system. |                                                                                            |

#### 8.3.6 Installer

STXMon is available as a complete installer package. This installer will do the following:

- Delete old instance of STXMon
- Install new version of STXMon
- Install STX-200 SDI Input Filter with Overlay feature
- Restart the device
- Register Filter and Start Skype TX
- Register Application in StartMenu (no Start Tile)
- Run Application via Autostart
- Place Firmware file in the program folder
- Apply Firmware update

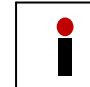

The system fans are rotating with maximum speed during the update procedure. This is a desired feature and doesn't disturb the operation.

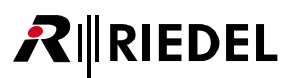

# 9 Security

Security is important to us all. Because Skype TX sits on the internet, it is important to be aware of the security features Skype TX offers. Due to it dealing with a high volume of user accounts, it is important to use these features to ensure the security of each unit. It is the responsibility of the unit owner to ensure security. This may include any anti-virus software or firewalls that may be put in place. Below are security checks to be aware of:

- Beware of incoming calls. By the nature of Skype TX, you will share the account information of each unit by making a call. This information is saved in the Skype call history on the desktop client of the remote caller. This information could be shared which could result in incoming calls. It is important to make sure the Skype TX unit is set appropriately and to be cautious when using the **Allow Incoming Calls** setting. If unchecked, calls from people who are not on your Skype contact list will not be allowed. Note that the Skype contact list belongs to the account used to log in to Skype TX. It is not visible from Skype TX and must be edited using another Skype client if required. This setting is not affected by the contact list shown in Skype TX.
- It is not recommended to use the **Auto Answer** setting with the **Allow Calls From Anyone** setting if broadcasting live. This could result in incoming calls from anyone going on the air. Skype TX is not designed to accept high volumes of incoming calls.
- Ensure the sign in username and password are secure. Using a complex username and password will help to stop it from being guessed and the account from being accessed.
- Using a Microsoft Account with 2-step authentication will add an extra layer of security.
- By default, the Control API is disabled in the **settings.xml** file. The user takes full responsibility for any security issues arising from manually enabling this feature.
- Be aware when signing in to a different account. The contacts are local to the unit, they do not switch when changing sign in information.

# RIEDEL

# 10 Appendix

# 10.1 Aspect Ratio Correction

Visual explanation of the Aspect Ratio Correction:

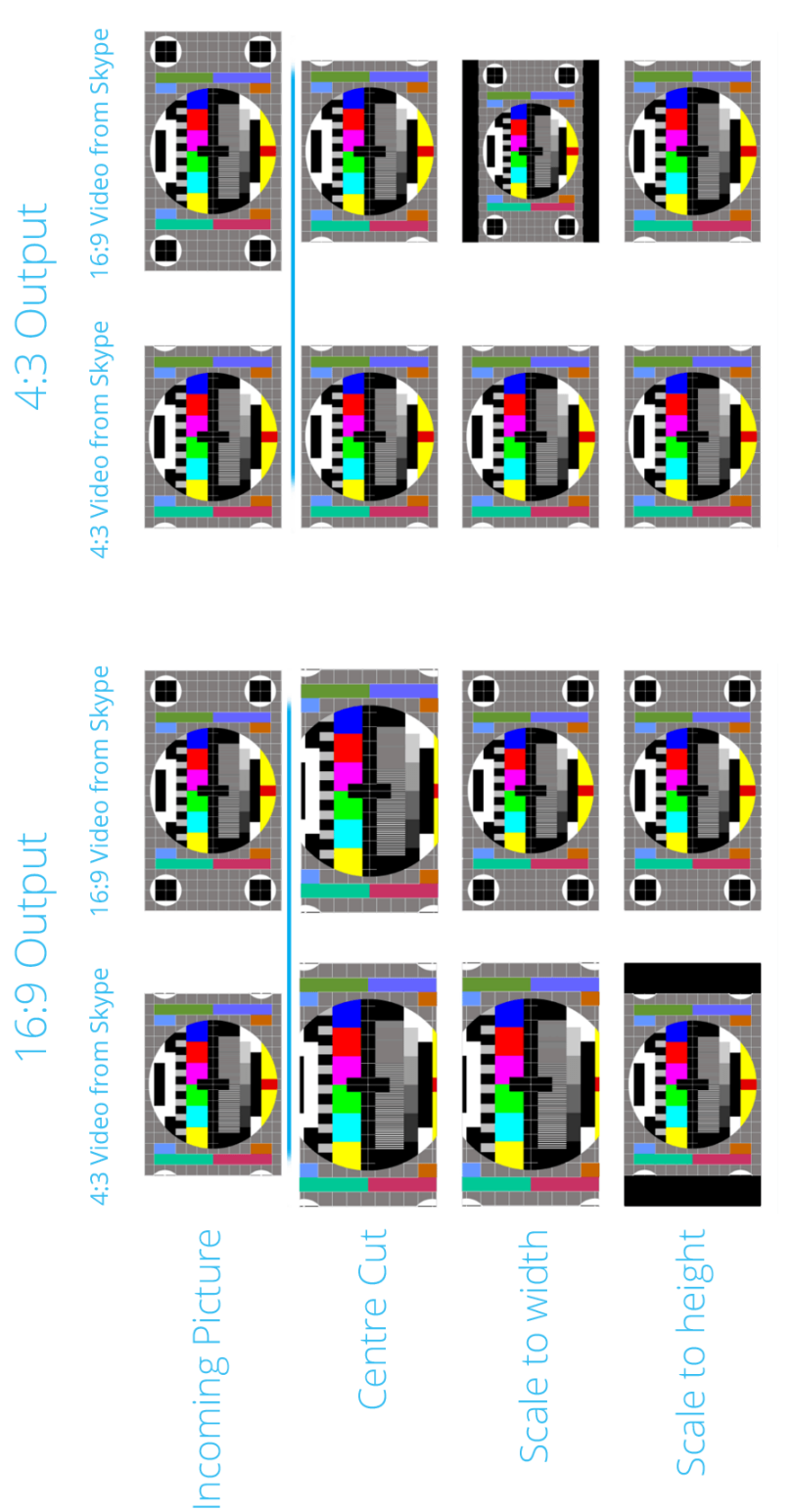

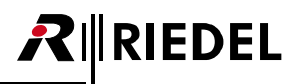

# 10.2 Technical Specifications

| Frequency Response          | Input                            |              |                                    |
|-----------------------------|----------------------------------|--------------|------------------------------------|
|                             | Output                           |              | 20 HZ 20 KHZ ±0.3 UB               |
| Signal to Noise Ratio SNR   | 110 dB(A) analog in - analog out |              | @ 0 dBFS                           |
| Distortion THD              | 0.001%                           |              | @ -1 dBFS                          |
| Channel Separation          | 110 dB                           |              | @ 1 kHz @ 0 dBFS                   |
| Sample Rate                 | 48 kHz                           |              |                                    |
| Bit Resolution              | 24 Bit                           |              |                                    |
| Balanced Line Level Audio   | Input                            | nominal      | +4 dBu                             |
|                             |                                  | maximum      | +24 dBu                            |
|                             |                                  | impedance    | 10 kΩ                              |
|                             | Output                           | nominal      | +4 dBu                             |
|                             |                                  | maximum      | +24 dBu                            |
|                             |                                  | impedance    | <10 Ω                              |
|                             |                                  | minimum load | 600 Ω                              |
| Unbalanced Line Level Audio | Input                            | nominal      | +4 dBu                             |
|                             |                                  | maximum      | +24 dBu                            |
|                             |                                  | impedance    | 10 kΩ                              |
|                             | Output                           | nominal      | +4 dBu                             |
|                             |                                  | maximum      | +18 dBu                            |
|                             |                                  | impedance    | <10 Ω                              |
|                             |                                  | minimum load | 600 Ω                              |
| Power                       | Input Voltage                    |              | 100 240 VAC                        |
|                             | Input Frequency                  |              | 50 / 60 Hz                         |
|                             | Consumption                      |              | ≤ 100 W                            |
| Dimensions                  | Width (without rackmount)        |              | 483 mm / 19" (446 mm / 17.6")      |
|                             | Height                           |              | 44 mm / 1 RU                       |
|                             | Depth                            |              | 300 mm / 11.8"                     |
| Weight                      | 5.1 kg                           |              |                                    |
| Operating Environment       | Temperature                      |              | 0° +35°C                           |
|                             | Humidity                         |              | 20 % 90 % rel.<br>(non-condensing) |

# **₽**∥RIEDEL

## 10.3 FAQ

If you experience any problems with Skype TX, check this list of Frequently Asked Questions first. For further support, see <u>www.skypeinmedia.com</u>.

#### Q Why can't I sign in to Skype TX?

A First, check that you are connected to the Internet by navigating to Internet Explorer and attempt to connect to <u>www.bing.com</u>. If an Internet connection is present, next check the username and password you used to sign in to Skype TX to see if they are correct. If they are, try a different username and password. If you are still unable to sign in to Skype TX, contact us for further assistance at <u>www.skypeinmedia.com</u>.

#### Q Why isn't the camera showing on the remote caller's MacBook?

A When using a computer running the Mac OS, the camera is often used by another application such as FaceTime or Photo Booth in the background. Only one application can use the camera at a time. Get the remote caller to close all applications, including Skype. Then get them to reopen Skype and try the call again.

#### Q Why does the Call Status Box say "Blocked by privacy settings" when I try to make a call?

A This is most likely due to the privacy settings not being set on the remote caller's computer. See chapter <u>Establishing a call</u> to change the privacy settings.

#### Q Why is it that when I try to call a contact, Skype TX immediately hangs up?

A This is most likely due to entering an incorrect Skype Name for the contact. Check the Skype Name of the remote caller and try to make the call again.

#### Q Why am I not seeing the video in-feed in Skype TX?

A The local video input feed won't show until Skype TX has been signed in. If you are seeing black, then the video feed could be in the wrong format or has not been turned on. Make sure the video input format used is on the list of accepted inputs in the <u>Aspect Ratio Correction</u>.

#### Q I can see a video output feed in Skype TX, but why can't the broadcast facility see it?

A This could be because the Video Out settings haven't been set correctly for the broadcast. Check what video format is required and set it as such in Skype TX under Video Out in Video Settings. If the broadcast facility still can't see the video out feed, then check that all cables are connected. If the problem persists, contact Skype TX.

#### Q Remote caller can't hear studio.

A First ask the remote caller if they have their speakers turned on. If they do, check that you can see outgoing audio levels bouncing next to the local video preview. If audio levels are bouncing, then the remote caller needs to check their Skype settings by going to: *Tools, Options, Audio Settings, Speakers,* and checking that audio output is being shown.

#### Q Remote caller can't see studio

A Once the call has been accepted, a second dialogue box pops up, asking the user to accept the incoming video signal that is being sent by Skype TX. Clicking *Accept* allows the video being sent from Skype TX to be seen by the remote caller.

#### Q Studio can't see remote caller

A Ask the remote caller to check whether they answered the call by clicking Answer rather than Answer with Video. Clicking on the camera icon in the centre at the bottom of the screen will show the camera. If the video continues to not show, check the remote caller's Skype video settings by going to *Tools*, *Options*, *Video Settings* and make sure the desired video input device is selected.

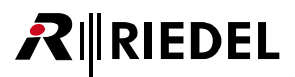

#### Q Studio can't hear remote caller

A First check that you can see outgoing audio levels bouncing next to the local video preview. If you can't, open up the audio card control panel by opening the hidden icons and finding the icon to access the control panel. When a signal is being sent, the audio meters show green, bouncing levels. If you don't see this, then check that the audio settings in Skype TX are set appropriately for your needs. If the problem persists, contact Skype TX.

#### Q The call keeps coming in as 'Relay\_UDP', what can I do to stop that?

- A This means Skype cannot establish a direct connection from end to end due to routing or security settings on the network. On a corporate network, the IT department might be able to configure their routers to improve the situation.
   See the <u>Skype IT Administrator's Guide</u> for more information: <u>http://download.skype.com/share/business/guides/skype-it-administrators-guide.pdf .</u>
- Q The remote caller received the call on their phone and not their computer. What should I do to get the call to be received on their computer?
  - A Log out of all devices and log back in on just the computer.

# 10.4 Glossary

| 16:9               | Standard widescreen aspect ratio where the ratio of the sides is 16 wide to 9 high.<br>An example of 16:9 video resolution would be 1280 × 720.                                                                                                    |
|--------------------|----------------------------------------------------------------------------------------------------|
| 25 D-Pin connector | Legacy soundcard connector used for breakout cables in old Skype TX systems. D-<br>Pin, or D-sub (D-sub miniature).                                                                                                    |
| 4:3                | Standard aspect ratio where the ratio of the sides is 4 wide to 3 high. An example of 4:3 video resolution would be 1024 × 768.                                                                                                    |
| AEC                | Acoustic Echo Cancellation. Helps prevent audio from the remote caller being sent back via the local microphone.                                                                                                    |
| AGC                | <b>A</b> utomatic <b>G</b> ain <b>C</b> ontrol. This is a system which automatically adjusts audio gain to keep the level consistent.                                                                                                    |
| Anamorphic         | The process of an image being 'squashed' from one aspect ratio to another. An example of this is footage that has been filmed in a 16:9 aspect ratio which is then squashed into 4:3 aspect ratio, which makes the image look distorted.                                     |
| Aspect ratio       | This refers to the ratio of the width and height of the video. Two most commonly used aspects are 4:3 and 16:9. For example, a 4:3 resolution would be 1024 × 768 and a 16:9 resolution would be 1280 × 720. 16:9 is also commonly referred to as a 'Widescreen' resolution. |
| ARC                | Aspect <b>R</b> atio <b>C</b> onversion. The process of converting an image from one aspect ratio to another using different techniques. For example, converting 16:9 to 4:3 using scale to height.                                                                          |
| Audio codec        | The process that performs coding or decoding of a digital data stream of audio. In the case of Skype TX, the host negotiates codec selection with the other participants as part of setting up the call.                                                                     |
| Audio router       | Sends audio signals from any one of a number of inputs to any one of a number of outputs.                                                                                                    |
| Balanced audio     | A signal carried in opposite phases on two wires reducing the amount of interference from external noise. It typically uses XLR connectors or TRS jacks.                                                                                                    |
| Bandwidth          | The number of bits per second that can be transmitted along a digital network giving a measure of its performance.                                                                                                    |
| Bitrate            | The amount of data that can be carried from one point to another, giving a measure of the quality of audio or video.                                                                                                    |
| BNC Connector      | <b>B</b> ayonet <b>N</b> eill- <b>C</b> oncelman. Quick connect and disconnect connector used to terminate a coaxial cable.                                                                                                    |
| Breakout cable     | Commonly used when there is not enough space available on a piece of hardware.<br>In the case of Skype TX, a large D-Pin connector (see 25 D-Pin Connector) is used to<br>split out into different cables enabling more inputs/outputs.                                      |
| Coaxial cable      | The type of cable used to carry SDI video.                                                                                                    |
| Color Bars         | Also known as 'broadcast bars,' or 'testcard.' Color bars are an artificial electronic signal generated to test and match outputs, such as cameras and monitors. Skype TX's color bars are at 75%.                                                                           |
| CPU                | <b>C</b> entral <b>P</b> rocessing <b>U</b> nit. Computer hardware chip that carries out the instructions of a computer program.                                                                                                    |
| DVI                | <b>D</b> igital <b>V</b> ideo Interface. Standard digital video signal transferring uncompressed video from computers to computer monitors, typically used to display a 1920 × 1080 signal.                                                                                  |
| Embedded audio     | This refers to the audio being carried as part of an SD-SDI or HD-SDI video signal (see SDI). This means that video and audio can be transported via the same coaxial cable.                                                                                                 |
| Female end         | A connector with one or more sockets into which pins will be engaged.                                                                                                    |
| FPS                | Frames <b>p</b> er <b>S</b> econd. The frequency at which an imaging device produces unique consecutive images, known as 'frames. '                                                                                                    |

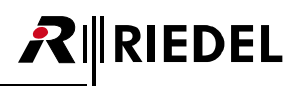

| Genlock                      | Refers to the process of synchronizing broadcast studio devices from a single<br>source to ensure that each video frame is generated at the same moment in time.<br>In the case of Skype TX, to become 'genlocked' ( <b>gen</b> erator <b>lock</b> ed), the unit should<br>be fed with either a 'Black and Burst' signal (used primarily with SD devices but<br>also with HD devices to lock the frame rate) or a 'Tri-Level Syncs' signal (uses a<br>three-level signal shape that allows for the higher precision needs to lock HD<br>devices).This signal is sent via a coaxial cable with a BNC connector. |
|------------------------------|----------------------------------------------------------------------------------------------------|
| HDMI                         | <b>H</b> igh <b>D</b> efinition <b>M</b> ultimedia Interface. Standard digital video signal transferring uncompressed video and audio data, capable of transporting 720p and 1080i video resolution.                                                                                                    |
| HD-SDI                       | High Definition-Serial Digital Interface. A higher bandwidth version of the SDI standard (see SDI). Capable of transporting video at 720p and 1080i.                                                                                                    |
| IEC cable                    | International <b>E</b> lectrotechnical <b>C</b> ommission. Standard power cable with a 10A female connector on one end, complying toC13. The common name for a cable terminated with a connector specified by IEC 60320 as C13. This is sometimes known as a 'kettle lead'.                                                                                                    |
| Intel Display Audio          | On-board audio driver, enabling audio to be transmitted via a HDMI cable attached to a local Monitor.                                                                                                    |
| Line 1 / 2                   | Refers to the first stereo pair of outputs of the installed professional audio card.                                                                                                    |
| Male end                     | A connector with one or more pins which will be engaged into sockets.                                                                                                    |
| Maximum<br>Transmission Unit | The size of the largest packet that the network can currently transmit (MTU).                                                                                                    |
| Network Cable                | Also known as an 'Ethernet cable', is a cable commonly used to connect to other network devices, such as printers or other computers, and can send and receive data packets used for connecting to the Internet.                                                                                                    |
| NIC                          | <b>N</b> etwork Interface <b>C</b> ard. A piece of computer hardware that connects a computer to a network, usually via an Ethernet Cable.                                                                                                    |
| Noise suppressor             | Removes parts of the audio signal which are not intentional, such as fan noise,<br>hiss and hum.                                                                                                    |
| NTSC                         | <b>N</b> ational <b>T</b> elevision <b>S</b> ystem <b>C</b> ommittee. Generally used to refer to the color encoding system primarily used in North America. In the context of Skype TX, this is used to refer to a resolution of 720 x 480 at 29.97 FPS. This is the resolution used for standard definition broadcasts in North America in Japan.                                                                                                    |
| On Air                       | This refers to the act of being broadcast on television.                                                                                                    |
| Overlay                      | The process of superimposing one image over another.                                                                                                    |
| Packets                      | Formatted unit of data carried by a network.                                                                                                    |
| PAL                          | <b>P</b> hase <b>A</b> lternating <b>L</b> ine. Analog television color encoding standard. In the context of Skype TX, this is used to refer to a resolution of 720 x 576 at 25 FPS. This is the resolution used for standard definition broadcasts in most of the world.                                                                                                    |
| Ping                         | Time it takes, in milliseconds, for a request to be sent to a remote host and then a response to be received by the sender.                                                                                                    |
| Raw video                    | In the case of Skype TX, raw video refers to the video being received from the remote caller (see remote caller) before being processed by Skype TX.                                                                                                    |
| Reference                    | An incoming video signal that locks the outgoing video of the unit to all other studio equipment via the same source. See Genlock.                                                                                                    |
| Remote caller                | In this context, refers to the person or place being called on location.                                                                                                    |
| RU                           | ls a measurement of vertical usable space when building rack mounted units.<br>1 <b>R</b> ack <b>U</b> nit is 1.75 inches (approximately 44.4mm).                                                                                                    |
| Sample rate                  | The number of samples per unit of time taken from a continuous signal to convert it into digital form.                                                                                                    |
| SDI                          | <b>S</b> erial <b>D</b> igital Interface. Broadcast standard digital video signal for transporting uncompressed video along with up to 16 channels (or 8 stereo pairs) of embedded digital audio via a single coaxial cable with a BNC connector.                                                                                                    |
| SD-SDI                       | Standard Definition-Serial Digital Interface. SDI video (see SDI) transported at 480i and 576i resolutions.                                                                                                    |

| Snapshot                     | An image from a video stream grabbed at a particular point in time.                                                                                                    |
|------------------------------|----------------------------------------------------------------------------------------------------|
| Switcher                     | See Video Mixer.                                                                                                    |
| ТСР                          | Transmission <b>C</b> ontrol <b>P</b> rotocol. Set of rules to send data in the form of message units between computers via the Internet.                                                                                                    |
| Thumbscrew                   | Common computer screw with a knurled head for turning with the thumb.                                                                                                    |
| TRS                          | Tip, <b>R</b> ing, <b>S</b> leeve. Type of jack connector for interconnecting unbalanced stereo or balanced mono analog audio. For balanced audio, the jack is normally of the quarter inch variety.                                                               |
| UDP                          | <b>U</b> ser <b>D</b> atagram <b>P</b> rotocol. Send data messages to other networks without prior communications to set up special transmission channels or data paths.                                                                                           |
| UI                           | User Interface. The means by which a user and a computer interact.                                                                                                    |
| USB                          | <b>U</b> niversal <b>S</b> erial <b>B</b> us. Standard data transfer interface.                                                                                                    |
| VGA                          | <b>V</b> ideo <b>G</b> raphics <b>A</b> rray. The terms "VGA Cable" and "VGA Connector" (15 pin D-Sub) cover almost all analog video PC connections at a range of resolutions.                                                                                     |
| VIA High Definition<br>Audio | The audio chip on the computer motherboard. Also referred to as 'On-board Audio'.                                                                                                    |
| Video codec                  | The process that performs compression or decompression of digital video.                                                                                                    |
| Video mixer                  | Also known as a vision mixer, production switcher and switcher. A Device that<br>allows for the switching and combining of two or more video signals in a<br>broadcast context using a mix or wipe effect to produce the final 'program mix' (or<br>'studio out'). |
| Video resolution             | The dimensions of a video picture measured in pixels.                                                                                                    |
| Video router                 | Also known as a video matrix. Sends video signals from any one of a number of inputs to any one of a number of outputs.                                                                                                    |
| Watermark                    | Partially visible graphic that is overlaid on a video signal.                                                                                                    |
| XLR cable                    | The common name for a cable capable of carrying balanced audio, generally a twisted pair with a screen. The name actually refers to a connector that is often used to terminate this type of cable.                                                                |
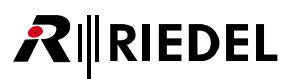

# 10.5 Maintenance Recommendations

The following points are strongly recommended to prevent malfunction of the system.

### General

• Check if all fans are rotating (the Alarm Status LED will indicate at least one malfunctioning fan).

### Daily

None

### Weekly

None

## Monthly

• Check fan dust filter and exchange it if necessary.

## Yearly

None

## Other

• Every three years, the fan filter should be exchanged due to an aging process even if they are not dusty or if the system was not in operation.

# RIEDEL

## 10.6 Service

If you have any further questions, we offer comprehensive customer service options for this product including:

- Telephone Service
- Email Service
- Skype Service
- Fax Service
- Configuration Support
- Trainings
- Repair

Your primary point of contact for any service issues is your local dealer. In addition, Riedel Customer Service in Wuppertal, Germany is also available to assist you.

Telephone: +49 (0) 202 292 9400 (Monday - Friday, 8am – 5pm, Central European Time)

Fax: +49 (0) 202 292 9419

Skype: riedel.communications.service

Or use the contact form on our website: <u>www.riedel.net > Company > Riedel Communications > Contact > Wuppertal (Headquarters)</u>

For repairs, please contact your local dealer. Your dealer will be able to help process your repair as fast as possible and/or arrange for the delivery of spare parts.

The address for repairs sent directly to Riedel Communications GmbH is:

Riedel Communications GmbH & Co. KG - Repairs -Uellendahler Str. 353 D-42109 Wuppertal Germany

Please add a completed repair form to all your repairs. The form can be found at the Riedel website: www.riedel.net > Company > Services > Support > Contact

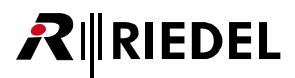

# 10.7 3rd Party Software

Riedel STX Monitor uses 3rd party software licensed under the following terms:

### Apache

Apache License Version 2.0, January 2004 http://www.apache.org/licenses/

TERMS AND CONDITIONS FOR USE, REPRODUCTION, AND DISTRIBUTION

1. Definitions.

"License" shall mean the terms and conditions for use, reproduction, and distribution as defined by Sections 1 through 9 of this document.

"Licensor" shall mean the copyright owner or entity authorized by the copyright owner that is granting the License.

"Legal Entity" shall mean the union of the acting entity and all other entities that control, are controlled by, or are under common control with that entity. For the purposes of this definition, "control" means (i) the power, direct or indirect, to cause the direction or management of such entity, whether by contract or otherwise, or (ii) ownership of fifty percent (50%) or more of the outstanding shares, or (iii) beneficial ownership of such entity.

"You" (or "Your") shall mean an individual or Legal Entity exercising permissions granted by this License.

"Source" form shall mean the preferred form for making modifications, including but not limited to software source code, documentation source, and configuration files.

"Object" form shall mean any form resulting from mechanical transformation or translation of a Source form, including but not limited to compiled object code, generated documentation, and conversions to other media types.

"Work" shall mean the work of authorship, whether in Source or Object form, made available under the License, as indicated by a copyright notice that is included in or attached to the work (an example is provided in the Appendix below).

"Derivative Works" shall mean any work, whether in Source or Object form, that is based on (or derived from) the Work and for which the editorial revisions, annotations, elaborations, or other modifications represent, as a whole, an original work of authorship. For the purposes of this License, Derivative Works shall not include works that remain separable from, or merely link (or bind by name) to the interfaces of, the Work and Derivative Works thereof.

"Contribution" shall mean any work of authorship, including the original version of the Work and any modifications or additions to that Work or Derivative Works thereof, that is intentionally submitted to Licensor for inclusion in the Work by the copyright owner or by an individual or Legal Entity authorized to submit on behalf of the copyright owner. For the purposes of this definition, "submitted" means any form of electronic, verbal, or written communication sent to the Licensor or its representatives, including but not limited to communication on electronic mailing lists, source code control systems, and issue tracking systems that are managed by, or on behalf of, the Licensor for the purpose of discussing and improving the Work, but excluding communication that is conspicuously marked or otherwise designated in writing by the copyright owner as "Not a Contribution."

"Contributor" shall mean Licensor and any individual or Legal Entity on behalf of whom a Contribution has been received by Licensor and subsequently incorporated within the Work.

#### 2. Grant of Copyright License.

Subject to the terms and conditions of this License, each Contributor hereby grants to You a perpetual, worldwide, nonexclusive, no-charge, royalty-free, irrevocable copyright license to reproduce, prepare Derivative Works of, publicly display, publicly perform, sublicense, and distribute the Work and such Derivative Works in Source or Object form.

3. Grant of Patent License.

Subject to the terms and conditions of this License, each Contributor hereby grants to You a perpetual, worldwide, nonexclusive, no-charge, royalty-free, irrevocable (except as stated in this section) patent license to make, have made, use, offer to sell, sell, import, and otherwise transfer the Work, where such license applies only to those patent claims licensable by such Contributor that are necessarily infringed by their Contribution(s) alone or by combination of their Contribution(s) with the Work to which such Contribution(s) was submitted. If You institute patent litigation against any entity (including a cross-claim or counterclaim in a lawsuit) alleging that the Work or a Contribution incorporated within the Work constitutes direct or contributory patent infringement, then any patent licenses granted to You under this License for that Work shall terminate as of the date such litigation is filed.

### 4. Redistribution.

RIEDEL

You may reproduce and distribute copies of the Work or Derivative Works thereof in any medium, with or without modifications, and in Source or Object form, provided that You meet the following conditions:

(a) You must give any other recipients of the Work or Derivative Works a copy of this License; and

(b) You must cause any modified files to carry prominent notices stating that You changed the files; and

(c) You must retain, in the Source form of any Derivative Works that You distribute, all copyright, patent, trademark, and attribution notices from the Source form of the Work, excluding those notices that do not pertain to any part of the Derivative Works; and

(d) If the Work includes a "NOTICE" text file as part of its distribution, then any Derivative Works that You distribute must include a readable copy of the attribution notices contained within such NOTICE file, excluding those notices that do not pertain to any part of the Derivative Works, in at least one of the following places: within a NOTICE text file distributed as part of the Derivative Works; within the Source form or documentation, if provided along with the Derivative Works; or, within a display generated by the Derivative Works, if and wherever such third-party notices normally appear. The contents of the NOTICE file are for informational purposes only and do not modify the License. You may add Your own attribution notices within Derivative Works that You distribute, alongside or as an addendum to the NOTICE text from the Work, provided that such additional attribution notices cannot be construed as modifying the License.

You may add Your own copyright statement to Your modifications and may provide additional or different license terms and conditions for use, reproduction, or distribution of Your modifications, or for any such Derivative Works as a whole, provided Your use, reproduction, and distribution of the Work otherwise complies with the conditions stated in this License.

### 5. Submission of Contributions.

Unless You explicitly state otherwise, any Contribution intentionally submitted for inclusion in the Work by You to the Licensor shall be under the terms and conditions of this License, without any additional terms or conditions. Notwithstanding the above, nothing herein shall supersede or modify the terms of any separate license agreement you may have executed with Licensor regarding such Contributions.

### 6. Trademarks.

This License does not grant permission to use the trade names, trademarks, service marks, or product names of the Licensor, except as required for reasonable and customary use in describing the origin of the Work and reproducing the content of the NOTICE file.

#### 7. Disclaimer of Warranty.

Unless required by applicable law or agreed to in writing, Licensor provides the Work (and each Contributor provides its Contributions) on an "AS IS" BASIS, WITHOUT WARRANTIES OR CONDITIONS OF ANY KIND, either express or implied, including, without limitation, any warranties or conditions of TITLE, NON-INFRINGEMENT, MERCHANTABILITY, or FITNESS FOR A PARTICULAR PURPOSE. You are solely responsible for determining the appropriateness of using or redistributing the Work and assume any risks associated with Your exercise of permissions under this License.

### 8. Limitation of Liability.

In no event and under no legal theory, whether in tort (including negligence), contract, or otherwise, unless required by applicable law (such as deliberate and grossly negligent acts) or agreed to in writing, shall any Contributor be liable to You for damages, including any direct, indirect, special, incidental, or consequential damages of any character arising as a result of this License or out of the use or inability to use the Work (including but not limited to damages for loss of goodwill, work stoppage, computer failure or malfunction, or any and all other commercial damages or losses), even if such Contributor has been advised of the possibility of such damages.

### 9. Accepting Warranty or Additional Liability.

While redistributing the Work or Derivative Works thereof, You may choose to offer, and charge a fee for, acceptance of support, warranty, indemnity, or other liability obligations and/or rights consistent with this License. However, in accepting such obligations, You may act only on Your own behalf and on Your sole responsibility, not on behalf of any other Contributor, and only if You agree to indemnify, defend, and hold each Contributor harmless for any liability incurred by, or claims asserted against, such Contributor by reason of your accepting any such warranty or additional liability.

END OF TERMS AND CONDITIONS

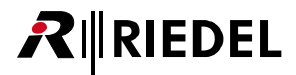

▼Curl

Copyright (c) 1996 - 2015, Daniel Stenberg, daniel@haxx.se.

All rights reserved.

#### ▼ Libssh

Copyright (c) 2004-2007 Sara Golemon <<u>sarag@libssh2.org</u>> Copyright (c) 2005,2006 Mikhail Gusarov <<u>dottedmag@dottedmag.net</u>> Copyright (c) 2006-2007 The Written Word, Inc. Copyright (c) 2007 Eli Fant <<u>elifantu@mail.ru</u>> Copyright (c) 2009-2014 Daniel Stenberg Copyright (C) 2008, 2009 Simon Josefsson All rights reserved.

Redistribution and use in source and binary forms, with or without modification, are permitted provided that the following conditions are met:

Redistributions of source code must retain the above copyright notice, this list of conditions and the following disclaimer.

Redistributions in binary form must reproduce the above copyright notice, this list of conditions and the following disclaimer in the documentation and/or other materials provided with the distribution.

Neither the name of the copyright holder nor the names of any other contributors may be used to endorse or promote products derived from this software without specific prior written permission.

THIS SOFTWARE IS PROVIDED BY THE COPYRIGHT HOLDERS AND CONTRIBUTORS "AS IS" AND ANY EXPRESS OR IMPLIED WARRANTIES, INCLUDING, BUT NOT LIMITED TO, THE IMPLIED WARRANTIES OF MERCHANTABILITY AND FITNESS FOR A PARTICULAR PURPOSE ARE DISCLAIMED. IN NO EVENT SHALL THE COPYRIGHT OWNER OR CONTRIBUTORS BE LIABLE FOR ANY DIRECT, INCIDENTAL, SPECIAL, EXEMPLARY, OR CONSEQUENTIAL DAMAGES (INCLUDING, BUT NOT LIMITED TO, PROCUREMENT OF SUBSTITUTE GOODS OR SERVICES; LOSS OF USE, DATA, OR PROFITS; OR BUSINESS INTERRUPTION) HOWEVER CAUSED AND ON ANY THEORY OF LIABILITY, WHETHER IN CONTRACT, STRICT LIABILITY, OR TORT (INCLUDING NEGLIGENCE OR OTHERWISE) ARISING IN ANY WAY OUT OF THE USE OF THIS SOFTWARE, EVEN IF ADVISED OF THE POSSIBILITY OF SUCH DAMAGE.

#### OpenSSL

"This product includes software developed by the OpenSSL Project for use in the OpenSSL Toolkit. (<u>http://www.openssl.org/</u>)" Copyright (c) 1998-2011 The OpenSSL Project. All rights reserved.

"This product includes cryptographic software written by Eric Young (<u>eay@cryptsoft.com</u>)" Copyright (C) 1995-1998 Eric Young (<u>eay@cryptsoft.com</u>). All rights reserved.

### ▼Qt

GNU LESSER GENERAL PUBLIC LICENSE

Version 2.1, February 1999 Copyright (C) 1991, 1999 Free Software Foundation, Inc. 51 Franklin Street, Fifth Floor, Boston, MA 02110-1301 USA Everyone is permitted to copy and distribute verbatim copies of this license document, but changing it is not allowed.

[This is the first released version of the Lesser GPL. It also counts as the successor of the GNU Library Public License, version 2, hence the version number 2.1.]

TERMS AND CONDITIONS FOR COPYING, DISTRIBUTION AND MODIFICATION

**0.** This License Agreement applies to any software library or other program which contains a notice placed by the copyright holder or other authorized party saying it may be distributed under the terms of this Lesser General Public License (also called "this License"). Each licensee is addressed as "you".

A "library" means a collection of software functions and/or data prepared so as to be conveniently linked with application programs (which use some of those functions and data) to form executables.

# **₽**∥RIEDEL

The "Library", below, refers to any such software library or work which has been distributed under these terms. A "work based on the Library" means either the Library or any derivative work under copyright law: that is to say, a work containing the Library or a portion of it, either verbatim or with modifications and/or translated straightforwardly into another language. (Hereinafter, translation is included without limitation in the term "modification".)

"Source code" for a work means the preferred form of the work for making modifications to it. For a library, complete source code means all the source code for all modules it contains, plus any associated interface definition files, plus the scripts used to control compilation and installation of the library.

Activities other than copying, distribution and modification are not covered by this License; they are outside its scope. The act of running a program using the Library is not restricted, and output from such a program is covered only if its contents constitute a work based on the Library (independent of the use of the Library in a tool for writing it). Whether that is true depends on what the Library does and what the program that uses the Library does.

1. You may copy and distribute verbatim copies of the Library's complete source code as you receive it, in any medium, provided that you conspicuously and appropriately publish on each copy an appropriate copyright notice and disclaimer of warranty; keep intact all the notices that refer to this License and to the absence of any warranty; and distribute a copy of this License along with the Library.

You may charge a fee for the physical act of transferring a copy, and you may at your option offer warranty protection in exchange for a fee.

2. You may modify your copy or copies of the Library or any portion of it, thus forming a work based on the Library, and copy and distribute such modifications or work under the terms of Section 1 above, provided that you also meet all of these conditions:

- a) The modified work must itself be a software library.
- b) You must cause the files modified to carry prominent notices stating that you changed the files and the date of any change.
- c) You must cause the whole of the work to be licensed at no charge to all third parties under the terms of this License.
- d) If a facility in the modified Library refers to a function or a table of data to be supplied by an application program that uses the facility, other than as an argument passed when the facility is invoked, then you must make a good faith effort to ensure that, in the event an application does not supply such function or table, the facility still operates, and performs whatever part of its purpose remains meaningful.

(For example, a function in a library to compute square roots has a purpose that is entirely well-defined independent of the application. Therefore, Subsection 2d requires that any application-supplied function or table used by this function must be optional: if the application does not supply it, the square root function must still compute square roots.)

These requirements apply to the modified work as a whole. If identifiable sections of that work are not derived from the Library, and can be reasonably considered independent and separate works in themselves, then this License, and its terms, do not apply to those sections when you distribute them as separate works. But when you distribute the same sections as part of a whole which is a work based on the Library, the distribution of the whole must be on the terms of this License, whose permissions for other licensees extend to the entire whole, and thus to each and every part regardless of who wrote it.

Thus, it is not the intent of this section to claim rights or contest your rights to work written entirely by you; rather, the intent is to exercise the right to control the distribution of derivative or collective works based on the Library.

In addition, mere aggregation of another work not based on the Library with the Library (or with a work based on the Library) on a volume of a storage or distribution medium does not bring the other work under the scope of this License.

**3.** You may opt to apply the terms of the ordinary GNU General Public License instead of this License to a given copy of the Library. To do this, you must alter all the notices that refer to this License, so that they refer to the ordinary GNU General Public License, version 2, instead of to this License. (If a newer version than version 2 of the ordinary GNU General Public License has appeared, then you can specify that version instead if you wish.) Do not make any other change in these notices.

Once this change is made in a given copy, it is irreversible for that copy, so the ordinary GNU General Public License applies to all subsequent copies and derivative works made from that copy.

This option is useful when you wish to copy part of the code of the Library into a program that is not a library.

**4.** You may copy and distribute the Library (or a portion or derivative of it, under Section 2) in object code or executable form under the terms of Sections 1 and 2 above provided that you accompany it with the complete corresponding machine-readable source code, which must be distributed under the terms of Sections 1 and 2 above on a medium customarily used for software interchange.

If distribution of object code is made by offering access to copy from a designated place, then offering equivalent access to copy

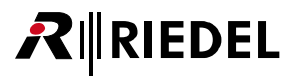

the source code from the same place satisfies the requirement to distribute the source code, even though third parties are not compelled to copy the source along with the object code.

5. A program that contains no derivative of any portion of the Library, but is designed to work with the Library by being compiled or linked with it, is called a "work that uses the Library". Such a work, in isolation, is not a derivative work of the Library, and therefore falls outside the scope of this License.

However, linking a "work that uses the Library" with the Library creates an executable that is a derivative of the Library (because it contains portions of the Library), rather than a "work that uses the library". The executable is therefore covered by this License. Section 6 states terms for distribution of such executables.

When a "work that uses the Library" uses material from a header file that is part of the Library, the object code for the work may be a derivative work of the Library even though the source code is not. Whether this is true is especially significant if the work can be linked without the Library, or if the work is itself a library. The threshold for this to be true is not precisely defined by law.

If such an object file uses only numerical parameters, data structure layouts and accessors, and small macros and small inline functions (ten lines or less in length), then the use of the object file is unrestricted, regardless of whether it is legally a derivative work. (Executables containing this object code plus portions of the Library will still fall under Section 6.)

Otherwise, if the work is a derivative of the Library, you may distribute the object code for the work under the terms of Section 6. Any executables containing that work also fall under Section 6, whether or not they are linked directly with the Library itself.

6. As an exception to the Sections above, you may also combine or link a "work that uses the Library" with the Library to produce a work containing portions of the Library, and distribute that work under terms of your choice, provided that the terms permit modification of the work for the customer's own use and reverse engineering for debugging such modifications.

You must give prominent notice with each copy of the work that the Library is used in it and that the Library and its use are covered by this License. You must supply a copy of this License. If the work during execution displays copyright notices, you must include the copyright notice for the Library among them, as well as a reference directing the user to the copy of this License. Also, you must do one of these things:

- a) Accompany the work with the complete corresponding machine-readable source code for the Library including whatever
  changes were used in the work (which must be distributed under Sections 1 and 2 above); and, if the work is an executable
  linked with the Library, with the complete machine-readable "work that uses the Library", as object code and/or source code,
  so that the user can modify the Library and then relink to produce a modified executable containing the modified Library. (It is
  understood that the user who changes the contents of definitions files in the Library will not necessarily be able to recompile
  the application to use the modified definitions.)
- b) Use a suitable shared library mechanism for linking with the Library. A suitable mechanism is one that (1) uses at run time a copy of the library already present on the user's computer system, rather than copying library functions into the executable, and (2) will operate properly with a modified version of the library, if the user installs one, as long as the modified version is interface-compatible with the version that the work was made with.
- c) Accompany the work with a written offer, valid for at least three years, to give the same user the materials specified in Subsection 6a, above, for a charge no more than the cost of performing this distribution.
- d) If distribution of the work is made by offering access to copy from a designated place, offer equivalent access to copy the above specified materials from the same place.
- e) Verify that the user has already received a copy of these materials or that you have already sent this user a copy.

For an executable, the required form of the "work that uses the Library" must include any data and utility programs needed for reproducing the executable from it. However, as a special exception, the materials to be distributed need not include anything that is normally distributed (in either source or binary form) with the major components (compiler, kernel, and so on) of the operating system on which the executable runs, unless that component itself accompanies the executable.

It may happen that this requirement contradicts the license restrictions of other proprietary libraries that do not normally accompany the operating system. Such a contradiction means you cannot use both them and the Library together in an executable that you distribute.

7. You may place library facilities that are a work based on the Library side-by-side in a single library together with other library facilities not covered by this License, and distribute such a combined library, provided that the separate distribution of the work based on the Library and of the other library facilities is otherwise permitted, and provided that you do these two things:

- a) Accompany the combined library with a copy of the same work based on the Library, uncombined with any other library facilities. This must be distributed under the terms of the Sections above.
- b) Give prominent notice with the combined library of the fact that part of it is a work based on the Library, and explaining where to find the accompanying uncombined form of the same work.

8. You may not copy, modify, sublicense, link with, or distribute the Library except as expressly provided under this License. Any attempt otherwise to copy, modify, sublicense, link with, or distribute the Library is void, and will automatically terminate your

rights under this License. However, parties who have received copies, or rights, from you under this License will not have their licenses terminated so long as such parties remain in full compliance.

9. You are not required to accept this License, since you have not signed it. However, nothing else grants you permission to modify or distribute the Library or its derivative works. These actions are prohibited by law if you do not accept this License. Therefore, by modifying or distributing the Library (or any work based on the Library), you indicate your acceptance of this License to do so, and all its terms and conditions for copying, distributing or modifying the Library or works based on it.

**10.** Each time you redistribute the Library (or any work based on the Library), the recipient automatically receives a license from the original licensor to copy, distribute, link with or modify the Library subject to these terms and conditions. You may not impose any further restrictions on the recipients' exercise of the rights granted herein. You are not responsible for enforcing compliance by third parties with this License.

**11.** If, as a consequence of a court judgment or allegation of patent infringement or for any other reason (not limited to patent issues), conditions are imposed on you (whether by court order, agreement or otherwise) that contradict the conditions of this License, they do not excuse you from the conditions of this License. If you cannot distribute so as to satisfy simultaneously your obligations under this License and any other pertinent obligations, then as a consequence you may not distribute the Library at all. For example, if a patent license would not permit royalty-free redistribution of the Library by all those who receive copies directly or indirectly through you, then the only way you could satisfy both it and this License would be to refrain entirely from distribution of the Library.

If any portion of this section is held invalid or unenforceable under any particular circumstance, the balance of the section is intended to apply, and the section as a whole is intended to apply in other circumstances.

It is not the purpose of this section to induce you to infringe any patents or other property right claims or to contest validity of any such claims; this section has the sole purpose of protecting the integrity of the free software distribution system which is implemented by public license practices. Many people have made generous contributions to the wide range of software distributed through that system in reliance on consistent application of that system; it is up to the author/donor to decide if he or she is willing to distribute software through any other system and a licensee cannot impose that choice.

This section is intended to make thoroughly clear what is believed to be a consequence of the rest of this License.

**12.** If the distribution and/or use of the Library is restricted in certain countries either by patents or by copyrighted interfaces, the original copyright holder who places the Library under this License may add an explicit geographical distribution limitation excluding those countries, so that distribution is permitted only in or among countries not thus excluded. In such case, this License incorporates the limitation as if written in the body of this License.

**13.** The Free Software Foundation may publish revised and/or new versions of the Lesser General Public License from time to time. Such new versions will be similar in spirit to the present version, but may differ in detail to address new problems or concerns.

Each version is given a distinguishing version number. If the Library specifies a version number of this License which applies to it and "any later version", you have the option of following the terms and conditions either of that version or of any later version published by the Free Software Foundation. If the Library does not specify a license version number, you may choose any version ever published by the Free Software Foundation.

**14.** If you wish to incorporate parts of the Library into other free programs whose distribution conditions are incompatible with these, write to the author to ask for permission. For software which is copyrighted by the Free Software Foundation, write to the Free Software Foundation; we sometimes make exceptions for this. Our decision will be guided by the two goals of preserving the free status of all derivatives of our free software and of promoting the sharing and reuse of software generally.

### NO WARRANTY

**15.** BECAUSE THE LIBRARY IS LICENSED FREE OF CHARGE, THERE IS NO WARRANTY FOR THE LIBRARY, TO THE EXTENT PERMITTED BY APPLICABLE LAW. EXCEPT WHEN OTHERWISE STATED IN WRITING THE COPYRIGHT HOLDERS AND/OR OTHER PARTIES PROVIDE THE LIBRARY "AS IS" WITHOUT WARRANTY OF ANY KIND, EITHER EXPRESSED OR IMPLIED, INCLUDING, BUT NOT LIMITED TO, THE IMPLIED WARRANTIES OF MERCHANTABILITY AND FITNESS FOR A PARTICULAR PURPOSE. THE ENTIRE RISK AS TO THE QUALITY AND PERFORMANCE OF THE LIBRARY IS WITH YOU. SHOULD THE LIBRARY PROVE DEFECTIVE, YOU ASSUME THE COST OF ALL NECESSARY SERVICING, REPAIR OR CORRECTION.

**16.** IN NO EVENT UNLESS REQUIRED BY APPLICABLE LAW OR AGREED TO IN WRITING WILL ANY COPYRIGHT HOLDER, OR ANY OTHER PARTY WHO MAY MODIFY AND/OR REDISTRIBUTE THE LIBRARY AS PERMITTED ABOVE, BE LIABLE TO YOU FOR DAMAGES, INCLUDING ANY GENERAL, SPECIAL, INCIDENTAL OR CONSEQUENTIAL DAMAGES ARISING OUT OF THE USE OR INABILITY TO USE THE LIBRARY (INCLUDING BUT NOT LIMITED TO LOSS OF DATA OR DATA BEING RENDERED INACCURATE OR LOSSES SUSTAINED BY YOU OR THIRD PARTIES OR A FAILURE OF THE LIBRARY TO OPERATE WITH ANY OTHER SOFTWARE), EVEN IF SUCH HOLDER OR OTHER PARTY HAS BEEN ADVISED OF THE POSSIBILITY OF SUCH DAMAGES.

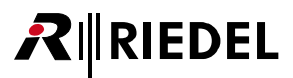

### END OF TERMS AND CONDITIONS

-----

GNU LESSER GENERAL PUBLIC LICENSE

Version 3, 29 June 2007

Copyright © 2007 Free Software Foundation, Inc. <<u>http://fsf.org/</u>>

Everyone is permitted to copy and distribute verbatim copies of this license document, but changing it is not allowed.

This version of the GNU Lesser General Public License incorporates the terms and conditions of version 3 of the GNU General Public License, supplemented by the additional permissions listed below.

### 0. Additional Definitions.

As used herein, "this License" refers to version 3 of the GNU Lesser General Public License, and the "GNU GPL" refers to version 3 of the GNU General Public License.

"The Library" refers to a covered work governed by this License, other than an Application or a Combined Work as defined below.

An "Application" is any work that makes use of an interface provided by the Library, but which is not otherwise based on the Library. Defining a subclass of a class defined by the Library is deemed a mode of using an interface provided by the Library.

A "Combined Work" is a work produced by combining or linking an Application with the Library. The particular version of the Library with which the Combined Work was made is also called the "Linked Version".

The "Minimal Corresponding Source" for a Combined Work means the Corresponding Source for the Combined Work, excluding any source code for portions of the Combined Work that, considered in isolation, are based on the Application, and not on the Linked Version.

The "Corresponding Application Code" for a Combined Work means the object code and/or source code for the Application, including any data and utility programs needed for reproducing the Combined Work from the Application, but excluding the System Libraries of the Combined Work.

### 1. Exception to Section 3 of the GNU GPL.

You may convey a covered work under sections 3 and 4 of this License without being bound by section 3 of the GNU GPL.

### 2. Conveying Modified Versions.

If you modify a copy of the Library, and, in your modifications, a facility refers to a function or data to be supplied by an Application that uses the facility (other than as an argument passed when the facility is invoked), then you may convey a copy of the modified version:

- a) under this License, provided that you make a good faith effort to ensure that, in the event an Application does not supply the function or data, the facility still operates, and performs whatever part of its purpose remains meaningful, or
- b) under the GNU GPL, with none of the additional permissions of this License applicable to that copy.

### 3. Object Code Incorporating Material from Library Header Files.

The object code form of an Application may incorporate material from a header file that is part of the Library. You may convey such object code under terms of your choice, provided that, if the incorporated material is not limited to numerical parameters, data structure layouts and accessors, or small macros, inline functions and templates (ten or fewer lines in length), you do both of the following:

- a) Give prominent notice with each copy of the object code that the Library is used in it and that the Library and its use are covered by this License.
- b) Accompany the object code with a copy of the GNU GPL and this license document.

### 4. Combined Works.

You may convey a Combined Work under terms of your choice that, taken together, effectively do not restrict modification of the portions of the Library contained in the Combined Work and reverse engineering for debugging such modifications, if you also do

# **₽**∥RIEDEL

### each of the following:

- a) Give prominent notice with each copy of the Combined Work that the Library is used in it and that the Library and its use are covered by this License.
- b) Accompany the Combined Work with a copy of the GNU GPL and this license document.
- c) For a Combined Work that displays copyright notices during execution, include the copyright notice for the Library among
- these notices, as well as a reference directing the user to the copies of the GNU GPL and this license document.
- d) Do one of the following:
  - O) Convey the Minimal Corresponding Source under the terms of this License, and the Corresponding Application Code in a form suitable for, and under terms that permit, the user to recombine or relink the Application with a modified version of the Linked Version to produce a modified Combined Work, in the manner specified by section 6 of the GNU GPL for conveying Corresponding Source.
  - 1) Use a suitable shared library mechanism for linking with the Library. A suitable mechanism is one that (a) uses at run time a copy of the Library already present on the user's computer system, and (b) will operate properly with a modified version of the Library that is interface-compatible with the Linked Version.
- e) Provide Installation Information, but only if you would otherwise be required to provide such information under section 6 of the GNU GPL, and only to the extent that such information is necessary to install and execute a modified version of the Combined Work produced by recombining or relinking the Application with a modified version of the Linked Version. (If you use option 4d0, the Installation Information must accompany the Minimal Corresponding Source and Corresponding Application Code. If you use option 4d1, you must provide the Installation Information in the manner specified by section 6 of the GNU GPL for conveying Corresponding Source.)

### 5. Combined Libraries.

You may place library facilities that are a work based on the Library side by side in a single library together with other library facilities that are not Applications and are not covered by this License, and convey such a combined library under terms of your choice, if you do both of the following:

- a) Accompany the combined library with a copy of the same work based on the Library, uncombined with any other library facilities, conveyed under the terms of this License.
- b) Give prominent notice with the combined library that part of it is a work based on the Library, and explaining where to find the accompanying uncombined form of the same work.

#### 6. Revised Versions of the GNU Lesser General Public License.

The Free Software Foundation may publish revised and/or new versions of the GNU Lesser General Public License from time to time. Such new versions will be similar in spirit to the present version, but may differ in detail to address new problems or concerns.

Each version is given a distinguishing version number. If the Library as you received it specifies that a certain numbered version of the GNU Lesser General Public License "or any later version" applies to it, you have the option of following the terms and conditions either of that published version or of any later version published by the Free Software Foundation. If the Library as you received it does not specify a version number of the GNU Lesser General Public License, you may choose any version of the GNU Lesser General Public License ever published by the Free Software Foundation.

If the Library as you received it specifies that a proxy can decide whether future versions of the GNU Lesser General Public License shall apply, that proxy's public statement of acceptance of any version is permanent authorization for you to choose that version for the Library.

Please contact customerservice@riedel.net to obtain the Qt Sourcecode.

### ▼SNMP++

SNMP++ v3.3

Copyright (c) 2001-2015 Jochen Katz, Frank Fock

This software is based on SNMP++2.6 from Hewlett Packard:

Copyright (c) 1996 Hewlett-Packard Company

ATTENTION: USE OF THIS SOFTWARE IS SUBJECT TO THE FOLLOWING TERMS.

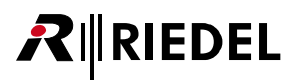

Permission to use, copy, modify, distribute and/or sell this software and/or its documentation is hereby granted without fee. User agrees to display the above copyright notice and this license notice in all copies of the software and any documentation of the software. User agrees to assume all liability for the use of the software; Hewlett-Packard and Jochen Katz make no representations about the suitability of this software for any purpose. It is provided "AS-IS" without warranty of any kind, either express or implied. User hereby grants a royalty-free license to any and all derivatives based upon this software code base.

### **XML-RPC**

Copyright (C) 2001 by First Peer, Inc. All rights reserved. Copyright (C) 2001 by Eric Kidd. All rights reserved.

Redistribution and use in source and binary forms, with or without modification, are permitted provided that the following conditions are met:

- 1. Redistributions of source code must retain the above copyright notice, this list of conditions and the following disclaimer.
- 2. Redistributions in binary form must reproduce the above copyright notice, this list of conditions and the following disclaimer in the documentation and/or other materials provided with the distribution.
- 3. The name of the author may not be used to endorse or promote products derived from this software without specific prior written permission.

THIS SOFTWARE IS PROVIDED BY THE AUTHOR AND CONTRIBUTORS ``AS IS" AND ANY EXPRESS OR IMPLIED WARRANTIES, INCLUDING, BUT NOT LIMITED TO, THE IMPLIED WARRANTIES OF MERCHANTABILITY AND FITNESS FOR A PARTICULAR PURPOSE ARE DISCLAIMED. IN NO EVENT SHALL THE AUTHOR OR CONTRIBUTORS BE LIABLE FOR ANY DIRECT, INDIRECT, INCIDENTAL, SPECIAL, EXEMPLARY, OR CONSEQUENTIAL DAMAGES (INCLUDING, BUT NOT LIMITED TO, PROCUREMENT OF SUBSTITUTE GOODS OR SERVICES; LOSS OF USE, DATA, OR PROFITS; OR BUSINESS INTERRUPTION) HOWEVER CAUSED AND ON ANY THEORY OF LIABILITY, WHETHER IN CONTRACT, STRICT LIABILITY, OR TORT (INCLUDING NEGLIGENCE OR OTHERWISE) ARISING IN ANY WAY OUT OF THE USE OF THIS SOFTWARE, EVEN IF ADVISED OF THE POSSIBILITY OF SUCH DAMAGE.

### 🕶 zlib

Many thanks to Jean-loup Gailly and Mark Adler fort the development of zlib.

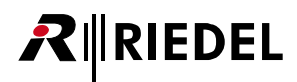

# 10.8 Notes

Notes

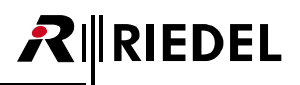

# RIEDEL

# Index

## - 1 -

16:9 70

## - 2 -

25 D-Pin connector 70

## - 3 -

3rd Party Software753rd Party Software Support6

## - 4 -

4:3 70

## - A -

Account 37 Account settings 37, 37, 38 Adapter cable (XLR-Cinch) 21 Adding a contact 40 Advanced use of Skype TX 53 AEC 70 AES67 21 AES67 Connector (future use) 12 AES67 port pinout 15 AGC 70 Air Filter 12 Allow Calls From Anyone 65 Allow Incoming Calls 37, 65 Alpha 62 Always report online state 59 Analog Audio 21 Anamorphic 70 ARC 70 Aspect ratio 70 Aspect Ratio Correction 66 Aspect ratio correction method 30, 31 Audio codec 70 Audio Delay 55 Audio Input ports pinout 18 Audio Output ports pinout 18 Audio router 70 Audio settings 34, 35, 35, 36 AudioOutDelay 55 Auto Answer 65

## - B -

balanced 21 Balanced audio 70 Balanced Audio In/Out Connectors 12 Balanced Line Level Audio 67 Bandwidth 70 Battery Safety 7 Bit Resolution 67 Bitrate 70 Black 31 BNC 15, 16 BNC Connector 70 Border 61 Breakout cable 70

# - C -

Call Status Box 47 Channel Separation 67 Coaxial cable 70 Color 61, 63 Color Bars 70 Configuration Support 74 Connecting to the Internet 22 contact 74 Control 56, 57 CPU 56, 70

# - D -

Daily Maintenance Recommendations 73 Delayed device 36 Depth 62 desktop resolution 22 Device 30 Dimensions 67 Disable AEC 35 Disable AGC 35, 36 Disable all Skype audio processing 35 Disable alternative ports 38 Disable Analog AGC 35 Disable noise suppressor 35 Display name 40 Display Port Connectors 12 Disposal 7 Distortion THD 67 DVI 70

# - E -

Email 74 Embedded audio 70 Ember+ 56, 59, 60, 61, 62, 63 EN 55022 Class A 7 Ending a call 51 Environment 7 Establishing a call 43

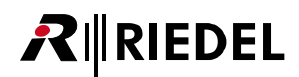

## - F -

Fan / Dust Filter 73 Fan Speed 56 FAQ 68 Fax 74 Female end 70 Font 63 FPS 70 Frequency Response 67

## - G -

General 6, 35 General Maintenance Recommendations 73 General overview 20 Genlock 70 Getting started 21 Glossary 70 GPI (Input) 57 GPI (Output) 57 GPI In port pinout 17 GPI In/Out Connectors 12 GPI Input 1 61 GPI Input 2 62 GPI Input 3 63 GPI Out port pinout 16 Group 40

### - H -

HDMI 70 HD-SDI 70 HD-SDI In/Out Connector 12 Height 62

## - | -

Identify 57 Identify 38 IEC cable 70 IEC Power Connector 12 Incoming calls in Client 53 Incoming Video preview – Remote caller 47 Info 39 Information 7 Input 30, 35 Input Device 35 Input Voltage GPI In port 17 Intel Display Audio 70

### - L -

Language 64 License 39 Line 1 / 2 70 Local display 22 Location 40

## - M -

Maintenance Recommendations 73 Making a call 40 Male end 70 Managing a call 46 Max return resolution 30 Maximum Transmission Unit 70 Message options 64 Microsoft account 23 Minimum resolution 31 Monitor interval 64 Monitoring a call 47 Monthly Maintenance Recommendations 73

## - N -

Network Cable 70 Network Connectors 12 Network Management 58 Network ports pinout 15 NIC 70 No call option 31 Noise suppressor 70 Notes 84 Notification Behavior 59 NTSC 70

## - 0 -

On Air 70 Opacity 62 Operating Environment 67 Options 38, 64 Output 31, 36 Output Voltage GPI ports 16, 17 Overlay 61, 70 Overlay 1 61 Overlay 2 62 Overlay 3 63

## - P -

Packets 70 PAL 70 Passwords 22 Picture 62 Ping 70 Plugging in audio sources 21 Plugging in video sources 21 Polarity GPI In port 17

# RIEDEL

Polarity GPI port 16 Port 58, 59 Port to use for Skype 38 Ports / Pinouts 15 Position 62 Power 67 Power Button 12 power saving 22 Power Supply 73 Powering the unit 22 Preface 5 Preview device 36

## - Q -

Quick Status 56

## - R -

Raw video 70 Read Community 58 REF In. 12 Reference 70 Reference In 21 Reference Input port pinout 15 Remote caller 70 Remote Desktop Support 6 Repair 74 Require control security 38 Respone Behavior 59 Return video preview 47 RJ-45 15, 15 RU 70

## - S -

Sample rate 67, 70 Schematic GPI In port 17 Schematic GPI Out port 16 SDI 70 SDI frame rate 31 SDI In/Out Connector 12 SDI ports pinout 16 SDI Resolution 31 SD-SDI 70 Security 65 Send Keep-Alive Request 59 Service 74 Setting up your channel 23 Settings 60 settings.xml 55, 65 Shutting down Skype TX 52 Signal to Noise Ratio SNR 67 Signing in 23

Size 62, 63 Skype 74 Skype Broadcast Terms of Service 10 Skype Manager 6 Skype Name 23 Skype TX Information 6 Skype TX Preview (Video Out) 47 sleep mode 22 Snapshot 70 Snapshot preview 47 SNMP 56, 58, 60, 61, 62, 63 Software License 75 Status LEDs 12, 14 Still 31 Stream Interval 59 STX Monitor 56, 56, 57, 58, 61, 64 STX-200 Hardware 12 STXMon Installer 64 Sub-D-9 female 17 Sub-D-9 male 16 Switcher 70 Switching Power GPI Out port 16 Symbols 7 Sync Reference Input 12 System 56, 56

# - T -

Taking a snapshot45TCP70Technical Specifications67Telephone74Temperature56Testcard31Text63Thumbscrew70Trainings74Treat SD as anamorphic30TRS70

## - U -

UDP 70 UI 70 unbalanced 21 Unbalanced Line Level Audio 67 USB 70 USB 2.0 / USB 3.0 Connectors 12 User interface 25 User name 40

## - V -

Ventilation 7, 12, 13

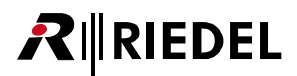

### VGA 70

VIA High Definition Audio 70 Video codec 70 Video In 21 Video lost image 33 Video mixer 70 Video Out 21 Video resolution 70 Video resolution 70 Video settings 29, 30, 31, 33 Voltage 7 Voltages GPI In port 17 Voltages GPI Out port 16

## - W -

Watermark 70 Watermark Enabled 31 Watermark Position 31 Weekly Maintenance Recommendations 73 Weight 67 What is Skype TX? 19 Width 62 Write Community 58

## - X -

XLR cable 70 XLR-3 female 18 XLR-3 male 18 XLR-Cinch adapter cable 21

## - Y -

Yearly Maintenance Recommendations 73

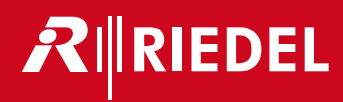